# Micrologic X Control Unit User Guide

05/2016

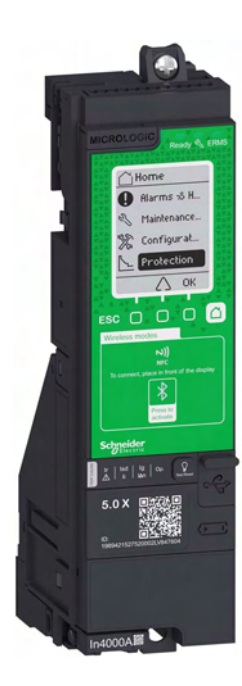

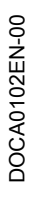

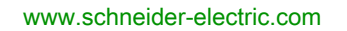

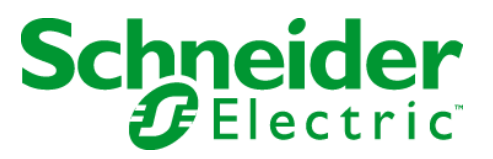

The information provided in this documentation contains general descriptions and/or technical characteristics of the performance of the products contained herein. This documentation is not intended as a substitute for and is not to be used for determining suitability or reliability of these products for specific user applications. It is the duty of any such user or integrator to perform the appropriate and complete risk analysis, evaluation and testing of the products with respect to the relevant specific application or use thereof. Neither Schneider Electric nor any of its affiliates or subsidiaries shall be responsible or liable for misuse of the information contained herein. If you have any suggestions for improvements or amendments or have found errors in this publication, please notify us.

No part of this document may be reproduced in any form or by any means, electronic or mechanical, including photocopying, without express written permission of Schneider Electric.

All pertinent state, regional, and local safety regulations must be observed when installing and using this product. For reasons of safety and to help ensure compliance with documented system data, only the manufacturer should perform repairs to components.

When devices are used for applications with technical safety requirements, the relevant instructions must be followed.

Failure to use Schneider Electric software or approved software with our hardware products may result in injury, harm, or improper operating results.

Failure to observe this information can result in injury or equipment damage.

© 2016 Schneider Electric. All rights reserved.

## **Table of Contents**

| Ч |  |
|---|--|

|              | Safety Information.                                                  |
|--------------|----------------------------------------------------------------------|
|              | About the Book                                                       |
| Chapter 1    | Introduction to the Micrologic X Control Unit                        |
|              | Presentation                                                         |
|              | The Range of Micrologic X Control Units                              |
|              | Micrologic X Control Unit Description                                |
|              | Masterpact MTZ Mobile App                                            |
|              | Foreach Software                                                     |
|              | Ontional Digital Modules for Micrologic X Control Units              |
|              | Micrologic X Control Units in Digital Systems                        |
|              | Go2SE Landing Page                                                   |
|              |                                                                      |
|              | Installing and Removing Ontional Digital Modules                     |
|              |                                                                      |
|              |                                                                      |
|              |                                                                      |
| Chapter 2    |                                                                      |
| 2.1          |                                                                      |
|              |                                                                      |
|              |                                                                      |
| 2.2          |                                                                      |
|              | Micrologic X HMI Description                                         |
|              | HMI Display Modes                                                    |
|              | Quick View Mode.                                                     |
|              | Tree Navigation Mode                                                 |
|              | Measures Menu                                                        |
|              | Alarms & History Menu                                                |
|              | Maintenance Menu                                                     |
|              | Configuration Menu                                                   |
|              | Protection Menu                                                      |
|              | Pop-up Event Messages                                                |
| Chapter 3    | Protection Functions                                                 |
| <b>.</b> 3.1 | Introduction                                                         |
|              | Electrical Distribution Protection                                   |
| 3.2          | Standard Protection Functions                                        |
|              | Long-Time Overcurrent Protection (L or ANSI Code 49RMS)              |
|              | Short-Time Overcurrent Protection (S or ANSI Code 51)                |
|              | Instantaneous Overcurrent Protection (I or ANSI Code 50)             |
|              | Ground-Fault Protection (G or ANSI Code 50G/51G)                     |
|              | Earth-Leakage Protection (ANSI Code 50G/51G)                         |
|              | Neutral Protection                                                   |
|              | Dual Settings                                                        |
|              | Zone Selective Interlocking (7SI)                                    |
| 3.3          |                                                                      |
| 5.5          |                                                                      |
|              | Sotting the Long Time Oversurrent Protection (Lor ANS)               |
|              | Setting the Cong-Time Overcurrent Protection (C or ANSI Code 49KINS) |
|              | Setting the Instantaneous Oversurgert Protection (5 of ANSI Code 51) |
|              | Setung the instantaneous Overcurrent Protection (FOR ANSI Gode 50)   |
|              | Selectivity                                                          |

| <b>Chapter 4</b><br>4.1 | Metering Functions       Standard Metering Functions                  |
|-------------------------|-----------------------------------------------------------------------|
|                         | Measurement Accuracy in Accordance with IEC 61557-12                  |
|                         | Measurement Characteristics                                           |
|                         | Measurement Availability                                              |
|                         | Network Settings 1                                                    |
|                         | Real-Time Measurements                                                |
|                         | Power Metering                                                        |
|                         | Power Calculation Algorithm                                           |
|                         | Energy Metering                                                       |
|                         | Harmonic Currents and Voltages.                                       |
|                         | Power Quality Indicators                                              |
|                         | Power Eactor PE and cos of Measurement                                |
| 4.2                     | Optional Metering Functions                                           |
|                         | Energy per Phase                                                      |
| Chanter 5               | Diagnostic and Maintenance Functions                                  |
| 5 1                     | Maintenance Assistance 1                                              |
| 0.1                     | Maintenance Schedule                                                  |
|                         | Circuit Breaker Overview                                              |
| 5.2                     | Standard Diagnostic Functions                                         |
| 5.2                     | Health Monitoring                                                     |
|                         | Circuit Breaker Monitoring                                            |
|                         | Monitoring the Tripping Eulertion                                     |
|                         | Monitoring the Opening/Closing Function                               |
|                         | Monitoring the Contact State                                          |
|                         | Monitoring the Internal Eulertianing of the Migralagia X control unit |
|                         | Monitoring the LILD Medules                                           |
|                         | Monitoring the Circuit Breaker Service Life                           |
| 5.0                     |                                                                       |
| 5.3                     | Optional Diagnostic Functions                                         |
|                         | Power Restoration Assistant Digital Module                            |
|                         |                                                                       |
|                         |                                                                       |
| Chapter 6               |                                                                       |
|                         |                                                                       |
|                         | Closing Function                                                      |
|                         | Opening Function                                                      |
| Chapter 7               | Communication Functions 1                                             |
|                         | Bluetooth Low Energy Communication                                    |
|                         | NFC Communication                                                     |
|                         | IEEE 802.15.4 Communication                                           |
|                         | USB Connection                                                        |
|                         | Cybersecurity Recommendations 1                                       |
| Chapter 8               | Event Management         1           Event Management         1       |
|                         | Event Status Overview                                                 |
|                         | Event Notifications                                                   |
|                         | Event Status Table                                                    |
|                         | Event History                                                         |
|                         | Event List                                                            |
| Appendices              |                                                                       |
| Appendix A              | Title of Chapter                                                      |

## Safety Information

### Important Information

#### NOTICE

Read these instructions carefully, and look at the equipment to become familiar with the device before trying to install, operate, service, or maintain it. The following special messages may appear throughout this documentation or on the equipment to warn of potential hazards or to call attention to information that clarifies or simplifies a procedure.

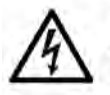

The addition of this symbol to a "Danger" or "Warning" safety label indicates that an electrical hazard exists which will result in personal injury if the instructions are not followed.

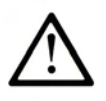

This is the safety alert symbol. It is used to alert you to potential personal injury hazards. Obey all safety messages that follow this symbol to avoid possible injury or death.

A DANGER

**DANGER** indicates a hazardous situation which, if not avoided, will result in death or serious injury.

## A WARNING

**WARNING** indicates a hazardous situation which, if not avoided, **could result in** death or serious injury.

## 

**CAUTION** indicates a hazardous situation which, if not avoided, **could result** in minor or moderate injury.

## NOTICE

NOTICE is used to address practices not related to physical injury.

#### PLEASE NOTE

Electrical equipment should be installed, operated, serviced, and maintained only by qualified personnel. No responsibility is assumed by Schneider Electric for any consequences arising out of the use of this material.

A qualified person is one who has skills and knowledge related to the construction and operation of electrical equipment and its installation, and has received safety training to recognize and avoid the hazards involved.

## About the Book

#### **Document Scope**

The aim of this guide is to provide users, installers, and maintenance personnel with the technical information needed to operate Micrologic<sup>™</sup> X control units in Masterpact<sup>™</sup> MTZ circuit breakers.

#### Validity Note

This guide applies to the following control units:

- Micrologic 2.0 X
- Micrologic 5.0 X
- Micrologic 6.0 X
- Micrologic 7.0 X

#### **Related Documents**

| Title of Documentation                                           | Reference Number |
|------------------------------------------------------------------|------------------|
| Masterpact MTZ1 Circuit Breakers and Switch-Disconnectors - User | DOCA0100EN       |
| Guide                                                            | DOCA0100ES       |
|                                                                  | DOCA0100FR       |
|                                                                  | DOCA0100ZH       |
| Masterpact MTZ2/MTZ3 Circuit Breakers and Switch-Disconnectors   | DOCA0101EN       |
| - User Guide                                                     | DOCA0101ES       |
|                                                                  | DOCA0101FR       |
|                                                                  | DOCA0101ZH       |
| Masterpact MTZ - Modbus Communication Guide                      | DOCA0105EN       |
|                                                                  | DOCA0105ES       |
|                                                                  | DOCA0105FR       |
|                                                                  | DOCA0105ZH       |
| Masterpact MTZ Cyber Security Guide                              | DOCA0122EN       |
| IO Input/Output Application Module for One Circuit Breaker User  | DOCA0055EN       |
| Guide                                                            | DOCA0055FR       |
|                                                                  | DOCA0055ES       |
|                                                                  | DOCA0055ZH       |
| IFE Ethernet Interface User Guide                                | DOCA0084EN       |
|                                                                  | DOCA0084FR       |
|                                                                  | DOCA0084ES       |
|                                                                  | DOCA0084ZH       |
| EIFE Embedded Ethernet Interface User Guide                      | DOCA0106EN       |

You can download these technical publications and other technical information from our website at http://download.schneider-electric.com

#### **Trademark Notice**

All trademarks are owned by Schneider Electric Industries SAS or its affiliated companies.

#### Licensing Information for Cryptographic Software

Copyright © 1995-1997 Eric Young (eay@cryptsoft.com).

Copyright © 1998-2006 The OpenSSL Project. All rights reserved.

Copyright © 2002 Sun Microsystems, Inc. All rights reserved.

This product includes cryptographic software written by Eric Young (eay@cryptsoft.com).

THIS SOFTWARE IS PROVIDED BY ERIC YOUNG "AS IS" AND ANY EXPRESS OR IMPLIED WARRANTIES, INCLUDING, BUT NOT LIMITED TO, THE IMPLIED WARRANTIES OF MERCHANT-ABILITY AND FITNESS FOR A PARTICULAR PURPOSE ARE DISCLAIMED. IN NO EVENT SHALL THE AUTHOR OR CONTRIBUTORS BE LIABLE FOR ANY DIRECT, INDIRECT, INCIDENTAL, SPECIAL, EXEMPLARY, OR CONSEQUENTIAL DAMAGES (INCLUDING, BUT NOT LIMITED TO, PROCUREMENT OF SUBSTITUTE GOODS OR SERVICES; LOSS OF USE, DATA, OR PROFITS; OR BUSINESS INTERRUPTION) HOWEVER CAUSED AND ON ANY THEORY OF LIABILITY, WHETHER IN CONTRACT, STRICT LIABILITY, OR TORT (INCLUDING NEGLIGENCE OR OTHERWISE) ARISING IN ANY WAY OUT OF THE USE OF THIS SOFTWARE, EVEN IF ADVISED OF THE POSSIBILITY OF SUCH DAMAGE.

This product includes software developed by the OpenSSL Project for use in the OpenSSL Toolkit (http://www.openssl.org/).

THIS SOFTWARE IS PROVIDED BY THE OpenSSL PROJECT "AS IS" AND ANY EXPRESSED OR IMPLIED WARRANTIES, INCLUDING, BUT NOT LIMITED TO, THE IMPLIED WARRANTIES OF MERCHANTABILITY AND FITNESS FOR A PARTICULAR PURPOSE ARE DISCLAIMED. IN NO EVENT SHALL THE OpenSSL PROJECT OR ITS CONTRIBUTORS BE LIABLE FOR ANY DIRECT, INDIRECT, INCIDENTAL, SPECIAL, EXEMPLARY, OR CONSEQUENTIAL DAMAGES (INCLUDING, BUT NOT LIMITED TO, PROCUREMENT OF SUBSTITUTE GOODS OR SERVICES; LOSS OF USE, DATA, OR PROFITS; OR BUSINESS INTERRUPTION) HOWEVER CAUSED AND ON ANY THEORY OF LIABILITY, WHETHER IN CONTRACT, STRICT LIABILITY, OR TORT (INCLUDING NEGLIGENCE OR OTHERWISE) ARISING IN ANY WAY OUT OF THE USE OF THIS SOFTWARE, EVEN IF ADVISED OF THE POSSIBILITY OF SUCH DAMAGE.

#### Licensing Information for USB Communication

Copyright © 2010 Texas Instruments Incorporated (http://www.ti.com/).

This product includes software developed by Texas Instruments Incorporated (http://www.ti.com/).

THIS SOFTWARE IS PROVIDED BY THE COPYRIGHT HOLDERS AND CONTRIBUTORS "AS IS" AND ANY EXPRESS OR IMPLIED WARRANTIES, INCLUDING, BUT NOT LIMITED TO, THE IMPLIED WARRANTIES OF MERCHANTABILITY AND FITNESS FOR A PARTICULAR PURPOSE ARE DISCLAIMED. IN NO EVENT SHALL THE COPYRIGHT OWNER OR CONTRIBUTORS BE LIABLE FOR ANY DIRECT, INDIRECT, INCIDENTAL, SPECIAL, EXEMPLARY, OR CONSEQUENTIAL DAMAGES (INCLUDING, BUT NOT LIMITED TO, PROCUREMENT OF SUBSTITUTE GOODS OR SERVICES; LOSS OF USE, DATA, OR PROFITS; OR BUSINESS INTERRUPTION) HOWEVER CAUSED AND ON ANY THEORY OF LIABILITY, WHETHER IN CONTRACT, STRICT LIABILITY, OR TORT (INCLUDING NEGLIGENCE OR OTHERWISE) ARISING IN ANY WAY OUT OF THE USE OF THIS SOFTWARE, EVEN IF ADVISED OF THE POSSIBILITY OF SUCH DAMAGE.

## Chapter 1 Introduction to the Micrologic X Control Unit

## What Is in This Chapter?

This chapter contains the following topics:

| Торіс                                                   | Page |
|---------------------------------------------------------|------|
| Presentation                                            | 10   |
| The Range of Micrologic X Control Units                 | 11   |
| Micrologic X Control Unit Description                   | 12   |
| Masterpact MTZ Mobile App                               | 15   |
| Ecoreach Software                                       | 16   |
| Optional Digital Modules for Micrologic X Control Units | 17   |
| Micrologic X Control Units in Digital Systems           | 18   |
| Go2SE Landing Page                                      | 19   |
| GoDigital                                               | 20   |
| Installing and Removing Optional Digital Modules        | 21   |
| Micrologic X Date and Time                              | 22   |
| Micrologic X Power Supply                               | 23   |

### Presentation

#### Micrologic X Control Unit Overview

Masterpact MTZ circuit breakers with Micrologic X control units provide functions of protection, metering, diagnostics, communication and remote operation. The control unit can be customized with optional Digital Modules.

Micrologic X control units allow operation and monitoring of Masterpact MTZ circuit breakers locally or remotely.

#### Protection

In addition to the standard range of protection (long-time overcurrent (L), short-time overcurrent (S), instantaneous overcurrent (I), ground-fault (G), and earth-leakage (V)), additional features include:

- Dual settings
- Fine settings
- Zone selective interlocking
- Fast tripping

#### Metering

Micrologic X control units measure the following parameters:

- Current
- Voltage
- Frequency
- Power
- Energy
- Power factor
- Minimum, maximum, and average values of a wide range of parameters are available.

#### **Diagnostics and Maintenance**

Diagnostic features help to:

- Start the circuit breaker again after a trip as quickly as possible.
- Limit the risk of power interruptions by monitoring the health of the Micrologic X control unit. Pop-up messages alert the user in the case of necessary preventive maintenance.

#### Communication

Micrologic X control units support the following means of communication:

- Wireless
  - o Bluetooth
  - O NFC
- Ethernet
  - O Through IFE webpages
  - O Through embedded EIFE, with associated webpages (drawout devices only)
- Local through connection to mini USB port

Wireless communication allows you to access status and measurements readings directly on a smartphone using the Masterpact MTZ mobile App available to download and install.

#### **Optional Digital Modules**

The following Digital Modules can be downloaded from the Schneider Electric website to extend the features available:

- Energy per phase
- Power restoration assistant
- Masterpact operation assistant
- Waveform capture on trip event

## The Range of Micrologic X Control Units

#### Micrologic X Control Units

The range of Micrologic X control units offers different standard functions, described below. Optional Digital Modules can be added to extend the functions available *(see page 17)*.

#### **Presentation of Standard Functions**

The following table indicates the standard features available on Masterpact MTZ with Micrologic X control units:

|                                          | Micrologic 2.0 X | Micrologic 5.0 X | Micrologic 6.0 X | Micrologic 7.0 X |
|------------------------------------------|------------------|------------------|------------------|------------------|
| Long-time overcurrent protection (L)     | х                | х                | х                | х                |
| Short-time overcurrent protection (S)    | -                | х                | х                | х                |
| Instantaneous overcurrent protection (I) | х                | х                | х                | х                |
| Ground-fault protection (G)              | -                | -                | х                | -                |
| Earth-leakage protection (V)             | -                | -                | -                | х                |
| Neutral protection                       | х                | х                | х                | х                |
| Dual settings                            | х                | х                | х                | х                |
| Overcurrent and trip cause indicators    | х                | x                | x                | х                |
| Zone selective interlocking              | -                | х                | х                | х                |
| Trip history                             | х                | х                | х                | х                |
| Setting change traceability              | х                | x                | x                | х                |
| Embedded power meter                     | х                | x                | x                | х                |
| Embedded diagnostics                     | х                | х                | х                | х                |

## Micrologic X Control Unit Description

#### Introduction

The Micrologic X control unit includes:

- Micrologic X health status LEDs
- A local HMI comprising a graphic display with colored backlight, contextual buttons, and dedicated buttons
- LEDs to monitor circuit breaker operations, including the source of trips and alarms

#### **Control Unit Description**

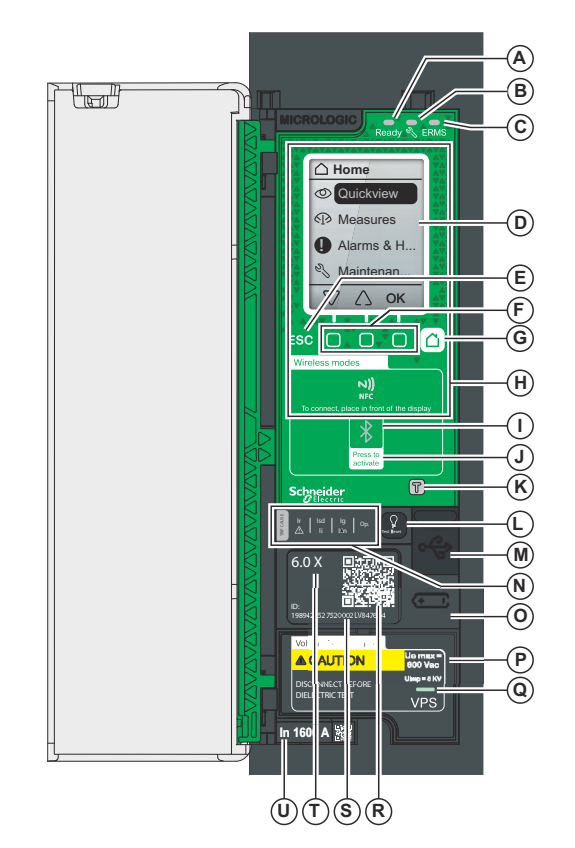

- A Ready LED
- B Service LED
- C ERMS LED (Reserved for future use)
- D Graphic display screen
- E Escape button ESC
- F Three contextual buttons
- G Home button
- H NFC wireless communication zone
- I Bluetooth LED
- J Bluetooth activation button
- **K** Test button for ground-fault and earth-leakage protection (Micrologic 6.0 X and 7.0 X)
- L Test/Reset button for trip cause LEDs and alarms
- M Mini USB port under rubber cover
- **N** Overload and trip cause LEDs
- O Cover for battery
- P VPS voltage power supply module (optional)
   Q VPS LED to indicate that the VPS is supplying the control unit
- **R** QR code to product information
- S Control unit identification number
- T Control unit type
- U Sensor plug with the rated current of the circuit breaker

#### Micrologic X Health Status LEDs

| LED   | Description                                                                                                    |
|-------|----------------------------------------------------------------------------------------------------|
| Ready | The <b>Ready</b> LED flashes when the control unit is ready to provide protection.                                                                                                    |
| Ľ     | <ul> <li>The service LED alerts the user to the overall health of the circuit breaker. There are three states:</li> <li>Unlit LED: the circuit breaker is in good working order.</li> <li>Orange LED: Non-urgent alert message.</li> <li>Red LED: Alert message that requires immediate intervention.</li> </ul> |
| ERMS  | The <b>ERMS</b> (Energy Reduction Maintenance Setting) LED is reserved for future use.                                                                                                    |

#### Local HMI Display Screen with Contextual Buttons and Dedicated Buttons

The local HMI screen and buttons (see page 32) are used to:

- Navigate the menu structure.
- Display monitored values.
- Access and edit configuration settings.

#### **NFC Communication Zone**

The NFC communication zone is used to establish an NFC connection *(see page 156)* between a smartphone that has the Masterpact MTZ mobile App and the Micrologic X control unit. When the connection is established, the circuit breaker operating data is automatically uploaded to the smartphone.

#### **Bluetooth Activation Button and LED**

The Bluetooth activation button is used to establish a Bluetooth Low Energy connection *(see page 154)* between a smartphone that has the Masterpact MTZ mobile App and the Micrologic X control unit. When the connection is established, the circuit breaker can be monitored and controlled from the smartphone.

When the Bluetooth LED is flashing, it indicates that a Bluetooth connection is in progress.

#### **Test Button**

The test button is used to test the ground-fault protection for Micrologic 6.0 X (see page 73) and the earthleakage protection for Micrologic 7.0 X (see page 74).

#### **Overload and Trip Cause LEDs**

The assignment of the four trip cause LEDs depends on the type of Micrologic X control unit.

| LEDs                                    | Description                                                                                                    |
|-----------------------------------------|----------------------------------------------------------------------------------------------------|
| Ir   Isd   Ig   Op.<br>▲ Ii   I∆n       | <ul> <li>Micrologic 2.0 X, 5.0 X, 6.0 X, 7.0 X: Overload pre-alarm, the load exceeds 90% of<br/>the Ir setting of the long-time protection</li> </ul>                                    |
| Ir   Isd   Ig   Op.<br>▲ Ii   I∆n   Op. | <ul> <li>Micrologic 2.0 X, 5.0 X, 6.0 X, 7.0 X: Overload alarm, the load exceeds 105% of the<br/>Ir setting of the long-time protection</li> </ul>                                       |
| H   Isd   Ig   Op.<br>▲ Ii   I∆n   Op.  | • Micrologic 2.0 X, 5.0 X, 6.0 X, 7.0 X: trip due to the long-time protection.                                                                                                    |
| Ir   Ind   Ig   Op.                     | <ul> <li>Micrologic 2.0 X: trip due to the short-time protection.</li> <li>Micrologic 5.0 X, 6.0 X, 7.0 X: trip due to the short-time protection or instantaneous protection.</li> </ul> |
|                                         | Micrologic 2.0 X, 5.0 X: Not used.                                                                                                    |
| Ir   Isd   Ig   Op.                     | Micrologic 6.0 X: trip due to the ground-fault protection.                                                                                                    |
|                                         | Micrologic 7.0 X: trip due to the earth-leakage protection.                                                                                                    |
| Ir   Isd   Ig   Op.                     | <ul> <li>Micrologic 2.0 X, 5.0 X, 6.0 X, 7.0 X: Trip due to other protection (optional protections).</li> </ul>                                                                          |

**NOTE:** If the Micrologic X control unit is not powered the trip cause LEDs go off after 4 hours. Press the **Test/Reset** button to light them again.

#### **Test/Reset Button**

The Test/Reset button performs the following functions:

- Battery test. Press the Test/Reset button. The four trip cause LEDs light up for 1 second. If the LEDs do
  not light, replace the battery.
- Reset trip cause LED. When a trip cause LED is lit, press and hold the Test/Reset button for 3 seconds to reset and switch off the trip cause LED and the service LED.
- Reset the control unit (except standard protection functions). Press and hold the Test/Reset button for 15 seconds.

NOTE: After a battery test, any active trip cause LED is displayed again.

#### Mini USB Port

Remove the rubber cover of the mini USB port to connect the following devices:

- A Mobile Power Pack to supply power to the Micrologic X control unit (see page 23)
- A PC equipped with Ecoreach software (see page 159).

NOTE: It is not possible to connect a USB key to the Micrologic X control unit.

#### QR Code

When the QR code on the front face of a Micrologic X control unit is flashed by using a smartphone running a QR code reader, a landing page is displayed.

The landing page displays some basic information about the device in a header, and a list of menus:

- Characteristics
- Download documents related to Masterpact and Micrologic X devices
- Customer Care Center
- Safe Repository
- Masterpact MTZ mobile App
- GoDigital

#### **Control Unit Identification Number**

The identification number is made up as follows:

Micrologic X control unit (see page 60).

- The serial number of the Micrologic X control unit in the format FFFFFYYWWDXXXXX
- The sales reference of the control unit in the format LV8xxxxx

Use the identification number to register your Micrologic X control unit.

Registering your Micrologic X control unit ensures that your records are up to date and enables traceability.

| Control Unit Type |                                                                                                    |
|-------------------|----------------------------------------------------------------------------------------------------|
|                   | <ul> <li>This code denotes the type of Micrologic control unit:</li> <li>The number (for example, 2.0) defines the types of protection provided by the control unit.</li> <li>The letter (X) denotes the range.</li> </ul> |
| Battery           |                                                                                                    |
|                   | The battery powers the trip cause LEDs in the absence of other power supply (see page 25).                                                                                                    |
| VPS               |                                                                                                    |
|                   | The VPS power supply module provides an internal voltage supply to the Micrologic X control unit <i>(see page 23)</i> .                                                                                                    |
|                   | The VPS module is optional for Micrologic 2.0 X, 5.0 X and 6.0 X.                                                                                                    |
|                   | The VPS module is supplied as standard for Micrologic 7.0 X.                                                                                                    |
| Sensor Plug       |                                                                                                    |
|                   | The protection ranges depend on the rated current In, defined by the sensor plug inserted into the                                                                                                    |

### Masterpact MTZ Mobile App

#### Presentation

The Masterpact MTZ mobile App enables a smartphone to be used for rapid setting changes and a followup of Masterpact MTZ circuit breakers with Micrologic X control units. It also enables information to be shared, (for example, by email).

#### **Downloading the Application**

The Masterpact MTZ mobile App can be downloaded in the following ways:

- Flashing the QR code on the front face of the Micrologic X control unit gives access to a landing page where the mobile application is proposed (see page 19)
- From Google Play Store for Android smartphones
- From App Store for iOS smartphones

The Masterpact MTZ mobile App is optimized for a 12.7 cm (5 inch) display screen.

#### Communicating with a Micrologic X Control Unit

Two means of communication are available to connect the Masterpact MTZ mobile App to a Micrologic X control unit:

- Bluetooth:
  - o Display data
  - Configure general and protection settings
- NFC (also available when control unit is not powered) (only available for Android smartphones):
   Display selection of data

#### Establishing a Connection with a Micrologic X Control Unit

- For the connection procedure refer to the specific topic:
- Bluetooth connection procedure *(see page 154)*
- NFC connection procedure (see page 156)

#### Using a Bluetooth Connection

Connecting to Masterpact MTZ mobile App with a Bluetooth connection gives access to and allows sharing of the following information types:

- Quick View: gives an overview of current levels per phase, the health of the circuit breaker, and recent event history
- Metering: displays values of current, rms voltages, network and energy in real-time
- Protection Setting: displays settings currently selected and allows modification of settings
- Status and Control: displays status of the circuit breaker and allows opening and closing operations to be carried out.

#### Using an NFC Connection

Connecting to Masterpact MTZ mobile App with an NFC connection is possible when the Micrologic X control unit is not powered. It gives access to the following information:

- Information about the Micrologic X control unit
- Last trip context: trip type; date and time of last trip; current values before trip
- Protection settings (display only)
- Access to Digital Modules (see page 17) for assistance after a trip

### Ecoreach Software

#### Presentation

Ecoreach is an electrical asset management software package intended to assist with the designing, testing, commissioning and maintenance phases of a project. It provides a simple way to configure, test and commission electrical smart devices.

Ecoreach automatically discovers smart devices and allows them to be added for easy configuration. Comprehensive reports can be generated as part of Factory Acceptance Test and Site Acceptance Test reports to replace heavy manual work. Additionally, when the panels are under operation, any change of settings made can be easily identified to provide system consistency during the operation and maintenance phases.

Ecoreach software enables the configuration of Masterpact devices:

- Micrologic X control unit
- Communication interface modules: IFE interface and EIFE interface
- ULP IO modules
- M2C output module

For more information, refer to the Ecoreach Online Help.

The Ecoreach software is available at www.schneider-electric.com.

#### **Key Features**

Ecoreach performs the following actions for the supported devices and modules:

- Create projects by device discovery
- · Perform communication wiring test on entire project, generate and print test reports
- · Configuration or settings download and upload for multiple devices
- Install digital modules
- Compare settings between project (original settings) and device (current settings)
- Generate comprehensive project reports
- Check system-level firmware status and upgrade devices
- Provide safe repository of projects in Ecoreach Cloud
- Read information (alarms, measurements, parameters) and display diagnosis information
- Export logbook of events and waveform capture

## **Optional Digital Modules for Micrologic X Control Units**

#### Presentation

Digital Modules are optional modules that extend the features available across the range of Micrologic X control units.

They are available to purchase:

- When the Micrologic X control unit is initially ordered
- At any time after installation of the circuit breaker and Micrologic X control unit, by accessing the GoDigital marketplace

Digital Modules can be purchased, downloaded and installed on a Micrologic X control unit without interrupting the services of the functions provided by the control unit.

- Take the following steps to purchase and install optional Digital Modules:
- Access GoDigital (see page 20)
- Choose Digital Modules for your control unit and purchase them
- Open the email and click the link to download the Digital Module delivery package to your PC
- Connect Ecoreach software to your Micrologic X control unit to install your Digital Module (see page 21)

#### **Digital Modules**

The following table presents the Digital Modules available for installation:

| Digital Module                                          | Description                                                   | Function   |             |
|---------------------------------------------------------|---------------------------------------------------------------|------------|-------------|
| Energy per phase<br><i>(see page 129)</i>               | Analysis of energy consumption per phase.                     | \$         | Metering    |
| Power restoration assistant <i>(see page 145)</i>       | Assistance in restoring power quickly after a trip.           | $\sqrt{1}$ | Diagnostics |
| Masterpact operation assistant <i>(see page 146)</i>    | Assistance in closing the circuit breaker after a trip.       | VI         | Diagnostics |
| Waveform capture on trip<br>event <i>(see page 147)</i> | Displays interrupted phase and neutral currents after a trip. | VI         | Diagnostics |

## Micrologic X Control Units in Digital Systems

#### Presentation

Masterpact circuit breakers with Micrologic X control unit, in conjunction with Enerlin'X, provide simple and reliable access to data from a smart panel or PC.

The following communication channels are offered:

- Ethernet through IFE or EIFE
- Masterpact MTZ mobile App through Bluetooth or NFC
- Ecoreach software through USB port
- Internet through Com'X through Ethernet

#### Micrologic X Control Units in Digital Systems

The following diagram shows how Micrologic X control units communicate within a digital system:

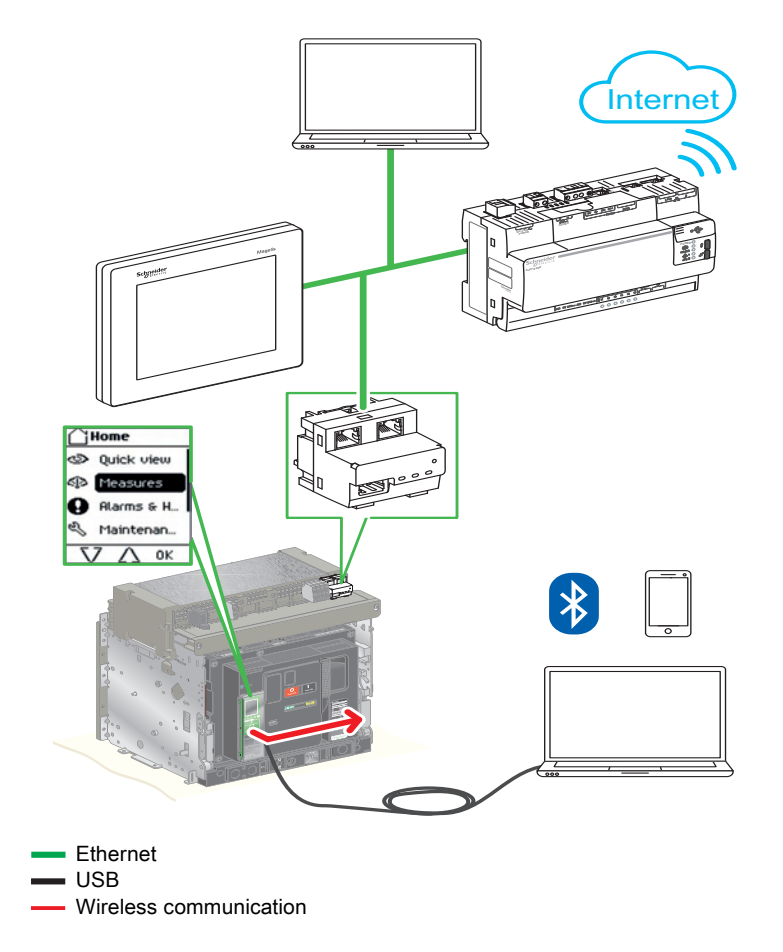

## **Go2SE Landing Page**

#### Presentation

When the QR code on the front face of a Micrologic X control unit is flashed by using a smartphone running a QR code reader, a landing page is displayed. The landing page displays some basic information about the device in a header and a list of menus.

#### Header

The header displays the following information:

- The product reference of the Micrologic X control unit
- The type of control unit
- The range of associated circuit breaker
- The unique serial number of the Micrologic X control unit

#### Landing Page Menus

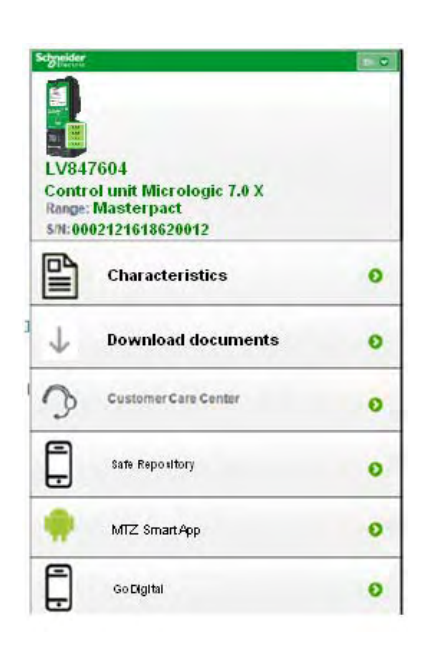

#### The landing page displays the following list of menus:

- Characteristics
- Download documents related to Masterpact and Micrologic X devices
- Customer Care Center
- Safe Repository
- Masterpact MTZ mobile App
- GoDigital

#### **Characteristics**

Selecting this menu gives access to a product datasheet which gives detailed information about the product.

#### **Download Documents**

Selecting this menu gives access to the following documents:

- Micrologic X Control Unit User Guide
- Masterpact MTZ1 Circuit Breakers and Switch-Disconnectors User Guide
- Masterpact MTZ2/MTZ3 Circuit Breakers and Switch-Disconnectors User Guide

#### **Download Customer Care Application**

The customer care application for Android smartphones can be downloaded by following the link.

#### Safe Repository Access

#### Download Masterpact MTZ mobile App

Selecting this menu gives access to the smartphone application or the possibility to purchase/install it.

#### GoDigital

Selecting this menu gives direct access to the GoDigital marketplace webpage (see page 20).

## GoDigital

#### **GoDigital Marketplace**

GoDigital is a marketplace to enable users to purchase and download Digital Modules to extend the performance of Micrologic X control units.

#### Prerequisites

The following list indicates the necessary prerequisites for purchasing optional Digital Modules:

- Unique Schneider Electric account with user name and password
- Validated CRM internal user account to enable purchase of Digital Modules
- Creation of a buyer account in GoDigital
- Connection to a single Micrologic X control unit to read its unique serial number (see below)

#### **Accessing GoDigital**

You can access GoDigital using one of the following means:

- From Ecoreach software either with a PC connected to a Micrologic X control unit or by selecting one Micrologic X control unit (or project) from the software. Ecoreach reads the unique serial number of the Micrologic X control unit, proposes available Digital Modules and gives direct access to the GoDigital site.
- Through the Masterpact MTZ mobile App, after connection to one Micrologic X control unit through Bluetooth or NFC. A direct link gives access to the GoDigital webpage for mobile devices.
- By flashing the QR code on the front face of the Micrologic X control unit from a smartphone. A landing page opens and a direct link to GoDigital is proposed.
- Directly to the GoDigital website (<u>http://godigital.schneider-electric.com/</u>). This access can only be used to purchase Digital Modules for a second order for the same Micrologic X control unit using the serial number listed in the **My Asset** tab.

#### **Purchasing in GoDigital**

After accessing the GoDigital website through one of the access points described in the previous paragraph, follow this procedure to purchase Digital Modules:

| Step | Action                                                                                                    |
|------|----------------------------------------------------------------------------------------------------|
| 1    | Log in to the GoDigital website                                                                                                    |
|      | <b>NOTE:</b> If user is unknown, a link to create a new account is proposed. If the user is recognized but no buyer account exists in GoDigital, a link to create this account is proposed. |
| 2    | Choose Digital Modules required and add to cart. The cart can be saved for future validation and purchase.                                                                                  |
| 3    | Submit the cart. The purchase is validated and the invoice, order confirmation and a link to the delivery package are sent by email.                                                        |
| 4    | Click the link in the email to download the delivery package to a PC.                                                                                                    |

#### **Useful Information**

The following points provide additional information on the use of GoDigital:

- In Ecoreach software, Digital Modules can be selected from a list available for the unique serial number of the selected Micrologic X control unit. Clicking on **Buy** gives direct access to the list of Digital Modules in the GoDigital marketplace. The Digital Modules selected in Ecoreach are already checked.
- To buy Digital Modules for more than one Micrologic X control unit, save the cart, select the serial number of another control unit, and repeat step 2 in the procedure.

## Installing and Removing Optional Digital Modules

#### Presentation

Once a Digital Module has been purchased in the GoDigital marketplace it can be installed in the associated Micrologic X control unit using Ecoreach software.

#### Prerequisites

The following conditions must be met to install a Digital Module:

- The Digital Module purchased in the GoDigital marketplace
- The Digital Module delivery package downloaded onto a PC
- The PC with Ecoreach software connected by a USB cable to the Micrologic X control unit to recognize its serial number and ID

#### Installing a Digital Module

Follow this procedure to install purchased Digital Modules on a Micrologic X control unit:

| Step | Action                                                                                                    |
|------|----------------------------------------------------------------------------------------------------|
| 1    | Connect a PC running Ecoreach software directly to the mini USB port on the front of the Micrologic X control unit.                                                                               |
| 2    | Click the <b>Connect device</b> button to establish a connection between Ecoreach and the Micrologic X control unit. Ecoreach displays the Micrologic X control unit serial number on the screen. |
| 3    | Select Digital Modules.                                                                                                    |
| 4    | Check that the delivery package for the Digital Module to be installed is present on the PC being used.                                                                                           |
| 5    | Choose Digital Modules to be installed by clicking Install.                                                                                                    |
|      | NOTE: Only modules that have been purchased previously can be installed directly by clicking Install.                                                                                             |
| 6    | When installation is completed and before unplugging the PC, disconnect Ecoreach from the device by clicking the <b>Disconnect</b> button.                                                        |

#### **Removing a Digital Module**

Follow this procedure to remove a Digital Module from a Micrologic X control unit:

| Step | Action                                                                                                    |
|------|----------------------------------------------------------------------------------------------------|
| 1    | Connect a PC running Ecoreach software directly to the mini USB port on the front of the Micrologic X control unit.                                                                               |
| 2    | Click the <b>Connect device</b> button to establish a connection between Ecoreach and the Micrologic X control unit. Ecoreach displays the Micrologic X control unit serial number on the screen. |
| 3    | Select Digital Modules.                                                                                                    |
| 4    | Choose Digital Modules to be removed by clicking <b>Remove</b> .                                                                                                    |
| 5    | When removal is completed and before unplugging the PC, disconnect Ecoreach from the device by clicking the <b>Disconnect</b> button.                                                             |

#### **Predefined Events**

The following events are generated when a Digital Module is installed or removed:

| User message        | History       | Severity |
|---------------------|---------------|----------|
| License installed   | Configuration | Low      |
| License uninstalled | Configuration | Low      |

## Micrologic X Date and Time

#### Presentation

Micrologic X date and time are used for time stamping events to provide a temporal order.

#### Setting the Date and Time Manually

Micrologic X date and time can be set manually:

- On Micrologic X display screen at **Home** → **Configuration** → **General** → **Date & Time.** The first component of the date is day (dd) and the second component is month (mm).
- With Ecoreach software
- With Masterpact MTZ mobile App

#### Synchronizing the Date and Time Automatically

Micrologic X date and time can be automatically synchronized with the date and time of a smartphone, using the Masterpact MTZ mobile App.

Micrologic X date and time can be automatically updated with the IFE or EIFE Ethernet interface with the following conditions:

- Ethernet interface is configured in SNTP mode
- Ethernet interface receives an update date and time request (from Ecoreach software or a web browser connected to the Ethernet interface webpage or third-party software)

**NOTE:** If the Micrologic X control unit is connected to an Ethernet interface configured in SNTP mode, manual update of the Micrologic X date and time is possible but is immediately replaced by the date and time of the IFE Ethernet interface.

#### **Predefined Events**

Setting the date and time generates the following low-severity event, which is logged in the Configuration history: Clock setup

## Micrologic X Power Supply

#### Internal and External Power Supplies

The Micrologic X control unit is powered by the current through internal current transformers (CT). Different optional power supplies can also be used. The following list indicates the possible permanent power supplies:

- Internal voltage power supply (VPS) module, up to 600 Vac
- External 24 Vdc power supply module with or without battery module (battery life 4 hours)

The following temporary power supplies can be used to power the control unit when other supplies are unavailable. They provide access to all functions of the Micrologic X control unit:

- PC through USB connection
- External Mobile Power Pack through USB connection

During operation, when the load current is higher than 20% of the rated current, the internal current supply ensures full functioning of the control unit and all protection functions, including long-time overcurrent protection, short-time overcurrent protection, instantaneous overcurrent protection, and ground-fault protection.

When the circuit breaker is not powered, an alternative power supply is necessary. More details are given in the following presentation of each power supply.

An external 24 Vdc power supply is necessary to power IFE and EIFE Ethernet interfaces, and IO modules (ULP).

#### Voltage Power Supply (VPS) Module

The VPS module is optional for Micrologic 2.0 X, 5.0 X, and 6.0 X. It is installed as standard on Micrologic 7.0 X to maintain earth-leakage protection.

The internal voltage power supply (VPS) module for Micrologic X control unit powers the main functions of the control unit, including the display screen, keypad, and wireless communication, in the following circumstances:

- When the circuit breaker is in low load conditions (< 20% In)
- When there is no load but the circuit breaker is supplied with power, for example, there is a tri-phase or bi-phase power voltage available downstream of the circuit breaker

The VPS module is installed in the lower part of the Micrologic X control unit.

A green LED on the front face indicates that the VPS module is powered and a 24 Vdc output is supplied. Characteristics of the VPS module:

| Power supply       | Values                |            |
|--------------------|-----------------------|------------|
| Input Vac 50/60 Hz | Three phase 208–600 V | +10 / -30% |

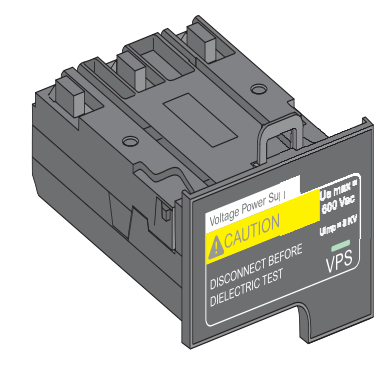

#### External 24 Vdc Power Supply (ABL8) Module

#### External 24 Vdc Power Supply (AD) Module

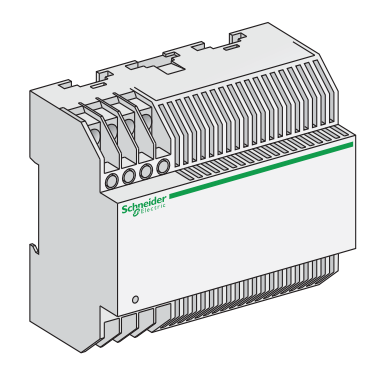

The 24 Vdc power supply module (with or without battery module) maintains the operation of all functions of the Micrologic X control unit when the circuit breaker is open and not energized.

The 24 Vdc power supply module maintains the functions of the Micrologic X control unit in low load conditions (load below 20%).

The 24 Vdc power supply module provides a power supply during periods of setting, commissioning, testing, and maintenance.

The 24 Vdc power supply module is mandatory to supply power to the IFE/EIFE Ethernet interfaces and IO modules, when these are present.

#### Characteristics of the AD module:

| Characteristic       | Values                                                                                        |
|----------------------|-----------------------------------------------------------------------------------------------|
| Power supply         | 110/130, 200/240, 380/415 Vac, 50/60 Hz (+10%, -15%)<br>24/30, 48/60, 100/125 Vdc (+20% -20%) |
| Output voltage       | 24/30, 48/60, 100/125 Vdc (+20% -20%)                                                         |
| Ripple               | < 1%                                                                                          |
| Dielectric withstand | 3.5 kV rms between input/output, for 1 minute                                                 |
| Overvoltage category | Defined by IEC 60947-1 cat. 4                                                                 |

#### **Battery Module**

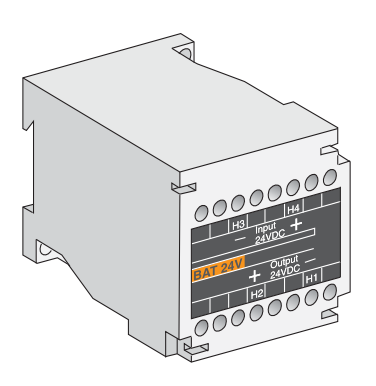

The battery module maintains the operation of the Micrologic X display screen and keypad if the power supply is interrupted. It also enables wireless communication. It is installed in series between the control unit and the 24 Vdc power supply module.

The battery module is a lithium type battery, with a service life of approximately ten years. If there is no power supply to the 24 Vdc power supply module, the battery module provides power to the control unit for four hours.

Characteristics of the battery module:

| Characteristic   | Values                                 |
|------------------|----------------------------------------|
| Battery run-time | 4 hours                                |
| Mounting         | Vertical backplate or symmetrical rail |

#### PC Power Supply

A PC provides a temporary power supply which can be used when the circuit breaker is not powered, and during periods of setting, commissioning, testing, and maintenance.

It is connected by using a USB cable connected to the mini USB port on the Micrologic X control unit.

#### **Mobile Power Pack**

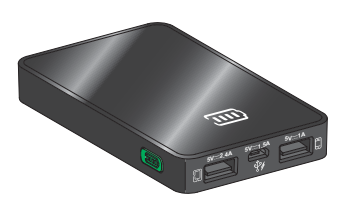

The Mobile Power Pack is an external battery that enables power to be supplied temporarily to the Micrologic X control unit. The Mobile Power Pack enables use of the Micrologic X display screen and keypad for basic setting and displaying when the power supply to the Micrologic X control unit is interrupted.

The external Mobile Power Pack can be connected by using a USB cable connected to the mini USB port on the Micrologic X control unit.

Check the charge level of the Power Pack by pressing the test button for one second. The indicator on the Power Pack lights up to indicate the remaining charge.

#### **Internal Battery**

When no other power supply is supplying the Micrologic X control unit, the internal battery powers:

- The trip cause LEDsThe red service LED
- The Nicrologic internal clock (date and time)

The internal battery of the Micrologic X control unit can be replaced on site when discharged.

## Chapter 2 Using Micrologic X Control Units

## What Is in This Chapter?

This chapter contains the following sections:

| Section | Торіс                      | Page |
|---------|----------------------------|------|
| 2.1     | Presentation of HMIs       | 28   |
| 2.2     | Using the Micrologic X HMI | 31   |

## Section 2.1 Presentation of HMIs

## What Is in This Section?

This section contains the following topics:

| Торіс             | Page |
|-------------------|------|
| Micrologic X HMIs | 29   |
| Functions per HMI | 30   |

## **Micrologic X HMIs**

#### Introduction

HMI from the following products can be used to communicate with the Micrologic X control unit:

- Micrologic X display screen
- Masterpact MTZ mobile App (Wireless NFC or Bluetooth)
- Ecoreach software (USB connection and remote LAN connection))
- FDM128
- Webpages on IFE/EIFE server

## **Functions per HMI**

#### Introduction

List of functions available according to the HMI:

- All features on Ecoreach software
- A wide selection of features on Masterpact MTZ mobile App
- Essential features on the Micrologic X display screen
- FDM128
- Webpages on IFE/EIFE server

## Section 2.2 Using the Micrologic X HMI

### What Is in This Section?

This section contains the following topics:

| Торіс                        | Page |
|------------------------------|------|
| Micrologic X HMI Description | 32   |
| HMI Display Modes            | 34   |
| Quick View Mode              | 35   |
| Tree Navigation Mode         | 38   |
| Measures Menu                | 45   |
| Alarms & History Menu        |      |
| Maintenance Menu             | 51   |
| Configuration Menu           | 52   |
| Protection Menu              | 54   |
| Pop-up Event Messages        |      |

## Micrologic X HMI Description

#### Introduction

- The human machine interface (HMI) of the Micrologic X control unit includes:
- A graphic display screen with colored backlight
- Buttons to navigate through the menu structure, and access monitored parameters and configuration settings

#### **Display Screen and Buttons**

The Micrologic X control unit includes the following display screen with contextual and dedicated buttons:

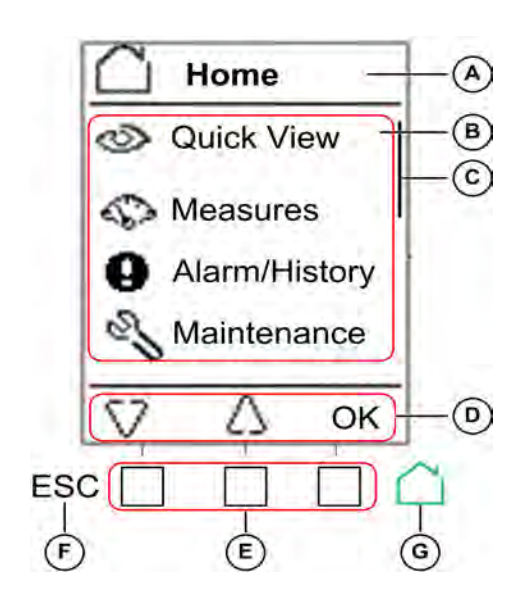

- A Screen name
- B Functional screen content
- C Scroll bar indicating the relative position of the items in a list larger than the display screen
   D Context-specific function icons
- D Context-specific function icons
   E Contextual buttons that perform the contextspecific function described by the icon immediately above each button
- F Escape button, used to return to the previous screen and/or trigger a data saving confirmation screen
- G Home button, used to jump to the Home screen and/or trigger a data saving confirmation screen

### **Button Functional Types**

Use the buttons beneath the display screen to:

- Navigate the menu structure
- Display monitored values
- · Access and edit configuration settings

The control unit provides the following types of buttons:

- Contextual buttons: each screen can have up to three contextual buttons. The function of each button
  is determined by an icon located on the display screen directly above it.
- Dedicated buttons, that perform the escape and home functions.

### **Contextual Buttons**

| Icon displayed  | Description                                                                                                    |
|-----------------|----------------------------------------------------------------------------------------------------|
| $\nabla \Delta$ | <ul><li>Use the up and down buttons to move between:</li><li>Screen names within the same level of menu hierarchy</li><li>List items</li></ul>                                                                                                    |
|                 | The up and down arrows do not support looping back. At a terminus of a menu structure or item list, either the up or down arrow is no longer displayed (depending on whether the terminus is the beginning or end of the list). The up and down navigation behavior is the same for all menus and lists.                                                                                                    |
| ок              | <ul> <li>Use the OK button:</li> <li>To validate a selection</li> <li>To navigate from the level currently displayed in the hierarchy to the selected sublevel immediately below it. In this way, navigation is possible from: <ul> <li>The active menu to the immediate submenu</li> <li>A submenu to a monitored item or configuration parameter</li> <li>A monitored item to its monitored value</li> <li>A configuration parameter to its configuration setting</li> </ul> </li> <li>To view details and acknowledge an event pop-up screen or error code</li> </ul> |

| Icon displayed | Description                                                                                                    |
|----------------|----------------------------------------------------------------------------------------------------|
| Y<br>N         | Use the <b>Y</b> (Yes) and <b>N</b> (No) buttons to acknowledge actions, for example, when a confirmation screen is displayed. |
| +<br>-         | Use the + and – buttons to increment or decrement a configuration setting, either numerical values or predefined list items.   |

#### **Dedicated Buttons**

| Icon displayed | Description                                                                                                    |
|----------------|----------------------------------------------------------------------------------------------------|
| ESC            | <ul> <li>Use the ESC (escape) button to:</li> <li>Navigate from the level currently displayed in the hierarchy to the level immediately above</li> <li>Save a change to a configuration setting. A confirmation screen pops up and must be acknowledged before returning to the menu on the level above.</li> </ul> |
| $\square$      | <ul> <li>Use the home button to:</li> <li>Return to the Home screen</li> <li>Save a change to a configuration setting. A confirmation screen pops up and must be acknowledged before returning to the home screen.</li> </ul>                                                                                       |

## **Display Screen Backlight**

The backlight color and intensity depends on the operating state of the control unit, as follows:

| Backlight color           | Control unit operating state                                                                                                    |
|---------------------------|----------------------------------------------------------------------------------------------------|
| White <sup>1</sup>        | <ul> <li>Quick View scrolling is enabled and running</li> <li>Tree navigation mode is enabled for navigating among menus in display screens</li> <li>Bluetooth wireless communication is enabled and the Bluetooth pairing message is displayed.</li> </ul> |
| Red                       | A trip or a high severity event message is displayed.                                                                                                    |
| Orange                    | A medium severity alarm message is displayed, and no trip or high severity alarm is active.                                                                                                    |
| 1 The backlight of the He | alth screen in Quick View is<br>event is active                                                                                                    |

• Orange if a medium severity event is active.

**NOTE:** When Quick View scrolling is off, the backlight changes from high intensity to low intensity when in standby. High intensity resumes when a button is pressed.

#### **Display Screen Language**

To change the display screen language go to:

### Home $\rightarrow$ Configuration $\rightarrow$ General $\rightarrow$ Language

Selections include:

- Deutsch
- English(US)
- Español
- Français
- Italiano
- Русский
- 中文
- Português
- English(UK)

## HMI Display Modes

#### Presentation

The Micrologic X control unit HMI supports the following display modes:

- Quick View mode to display a selection of data
- Tree Navigation mode to access all data through a menu structure

**NOTE:** Both Quick View and Tree Navigation display modes are overridden by event messages *(see page 57).* 

#### **Quick View Mode**

Quick View is the default HMI display mode. It displays a selection of data screens.

When Quick View scrolling is enabled, the screens are displayed automatically one after the other with a configurable time delay.

When Quick View scrolling is disabled the Quick View screens are viewable in the **Quick View** menu, accessed from the **Home** menu.

#### **Tree Navigation Mode**

In Tree Navigation display mode, use the contextual buttons to navigate in the menu structure. Tree Navigation display mode presents a single network of menus, with monitoring values and editable configuration settings.

Tree navigation is always accessible from Quick View screens by pressing the **Home** button.

Refer to the Micrologic X local HMI description *(see page 32)* for information on how to use the HMI buttons to:

- Navigate the menu structure
- Access and edit settings

### **Quick View Mode**

#### **Quick View**

Quick View presents a sequence of screens, depending on the type of Micrologic X control unit. Each screen displays a snapshot of operating values for the control unit.

With automatic scrolling enabled, the screens are displayed in sequence with a configurable time delay. With automatic scrolling disabled, the screens can be navigated manually.

Quick View scrolling is enabled as the factory setting.

When the Micrologic X control unit is switched on, Quick View scrolling begins after the configured timeout if there are no active event messages

Configure the Quick View display mode by setting:

- The display time for each screen in the Quick View scrolling sequence.
- The time delay for automatically resuming scrolling, after scrolling has been interrupted. If scrolling is off, the current bar graph is displayed after this time delay.

The following is an example of the Quick View screens for the Micrologic 6.0 X control unit, with dual settings disabled.

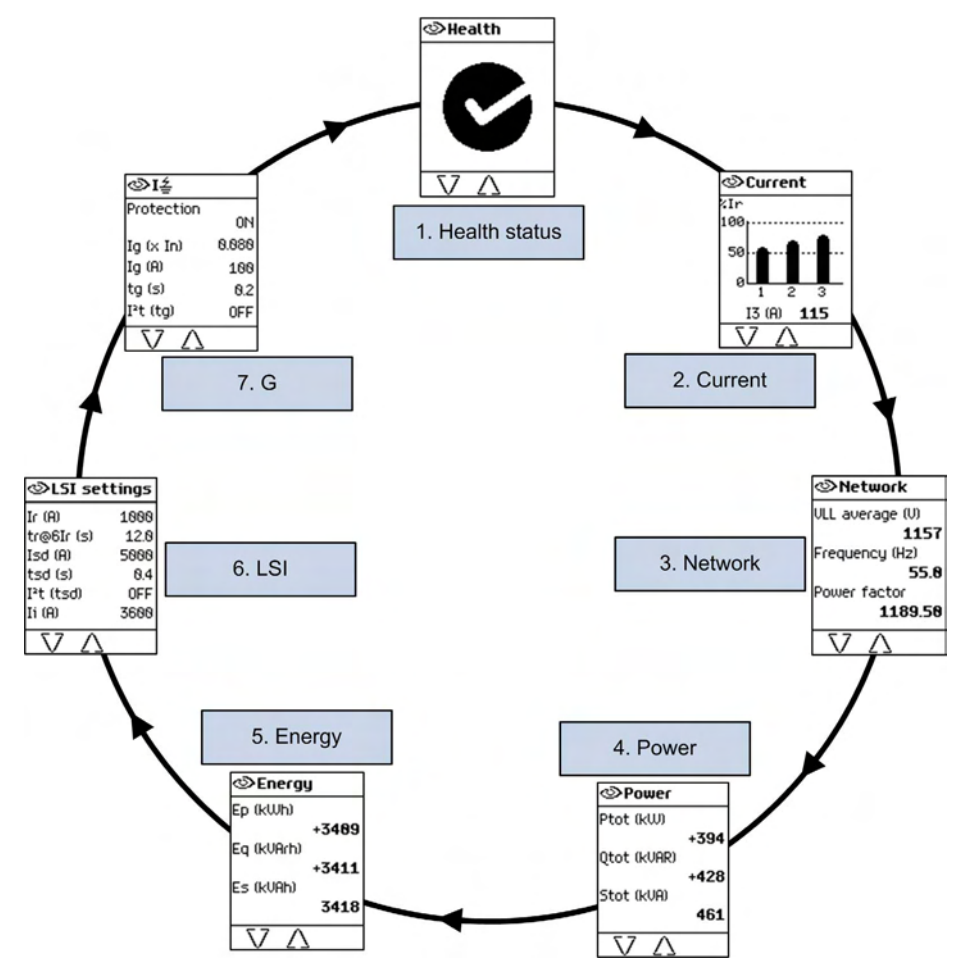

#### List of Quick View Screens

Depending on the type of the Micrologic X control unit, Quick View mode displays the following screens:

| Screen                                   | Description                                                                                                    | Micrologic X type                        |
|------------------------------------------|----------------------------------------------------------------------------------------------------|------------------------------------------|
| Health <sup>1</sup>                      | Displays the health of the circuit breaker:<br>• • • OK (white)<br>• • • Alarm - medium-level (orange)<br>• • • • • Alarm - high-level (red)                                                                                                    | Micrologic 2.0 X,<br>5.0 X, 6.0 X, 7.0 X |
| Current <sup>1</sup>                     | Displays I1, I2, I3 RMS current on phase 1, 2, 3 values as bar graphs expressed in % of Ir. The highest phase current value is displayed in A (Amps) under the bar graph.                                                                                                    | Micrologic 2.0 X,<br>5.0 X, 6.0 X, 7.0 X |
| Network <sup>1</sup>                     | Displays real-time values for:<br>• Average of 3 RMS phase-to-phase voltage<br>• Frequency<br>• Power factor                                                                                                    | Micrologic 2.0 X,<br>5.0 X, 6.0 X, 7.0 X |
| Power <sup>1</sup>                       | Displays real time values for:<br>• P tot: total active power<br>• Q tot: total reactive power<br>• S tot: total apparent power                                                                                                    | Micrologic 2.0 X,<br>5.0 X, 6.0 X, 7.0 X |
| Energy <sup>1</sup>                      | Displays real time values for:<br>• Ep: total active energy<br>• Eq: total reactive energy<br>• Es: total apparent energy                                                                                                    | Micrologic 2.0 X,<br>5.0 X, 6.0 X, 7.0 X |
| Trip curve                               | <ul> <li>Indicates, when dual setting is on:</li> <li>A curve activated or</li> <li>B curve activated</li> <li>NOTE: The screen is not displayed when dual setting is off.</li> </ul>                                                                                                    | Micrologic 2.0 X,<br>5.0 X, 6.0 X, 7.0 X |
| LI                                       | Displays a selection of protection settings:<br>• Long time overcurrent protection threshold Ir<br>• Long time overcurrent protection time delay tr<br>• Short time overcurrent protection threshold Isd                                                                                                    | Micrologic 2.0 X                         |
| LSI                                      | Displays a selection of protection settings:<br>• Long time overcurrent protection threshold Ir<br>• Long time overcurrent protection time delay tr<br>• Short time overcurrent protection threshold Isd<br>• Short time overcurrent protection time delay tsd<br>• Instantaneous overcurrent protection threshold Ii | Micrologic 5.0 X,<br>6.0 X, 7.0 X        |
| G                                        | <ul> <li>Displays a selection of protection settings:</li> <li>Ground fault protection threshold Ig</li> <li>Ground fault protection time delay tg</li> </ul>                                                                                                    | Micrologic 6.0 X                         |
| V                                        | <ul> <li>Displays a selection of protection settings:</li> <li>Earth fault protection threshold I∆n</li> <li>Earth fault protection time delay t∆n</li> </ul>                                                                                                    | Micrologic 7.0 X                         |
| 1 Screen data is refreshed every second. |                                                                                                    |                                          |

#### **Configuring Quick View Mode**

To configure Quick View settings, go to Home  $\rightarrow$  Configuration  $\rightarrow$  General  $\rightarrow$  Quick View. The following settings are available:

• Scrolling: Set this to ON to enable automatic scrolling in Quick View. (When OFF is selected, the current bar graph screen is displayed after the configured timeout.)

When Quick View scrolling is enabled the following settings are available:

- Pageflow: The length of time each Quick View screen is displayed while scrolling.
- Auto start: The time delay before Quick View scrolling resumes after an interruption. This time delay is also the event timeout, which is the time delay before an event message is displayed again if the event cause is not acknowledged by pressing **OK**.

When Quick View scrolling is disabled the following setting is available:
**Time out**: The time delay before the current bar graph is displayed. This time delay is also the event timeout, which is the time delay before an event message is displayed again if the event cause is not acknowledged by pressing **OK**.

The configurable settings are shown in the following table.

| Setting    | Unit    | Range  | Step | Factory Setting |
|------------|---------|--------|------|-----------------|
| Scrolling  | -       | ON/OFF | -    | ON              |
| Pageflow   | seconds | 3–60   | 1    | 3               |
| Auto start | minutes | 1–60   | 1    | 15              |
| Time out   | minutes | 1–60   | 1    | 15              |

#### Starting Quick View Scrolling

With Quick View mode enabled, resume Quick View scrolling:

- automatically
- manually

To begin Quick View scrolling automatically, wait for the Auto start timeout to elapse.

To begin Quick View scrolling manually:

| Step | Action                                   |
|------|------------------------------------------|
| 1    | In the Home menu, select Quick View.     |
| 2    | Press OK to resume Quick View scrolling. |

## Stopping Quick View Scrolling

Stop Quick View scrolling as follows:

• Press the **ESC** or home button. The display screen displays the **Home** menu. From here, use the up and down buttons to navigate through the menu structure.

NOTE: If no button is pressed before the Auto start timeout expires, Quick View scrolling resumes.

• Press one of the three contextual buttons. Quick View scrolling stops. Use the up and down buttons to scroll manually through the Quick View screens.

## **Disabling Quick View Automatic Scrolling**

To disable scrolling in Quick View mode:

| Step | Action                                                                                                    |
|------|----------------------------------------------------------------------------------------------------|
| 1    | Press the <b>Home</b> button.                                                                                                    |
| 2    | Navigate to Home → Configuration → General → Quick View.                                                                                                    |
| 3    | Press OK.                                                                                                    |
| 4    | <ul> <li>Use the + or - contextual buttons to set the Scrolling setting to:</li> <li>ON to select Quick View automatic scrolling.</li> <li>OFF to disable Quick View automatic scrolling.</li> </ul> |
| 5    | Press <b>OK</b> to save the selection.                                                                                                    |
| 6    | Press <b>ESC</b> or the <b>Home</b> button.<br>A confirmation screen is displayed.                                                                                                    |
| 7    | Press <b>Y</b> to save the settings.                                                                                                    |

# **Tree Navigation Mode**

#### Tree Structure Screen Display

Use Tree Navigation mode to navigate manually through the Micrologic X control unit menu structure. Tree Navigation mode enables the following actions:

- Display measurement values for the control unit
- View active alarms, and event history
- View maintenance items, and a history of service records
- Display and edit control unit configuration settings
- · Display and edit protection settings

All Tree Navigation menu selections begin at the home button:

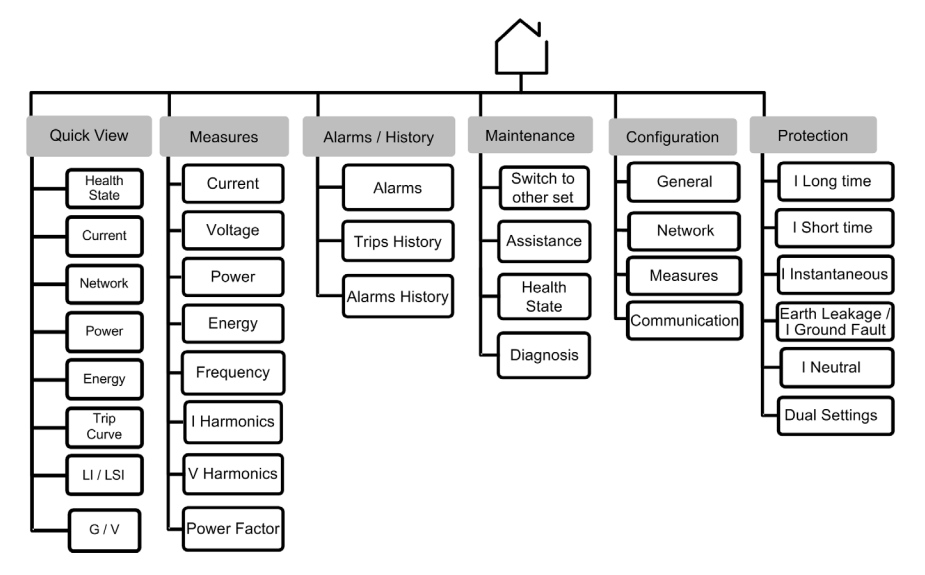

#### **Display Screen Menus**

The Micrologic X control unit presents data, commands, and settings in a tree structure. Click the link on one of the following level 2 sub-menu items to see its content:

| Level 1 | Level 2                      |
|---------|------------------------------|
| Home    | Quick View (see page 35)     |
|         | Measures (see page 45)       |
|         | Alarms/History (see page 50) |
|         | Maintenance (see page 51)    |
|         | Configuration (see page 52)  |
|         | Protection (see page 54)     |

#### Measures Screens with Quality Gauge

A quality gauge is displayed on the following screens to give a graphical representation of the measurement compared to the expected range:

- 3-phase current unbalances IUnb
- Average of 3 rms phase-to-neutral voltages Vavg VLL(V)
- Maximum of 3 rms phase-to-neutral voltage unbalances Vunb VLL(%)
- Frequency F(Hz)

For example, for the frequency screen, the following icons indicate the measurement compared to the expected range:

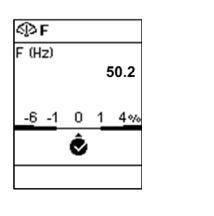

OK if the difference between the measured and expected frequencies is less than 1%

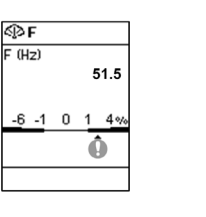

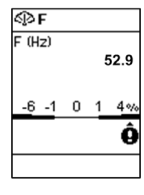

Medium-level alarm if the difference between the measured and expected frequencies is +1– 4% or -1– -6%

High-level alarm if the difference between the measured and expected frequencies is greater than +4% or less than -6%

#### Navigating in the Menu Structure

Use the contextual and dedicated buttons on the face of the Micrologic X control unit to navigate in the menu structure, and to access displayed values and configurable settings.

The possible operations are listed below, and are illustrated with an example:

- Display data, for example, energy values
- · Reset values or counters, for example, reset the maximum RMS current
- Select options in a list, for example, language
- Edit a value, for example, nominal voltage
- Set protection settings, for example, long-time overcurrent protection
- Validate a pop-up message, for example, a pop-up trip message

# **Displaying Data**

The following example shows how to display energy values:

| Step | Action                                                                                                    | Screen                                                                                                    |
|------|----------------------------------------------------------------------------------------------------|----------------------------------------------------------------------------------------------------|
| 1    | Press the home button. The <b>Home</b> menu opens. Press the down arrow to select <b>Measures</b> .                                                                         | ☐ Home         Image: Second Second |
| 2    | Press <b>OK.</b> The <b>Measures</b> menu opens. Press the down arrow to select <b>Energy</b> .                                                                             | Measures Current Uoltage Power Energy  C OK                                                                                                    |
| 3    | Press OK. The Energy menu opens. Press the down arrow to select E in.                                                                                                    | E total<br>E total<br>E in<br>E out<br>Reset counters<br>V ( OK                                                                                                    |
| 4    | Press <b>OK</b> . The <b>E in</b> screen is displayed.                                                                                                    |                                                                                                    |
| 5    | <ul> <li>To exit the E in screen, either:</li> <li>Press the home button to return to the Home menu.</li> <li>Press the ESC button to return to the Energy menu.</li> </ul> |                                                                                                    |

## **Resetting Values**

Some menus present values or counters that can be reset. The following example shows how to navigate to and reset the maximum RMS current:

| Step | Action                                                                                                    | Screen                                                                                                    |
|------|----------------------------------------------------------------------------------------------------|----------------------------------------------------------------------------------------------------|
| 1    | Press the home button. The <b>Home</b> menu opens. Press the down arrow to select <b>Measures</b> .                                                                                                    | Home         Image: Optimized state         Image: Optimized state |
| 2    | Press <b>OK</b> . The <b>Measures</b> menu opens. Select <b>Current</b> .                                                                                                    | Current Uoltage Power Energy V OK                                                                                                    |
| 3    | Press <b>OK</b> . The <b>Current</b> menu opens. Press the down arrow to select <b>Reset Max</b> .                                                                                                    | Securrent<br>I avg<br>I unb<br>I unb MRX<br>Reset MRX                                                                                                    |
| 4    | Press <b>OK</b> . The <b>Reset Max</b> confirmation screen opens.                                                                                                    |                                                                                                    |
| 5    | <ul> <li>Do one of the following:</li> <li>Press Y to reset the maximum RMS current and return to the Current screen.</li> <li>Press N to return to the Current screen without resetting the value.</li> </ul> |                                                                                                    |

# Selecting Options in a List

Some menus present options in a list. The following example shows how to navigate to and select language options:

| Step | Action                                                                                                   | Screen                                                                                                    |
|------|----------------------------------------------------------------------------------------------------|----------------------------------------------------------------------------------------------------|
| 1    | Press the home button. The <b>Home</b> menu opens. Press the down arrow to select <b>Configuration</b> . | ☐ Home         Image: Alarms & h_         Image: Alarms & h_         Image: Alarm |
| 2    | Press <b>OK</b> . The <b>Configuration</b> menu opens. Select <b>General</b> .                           | Configurati<br>General<br>Network<br>Measures<br>Communication                                                                                                    |

| Step | Action                                                                                                    | Screen                                                          |
|------|----------------------------------------------------------------------------------------------------|-----------------------------------------------------------------|
| 3    | Press <b>OK</b> . The <b>General</b> menu opens. Select <b>Language</b>                                                                                       | Canguage Date & time Quick view Lock protection C OK            |
| 4    | Press <b>OK</b> . The <b>Language</b> menu opens.                                                                                                    | Deutsch       English (US)       Español       Français       V |
| 5    | Press the up and down arrow buttons to select a language and press <b>OK</b> . A confirmation check appears next to the selected language.                    | ©Language     Русский     中文     PortuguêsL.     English (UK)   |
| 6    | <ul> <li>To save the selection, press:</li> <li>The ESC button to return to the General menu.</li> <li>The home button to return to the Home menu.</li> </ul> | -                                                               |
| 7    | <ul> <li>In the confirmation screen:</li> <li>Press Y to confirm the change of settings.</li> <li>Press N to undo the edit.</li> </ul>                        | Confirm the<br>change of<br>settings?                           |

## **Editing and Saving Parameter Settings**

When editing a parameter setting, use the + or – buttons to increment or decrement the setting by a singlestep amount. Hold down the button to accelerate the process.

This function applies to both numeric values and list selections.

The following example shows how to edit the nominal voltage:

| Step | Action                                                                                                   | Screen                                                                                                    |
|------|----------------------------------------------------------------------------------------------------|----------------------------------------------------------------------------------------------------|
| 1    | Press the home button. The <b>Home</b> menu opens. Press the down arrow to select <b>Configuration</b> . | Home         Image: Second second s |
| 2    | Press OK. The Configuration menu opens. Press the down arrow to select Network.                          | Configurati<br>General<br>Network<br>Measures<br>Communication                                                                                                    |

| Step | Action                                                                                                    | Screen                                                                                               |
|------|----------------------------------------------------------------------------------------------------|----------------------------------------------------------------------------------------------------|
| 3    | Press OK. The Network menu opens. Select Nominal Voltage.                                                                                                    | Network       Nominal voltage       Nominal freque       Power sign       UT ratio       V/       0K |
| 4    | Press <b>OK.</b> The <b>Nominal Voltage</b> menu opens.                                                                                                    | Wominal vol           Un (V)           488           0K                                              |
| 5    | In the <b>Nominal Voltage</b> menu, select <b>Un(V)</b> and press <b>OK</b> to enable editing of the <b>Un(V)</b> parameter. The parameter is displayed in black on a white background to indicate that editing is enabled.<br>In this example, <b>400</b> , the factory setting value, is displayed. | Nominat vol<br>Un (!)<br>4888 → + 0K                                                                 |
| 6    | Press the + and – buttons to scroll through available settings.<br>Possible values are 208, 220, 230, 240, 380, 400, 415, 440, 480, 500, 525, 550, 575, 600, 660, 690, and 1,000.<br>Press <b>OK</b> to select a setting.<br>The background changes to black.                                         | Wominal vol           Un (V)           468           0K                                              |
| 7    | <ul> <li>To save the change of settings, press one of the following:</li> <li>The ESC button to return to the Nominal Voltage screen</li> <li>The home button to return to the Home menu</li> </ul>                                                                                                   | -                                                                                                    |
| 8    | <ul> <li>In the confirmation screen:</li> <li>Press Y to confirm and save the change of settings.</li> <li>Press N to undo the edit.</li> </ul>                                                                                                    | Nominal vol Confirm the change of settings? N V                                                      |

If the edit did not succeed, a detected error message appears. Click **OK** to confirm the message, and then the previous menu is displayed.

# **Setting Protection Settings**

The following example shows how to set the long-time overcurrent protection:

| Step | Action                                                                                                | Screen                                                 |
|------|----------------------------------------------------------------------------------------------------|--------------------------------------------------------|
| 1    | Press the home button. The <b>Home</b> menu opens. Press the down arrow to select <b>Protection</b> . | Home Alarms & h Alarms & h Configurat Protection OK OK |

| Step | Action                                                                                                    | Screen                                                                                                    |
|------|----------------------------------------------------------------------------------------------------|----------------------------------------------------------------------------------------------------|
| 2    | Press <b>OK.</b> The <b>Protection</b> menu opens. Select <b>I Long time</b> .                                                                                                    | Protection     Iong time     I short time     I instantaneo     I earth fault     V 0K                                             |
| 3    | Press <b>OK.</b> The <b>I Long time</b> menu opens. In the <b>I Long time</b> menu, select the <b>Ir</b> parameter.                                                                                                | I long time           Ir (x In)         0.488           Ir (A)         288           tr@6Ir (s)         8.5           √         0K |
| 4    | Press <b>OK</b> to enable editing of the <b>Ir</b> parameter.<br>The parameter is displayed in black on a white background to indicate that editing is enabled.                                                    | <u>     I long time</u><br>Ir (x In) <u>(8468</u><br>Ir (8) 768<br>tr@6Ir (s) 12.8<br>− + 0K                                       |
| 5    | Press the + and – buttons to scroll through available settings.<br>Press <b>OK</b> to select a setting.<br>The parameter is displayed in white on a black background to indicate that a setting has been selected. | ∑ I long time<br>Ir (x In) 8488<br>Ir (8) 288<br>tr@6Ir (s) 8.5                                                                    |
| 6    | Use the down arrow to select the next parameter to be set and repeat step 5.                                                                                                    |                                                                                                    |
| 7    | <ul> <li>To save the change of settings, press:</li> <li>The ESC button to return to the Protection screen</li> <li>The home button to return to the Home menu</li> </ul>                                          | -                                                                                                    |
| 8    | <ul> <li>In the confirmation screen:</li> <li>Press Y to confirm and save the change of settings.</li> <li>Press N to undo the edit.</li> </ul>                                                                    | Confirm the<br>change of<br>settings?                                                                                              |

# Validating a Pop-Up Message

A trip or alarm event displays a pop-up message on the display screen. The message overrides the screen currently displayed.

The following example shows how to handle a pop-up trip message.

| Step | Action                                       | Screen                     |
|------|----------------------------------------------|----------------------------|
| 1    | A pop-up trip message appears on the screen. | Press OK to view<br>detail |

| Step | Action                                                                                                    | Screen                                                                                                    |
|------|----------------------------------------------------------------------------------------------------|----------------------------------------------------------------------------------------------------|
| 2    | Press <b>OK</b> to view details of the trip.                                                                                                    | Trip     Ir protection     Ir (#) 888.5     tro@Er (\$) 6.8     Occurrence     81-81-2889 84.23.6     \     \     \     OK                                                     |
| 3    | If a down arrow appears at the bottom of the screen, press the down arrow to view more details about the trip event.                                | Trip           Tripped current           11 (R)         458           12 (R)         651           13 (R)         851           IN (R)         251           Ig (R)         76 |
| 4    | After taking steps to resolve the cause of the trip, click <b>OK</b> to acknowledge the trip context. The <b>Alarm/History</b> screen is displayed. | -                                                                                                    |
| 5    | Press <b>ESC</b> to return to the screen displayed before the pop-up message appeared, or <b>Home</b> to return to the Home screen.                 |                                                                                                    |

# **Measures Menu**

## Description

The Measures menu contains the following sub-menus:

| Level 1 | Level 2  | Level 3      | Function description                     |  |
|---------|----------|--------------|------------------------------------------|--|
| Home    | Measures | Current      | Current real-time measurements           |  |
|         |          | Voltage      | Voltage real-time measurements           |  |
|         |          | Power        | Power real-time measurements             |  |
|         |          | Energy       | Energy real-time measurements            |  |
|         |          | Frequency    | Frequency real-time measurements         |  |
|         |          | I Harmonics  | Current harmonics real-time measurements |  |
|         |          | V Harmonics  | Voltage harmonics real-time measurements |  |
|         |          | Power Factor | Power factor real-time measurement       |  |

# Current

The Current menu presents the following measurements:

| Level 3 | Level 4   | Level 5                    | Parameter name                                                 |
|---------|-----------|----------------------------|----------------------------------------------------------------|
| Current | I         | l1 (A)                     | RMS current on phase 1                                         |
|         |           | l2 (A)                     | RMS current on phase 2                                         |
|         |           | I3 (A)                     | RMS current on phase 3                                         |
|         |           | <b>IN (A)</b> <sup>1</sup> | RMS current on neutral                                         |
|         |           | <b>lg (A)</b> <sup>2</sup> | RMS current on ground                                          |
|         |           | l∆n (A) <sup>3</sup>       | RMS current on earth leakage                                   |
|         | IMAX      | l1 (A)                     | Maximum RMS current on phase 1                                 |
|         |           | l2 (A)                     | Maximum RMS current on phase 2                                 |
|         |           | I3 (A)                     | Maximum RMS current on phase 3                                 |
|         |           | <b>IN (A)</b> <sup>1</sup> | Maximum RMS current on neutral                                 |
|         |           | lg (A) <sup>2</sup>        | Maximum of RMS current on ground                               |
|         |           | l∆n (A) <sup>3</sup>       | Maximum of RMS current on earth leakage                        |
|         | l Avg     | l (1,2,3) (A)              | Average of 3-phase RMS currents                                |
|         | l Unb     | l (1,2,3) (%)              | 3-phase current unbalances, with quality gauge                 |
|         | I Unb MAX | l (1,2,3) (%)              | Maximum of 3-phase current unbalances                          |
|         | Reset MAX |                            | Reset of maximum RMS current, plus date and time of last reset |

1 Applies to 4-pole circuit breakers or 3-pole circuit breakers with ENCT option. 2 Applies to Micrologic 2.0 X, 5.0 X, 6.0 X 3 Applies to Micrologic 7.0 X.

# Voltage

The Voltage menu presents the following measurements:

| VoltageVV12 (V)RMS phase-to-phase voltage 1-2V23 (V)RMS phase-to-phase voltage 2-3V31 (V)RMS phase-to-phase voltage 3-1V1N (V)1RMS phase-to-neutral voltage 1-NV2N (V)1RMS phase-to-neutral voltage 2-NV3N (V)1RMS phase-to-neutral voltage 2-NV3N (V)1RMS phase-to-neutral voltage 2-NV3N (V)1RMS phase-to-neutral voltage 2-NV3N (V)1RMS phase-to-neutral voltage 2-NV3N (V)1Maximum RMS phase-to-phase voltage 1-V23 (V)Maximum RMS phase-to-phase voltage 2-V31 (V)Maximum RMS phase-to-phase voltage 2-V1N (V)1Maximum RMS phase-to-neutral voltage 3-V1N (V)1Maximum RMS phase-to-neutral voltage 2-V3N (V)1Maximum RMS phase-to-neutral voltage 2-V3N (V)1Maximum RMS phase-to-neutral voltage 2-V3N (V)1Maximum RMS phase-to-neutral voltage 2-V3N (V)1Minimum RMS phase-to-neutral voltage 3-V1N (V)1Minimum RMS phase-to-neutral voltage 2-V3N (V)1Minimum RMS phase-to-neutral voltage 3-V1N (V)1Minimum RMS phase-to-neutral voltage 2-V3N (V)1Minimum RMS phase-to-neutral voltage 2-V3N (V)1Minimum RMS phase-to-neutral voltage 2-V3N (V)1Minimum RMS phase-to-neutral voltage 2-V3N (V)1Minimum RMS phase-to-neutral voltage 2-V3N (V)1Minimum RMS phase-to-neutral voltage 2-V3N (V)1Minimum RMS phase-to-neutral voltage 2-V3N (V)1Minimum RMS phase-to-neutral voltage 2-V3N (V)1 <th>Level 3 Le</th> <th>.evel 4</th> <th>Level 5</th> <th>Parameter name</th>              | Level 3 Le | .evel 4       | Level 5                     | Parameter name                                                                  |
|----------------------------------------------------------------------------------------------------|------------|---------------|-----------------------------|---------------------------------------------------------------------------------|
| V23 (V)RMS phase-to-phase voltage 2-3V31 (V)RMS phase-to-phase voltage 3-1V1N (V)1RMS phase-to-neutral voltage 1-NV2N (V)1RMS phase-to-neutral voltage 2-NV3N (V)1RMS phase-to-neutral voltage 2-NV3N (V)1RMS phase-to-neutral voltage 2-NV3N (V)1RMS phase-to-neutral voltage 3-NV MAXV12 (V)Maximum RMS phase-to-phase voltage 1-V23 (V)Maximum RMS phase-to-phase voltage 2-V31 (V)Maximum RMS phase-to-phase voltage 3-V1N (V)1Maximum RMS phase-to-neutral voltage 3V1N (V)1Maximum RMS phase-to-neutral voltage 2V3N (V)1Maximum RMS phase-to-neutral voltage 1-2V3N (V)1Maximum RMS phase-to-neutral voltage 3V MINV12 (V)Minimum RMS phase-to-phase voltage 3-1V1N (V)1Minimum RMS phase-to-neutral voltage 3V31 (V)Minimum RMS phase-to-neutral voltage 1-2V3N (V)1Minimum RMS phase-to-neutral voltage 3-1V1N (V)1Minimum RMS phase-to-neutral voltage 1-2V31 (V)Minimum RMS phase-to-neutral voltage 3-1V1N (V)1Minimum RMS phase-to-neutral voltage 1-2V31 (V)Minimum RMS phase-to-neutral voltage 3-1V1N (V)1Minimum RMS phase-to-neutral voltage 1-2V31 (V)Minimum RMS phase-to-neutral voltage 1-2V31 (V)Minimum RMS phase-to-neutral voltage 1-2V31 (V)1Minimum RMS phase-to-neutral voltage 3-1V1N (V)1Minimum RMS phase-to-neutral voltage 3-1V1N (V)1Minimum RMS phase-to-neutral voltage 3-1<                                                                               | Voltage V  | /             | V12 (V)                     | RMS phase-to-phase voltage 1-2                                                  |
| V31 (V)RMS phase-to-phase voltage 3-1V1N (V)1RMS phase-to-neutral voltage 1-NV2N (V)1RMS phase-to-neutral voltage 2-NV3N (V)1RMS phase-to-neutral voltage 3-NV MAXV12 (V)Maximum RMS phase-to-phase voltage 1V23 (V)Maximum RMS phase-to-phase voltage 2-V31 (V)Maximum RMS phase-to-phase voltage 2-V31 (V)Maximum RMS phase-to-phase voltage 3-V1N (V)1Maximum RMS phase-to-neutral voltage 1V2N (V)1Maximum RMS phase-to-neutral voltage 1V2N (V)1Maximum RMS phase-to-neutral voltage 2V3N (V)1Maximum RMS phase-to-neutral voltage 3-V1N (V)1Maximum RMS phase-to-neutral voltage 3-V23 (V)Minimum RMS phase-to-phase voltage 3-V31 (V)Minimum RMS phase-to-phase voltage 3-V31 (V)Minimum RMS phase-to-phase voltage 3-V31 (V)Minimum RMS phase-to-neutral voltage 3-V1N (V)1Minimum RMS phase-to-neutral voltage 3-V1N (V)1Minimum RMS phase-to-neutral voltage 3-V1N (V)1Minimum RMS phase-to-neutral voltage 3-V1N (V)1Minimum RMS phase-to-neutral voltage 3-V1N (V)1Minimum RMS phase-to-neutral voltage 3-V1N (V)1Minimum RMS phase-to-neutral voltage 3-V1N (V)1Minimum RMS phase-to-neutral voltage 3-V1N (V)1Minimum RMS phase-to-neutral voltage 3-V1N (V)1Minimum RMS phase-to-neutral voltage 3-V1N (V)1Minimum RMS phase-to-neutral voltage 3-V1N (V)1Minimum RMS phase-to-neutral voltage 3-                                                                                |            |               | V23 (V)                     | RMS phase-to-phase voltage 2-3                                                  |
| VIN (V)1RMS phase-to-neutral voltage 1-NV2N (V)1RMS phase-to-neutral voltage 2-NV3N (V)1RMS phase-to-neutral voltage 3-NV MAXV12 (V)Maximum RMS phase-to-phase voltage 1-V23 (V)Maximum RMS phase-to-phase voltage 2-V31 (V)Maximum RMS phase-to-phase voltage 3-V1N (V)1Maximum RMS phase-to-phase voltage 3-V1N (V)1Maximum RMS phase-to-phase voltage 3-V1N (V)1Maximum RMS phase-to-neutral voltage 1V2N (V)1Maximum RMS phase-to-neutral voltage 2V3N (V)1Maximum RMS phase-to-neutral voltage 3V MINV12 (V)Minimum RMS phase-to-phase voltage 1-2V3 (V)Minimum RMS phase-to-phase voltage 3-V MINV12 (V)Minimum RMS phase-to-phase voltage 3-V MINV12 (V)Minimum RMS phase-to-neutral voltage 1-V2N (V)1Minimum RMS phase-to-neutral voltage 1-V2N (V)1Minimum RMS phase-to-neutral voltage 1-V2N (V)1Minimum RMS phase-to-neutral voltage 1-V2N (V)1Minimum RMS phase-to-neutral voltage 1-V2N (V)1Minimum RMS phase-to-neutral voltage 1-V2N (V)1Minimum RMS phase-to-neutral voltage 2-V3N (V)1Minimum RMS phase-to-neutral voltage 2-V3N (V)1Minimum RMS phase-to-neutral voltage 2-V1N (V)1Average of 3 RMS phase-to-neutral voltage 2-VAvgVLL (V)Average of 3 RMS phase-to-neutral voltageV AvgVLL (V)3 phase-to-phase voltage unbalances, wittgaugeVLN (V1Average of 3 RMS phase-to-neutral                                                                                        |            |               | V31 (V)                     | RMS phase-to-phase voltage 3-1                                                  |
| V2N (V)1RMS phase-to-neutral voltage 2-NV3N (V)1RMS phase-to-neutral voltage 3-NV MAXV12 (V)Maximum RMS phase-to-phase voltage 1V23 (V)Maximum RMS phase-to-phase voltage 2V31 (V)Maximum RMS phase-to-phase voltage 3V1N (V)1Maximum RMS phase-to-neutral voltage 2V3N (V)1Maximum RMS phase-to-neutral voltage 2V3N (V)1Maximum RMS phase-to-neutral voltage 2V3N (V)1Maximum RMS phase-to-neutral voltage 2V3N (V)1Maximum RMS phase-to-neutral voltage 2V3N (V)1Maximum RMS phase-to-neutral voltage 3V MINY12 (V)V11 (V)1Minimum RMS phase-to-phase voltage 1-2V23 (V)Minimum RMS phase-to-phase voltage 2-3V31 (V)Minimum RMS phase-to-phase voltage 2-3V31 (V)Minimum RMS phase-to-neutral voltage 2-3V31 (V)Minimum RMS phase-to-neutral voltage 2-3V31 (V)Minimum RMS phase-to-neutral voltage 1-2V23 (V)1Minimum RMS phase-to-neutral voltage 2-3V31 (V)1Minimum RMS phase-to-neutral voltage 2-3V31 (V)1Minimum RMS phase-to-neutral voltage 2-3V31 (V)1Minimum RMS phase-to-neutral voltage 2-3V31 (V)1Minimum RMS phase-to-neutral voltage 2-3V31 (V)1Minimum RMS phase-to-neutral voltage 2-3V31 (V)1Minimum RMS phase-to-neutral voltage 2-3V31 (V)1Minimum RMS phase-to-neutral voltage 2-3V31 (V)1Minimum RMS phase-to-neutral voltage 2-3V31 (V)1Minimum RMS phase-to-neutral voltage 2-3V31 (V                                                                               |            |               | V1N (V) <sup>1</sup>        | RMS phase-to-neutral voltage 1-N                                                |
| V MAXV12 (V)RMS phase-to-neutral voltage 3-NV MAXV12 (V)Maximum RMS phase-to-phase voltage 1-V23 (V)Maximum RMS phase-to-phase voltage 2-V31 (V)Maximum RMS phase-to-phase voltage 3-V1N (V)1Maximum RMS phase-to-neutral voltage 1V2N (V)1Maximum RMS phase-to-neutral voltage 2V3N (V)1Maximum RMS phase-to-neutral voltage 3V MINV12 (V)V12 (V)Minimum RMS phase-to-neutral voltage 3V MINV12 (V)V12 (V)Minimum RMS phase-to-phase voltage 1-2V3N (V)1Minimum RMS phase-to-phase voltage 2-3V3N (V)1Minimum RMS phase-to-phase voltage 2-3V31 (V)Minimum RMS phase-to-phase voltage 3-1V1N (V)1Minimum RMS phase-to-neutral voltage 3-1V1N (V)1Minimum RMS phase-to-neutral voltage 3-1V1N (V)1Minimum RMS phase-to-neutral voltage 3-1V1N (V)1Minimum RMS phase-to-neutral voltage 3-1V1N (V)1Minimum RMS phase-to-neutral voltage 3-1V1N (V)1Minimum RMS phase-to-neutral voltage 3-1V1N (V)1Minimum RMS phase-to-neutral voltage 3-1V1N (V)1Minimum RMS phase-to-neutral voltage 3-1V1N (V)1Minimum RMS phase-to-neutral voltage 3-1V1N (V)1Minimum RMS phase-to-neutral voltage 3-1V1N (V)1Minimum RMS phase-to-neutral voltage 3-1V1N (V)1Minimum RMS phase-to-neutral voltage 3-1V1N (V)1Minimum RMS phase-to-neutral voltage 3-1V1N (V)1Minimum RMS phase-to-neutral voltage 3-1VLN (V)1<                                                                                             |            |               | V2N (V) <sup>1</sup>        | RMS phase-to-neutral voltage 2-N                                                |
| V MAXV12 (V)Maximum RMS phase-to-phase voltage 1-<br>V23 (V)V23 (V)Maximum RMS phase-to-phase voltage 2-<br>V31 (V)V31 (V)Maximum RMS phase-to-phase voltage 3-<br>V1N (V)1V1N (V)1Maximum RMS phase-to-neutral voltage 1<br>V2N (V)1V2N (V)1Maximum RMS phase-to-neutral voltage 2<br>V3N (V)1V MINV12 (V)V11 (V)1Maximum RMS phase-to-neutral voltage 3V MINV12 (V)V11 (V)1Minimum RMS phase-to-phase voltage 1-2<br>V23 (V)V23 (V)Minimum RMS phase-to-phase voltage 2-3<br>V31 (V)V31 (V)Minimum RMS phase-to-phase voltage 3-1<br>V1N (V)1V21 (V)1Minimum RMS phase-to-neutral voltage 3-1<br>V1N (V)1V21 (V)1Minimum RMS phase-to-neutral voltage 3-1<br>V1N (V)1V21 (V)1Minimum RMS phase-to-neutral voltage 3-1<br>V21 (V)1V21 (V)1Minimum RMS phase-to-neutral voltage 3-1<br>V21 (V)1V21 (V)1Minimum RMS phase-to-neutral voltage 3-1<br>V21 (V)1V21 (V)1Minimum RMS phase-to-neutral voltage 3-1<br>V21 (V)1V21 (V)1Minimum RMS phase-to-neutral voltage 3-1<br>V21 (V)1V21 (V)1Minimum RMS phase-to-neutral voltage 3-1<br>V21 (V)1V21 (V)1Minimum RMS phase-to-neutral voltage 3-1<br>V21 (V)1V21 (V)1Minimum RMS phase-to-neutral voltage 3-1<br>V21 (V)1V21 (V)1Minimum RMS phase-to-neutral voltage 3-1<br>V21 (V)1V21 (V)1Minimum RMS phase-to-neutral voltage 3-1<br>V21 (V)1V21 (V)1Minimum RMS phase-to-neutral voltage 3-1<br>V21 (V)1V21 (V)1Minimum RMS phase-to-neutral |            |               | <b>V3N (V)</b> <sup>1</sup> | RMS phase-to-neutral voltage 3-N                                                |
| V23 (V)Maximum RMS phase-to-phase voltage 2-<br>V31 (V)V31 (V)Maximum RMS phase-to-phase voltage 3-<br>V1N (V)1V1N (V)1Maximum RMS phase-to-neutral voltage 1<br>V2N (V)1V2N (V)1Maximum RMS phase-to-neutral voltage 2<br>V3N (V)1V MINV12 (V)V12 (V)Minimum RMS phase-to-phase voltage 1-2<br>V23 (V)V31 (V)Minimum RMS phase-to-phase voltage 2-3<br>V31 (V)V31 (V)Minimum RMS phase-to-phase voltage 2-3<br>V31 (V)V31 (V)Minimum RMS phase-to-phase voltage 3-1<br>V1N (V)1V1N (V)1Minimum RMS phase-to-neutral voltage 1-<br>V2N (V)1V2N (V)1Minimum RMS phase-to-neutral voltage 2-3<br>V3N (V)1VAvgVLL (V)VAverage of 3 RMS phase-to-neutral voltage 3-1<br>V1N (V)1VLN (V)1Average of 3 RMS phase-to-neutral voltage 3-1<br>V1N (V)1V AvgVLL (V)V AvgVLL (V)V Average of 3 RMS phase-to-neutral voltage 3-1<br>V1N (V)1V AvgVLL (V)V Average of 3 RMS phase-to-neutral voltage 3-1<br>V1N (V)1V AvgVLL (V)VLN (V)1Average of 3 RMS phase-to-phase voltage<br>(V12+V23+V31)/3, with quality gaugeV InbVLL (%)3 phase-to-phase voltage unbalances, with<br>gauge                                                                                                    | V          | / MAX         | V12 (V)                     | Maximum RMS phase-to-phase voltage 1-2                                          |
| V31 (V)Maximum RMS phase-to-phase voltage 3-<br>V1N (V)1V1N (V)1Maximum RMS phase-to-neutral voltage 1<br>V2N (V)1V2N (V)1Maximum RMS phase-to-neutral voltage 2<br>V3N (V)1V MINV12 (V)Minimum RMS phase-to-phase voltage 1-2<br>V23 (V)V31 (V)Minimum RMS phase-to-phase voltage 2-3<br>V31 (V)V31 (V)Minimum RMS phase-to-phase voltage 2-3<br>V31 (V)V31 (V)Minimum RMS phase-to-phase voltage 2-3<br>V31 (V)V31 (V)Minimum RMS phase-to-neutral voltage 2-1<br>V31 (V)V1N (V)1Minimum RMS phase-to-neutral voltage 1-2<br>V31 (V)1V1N (V)1Minimum RMS phase-to-neutral voltage 2-1<br>V3N (V)1V1N (V)1Minimum RMS phase-to-neutral voltage 2-1<br>V3N (V)1VAvgVLL (V)V AvgVLL (V)VLN (V)1Average of 3 RMS phase-to-neutral voltage<br>(V12+V23+V31)/3, with quality gauge<br>(V1N+V2N+V3N)/3V UnbVLL (%)3 phase-to-phase voltage unbalances, with<br>gauge                                                                                                    |            |               | V23 (V)                     | Maximum RMS phase-to-phase voltage 2-3                                          |
| V1N (V)1Maximum RMS phase-to-neutral voltage 1V2N (V)1Maximum RMS phase-to-neutral voltage 2V3N (V)1Maximum RMS phase-to-neutral voltage 3V MINV12 (V)Minimum RMS phase-to-phase voltage 1-2V23 (V)Minimum RMS phase-to-phase voltage 2-3V31 (V)Minimum RMS phase-to-phase voltage 3-1V1N (V)1Minimum RMS phase-to-phase voltage 3-1V1N (V)1Minimum RMS phase-to-neutral voltage 3-1V1N (V)1Minimum RMS phase-to-neutral voltage 3-1V1N (V)1Minimum RMS phase-to-neutral voltage 3-1V2N (V)1Minimum RMS phase-to-neutral voltage 3-1V2N (V)1Minimum RMS phase-to-neutral voltage 3-1VAvgVLL (V)VLN (V)1Average of 3 RMS phase-to-neutral voltage 3-1VLN (V)1Average of 3 RMS phase-to-neutral voltage 3-1VLN (V)1Average of 3 RMS phase-to-neutral voltage 3-1VLN (V)1Average of 3 RMS phase-to-neutral voltage 3-1VLN (V)1Average of 3 RMS phase-to-neutral voltage 3-1VLN (V)1Average of 3 RMS phase-to-neutral voltage 3-1VLN (V)1Average of 3 RMS phase-to-neutral voltage 3-1VLN (V)1Average of 3 RMS phase-to-neutral voltage 3-1VLN (V)1Average of 3 RMS phase-to-neutral voltage 3-1VLN (V)1Average of 3 RMS phase-to-neutral voltage 3-1VLN (V)1Average of 3 RMS phase-to-neutral voltage 3-1VLN (V)1Average 0-3 RMS phase-to-neutral voltage 3-1VLN (V)1Average 0-3 RMS phase-to-neutral voltage 3-1VLN (V)1Average 0-3 RMS phase-to-neutral voltage                                  |            |               | V31 (V)                     | Maximum RMS phase-to-phase voltage 3-1                                          |
| V2N (V)1Maximum RMS phase-to-neutral voltage 2V3N (V)1Maximum RMS phase-to-neutral voltage 3V MINV12 (V)Minimum RMS phase-to-phase voltage 1-2V23 (V)Minimum RMS phase-to-phase voltage 2-3V31 (V)Minimum RMS phase-to-phase voltage 3-1V1N (V)1Minimum RMS phase-to-neutral voltage 3-1V1N (V)1Minimum RMS phase-to-neutral voltage 1-1V2N (V)1Minimum RMS phase-to-neutral voltage 1-1V2N (V)1Minimum RMS phase-to-neutral voltage 2-1V3N (V)1Minimum RMS phase-to-neutral voltage 2-1V3N (V)1Minimum RMS phase-to-neutral voltage 2-1V3N (V)1Minimum RMS phase-to-neutral voltage 3-1VAvgVLL (V)Average of 3 RMS phase-to-neutral voltage 3-1VLN (V)1Average of 3 RMS phase-to-neutral voltage 3-1VLN (V)1Average of 3 RMS phase-to-neutral voltage 3-1VLN (V)1Average of 3 RMS phase-to-neutral voltage 3-1VLN (V)1Average of 3 RMS phase-to-neutral voltage 3-1VLN (V)1Average of 3 RMS phase-to-neutral voltage 3-1VLN (V)1Average of 3 RMS phase-to-neutral voltage 3-1VLN (V)1Average of 3 RMS phase-to-neutral voltage 3-1VLN (V)1Average of 3 RMS phase-to-neutral voltage 3-1VLN (V)1Average of 3 RMS phase-to-neutral voltage 3-1VUnbVLL (%)3 phase-to-phase voltage unbalances, with gauge                                                                                                    |            |               | V1N (V) <sup>1</sup>        | Maximum RMS phase-to-neutral voltage 1-N                                        |
| V3N (V)1Maximum RMS phase-to-neutral voltage 3V MINV12 (V)Minimum RMS phase-to-phase voltage 1-2V23 (V)Minimum RMS phase-to-phase voltage 2-3V31 (V)Minimum RMS phase-to-phase voltage 3-1V1N (V)1Minimum RMS phase-to-neutral voltage 1-V2N (V)1Minimum RMS phase-to-neutral voltage 1-V3N (V)1Minimum RMS phase-to-neutral voltage 2-V3N (V)1Minimum RMS phase-to-neutral voltage 2-V3N (V)1Minimum RMS phase-to-neutral voltage 3-V AvgVLL (V)V LL (V)Average of 3 RMS phase-to-phase voltageVLN (V)1Average of 3 RMS phase-to-phase voltageVLN (V)1Average of 3 RMS phase-to-neutral voltageVLN (V)1Average of 3 RMS phase-to-neutral voltageVLN (V)1Average of 3 RMS phase-to-neutral voltageVLN (V)1Average of 3 RMS phase-to-neutral voltageVLN (V)1Average of 3 RMS phase-to-neutral voltageVLN (V)1Average of 3 RMS phase-to-neutral voltageVUnbVLL (%)3 phase-to-phase voltage unbalances, with gauge                                                                                                    |            |               | <b>V2N (V)</b> <sup>1</sup> | Maximum RMS phase-to-neutral voltage 2-N                                        |
| V MINV12 (V)Minimum RMS phase-to-phase voltage 1-2V23 (V)Minimum RMS phase-to-phase voltage 2-3V31 (V)Minimum RMS phase-to-phase voltage 3-7V1N (V)1Minimum RMS phase-to-neutral voltage 1-V2N (V)1Minimum RMS phase-to-neutral voltage 2-V3N (V)1Minimum RMS phase-to-neutral voltage 3-VAvgVLL (V)VLL (V)Average of 3 RMS phase-to-neutral voltage 3-VLN (V)1Average of 3 RMS phase-to-neutral voltage 3-V AvgVLL (V)Average of 3 RMS phase-to-neutral voltage 3-VLN (V)1Average of 3 RMS phase-to-neutral voltage 3-VLN (V)1Average of 3 RMS phase-to-neutral voltage 3-VLN (V)1Average of 3 RMS phase-to-neutral voltage 3-VLN (V)1Average of 3 RMS phase-to-neutral voltage 3-VLN (V)1Average of 3 RMS phase-to-neutral voltage 3-VUnbVLL (%)3 phase-to-neutral voltage 0-                                                                                                    |            |               | <b>V3N (V)</b> <sup>1</sup> | Maximum RMS phase-to-neutral voltage 3-N                                        |
| V23 (V)       Minimum RMS phase-to-phase voltage 2-3         V31 (V)       Minimum RMS phase-to-phase voltage 3-3         V1N (V) <sup>1</sup> Minimum RMS phase-to-neutral voltage 1-         V2N (V) <sup>1</sup> Minimum RMS phase-to-neutral voltage 2-         V3N (V) <sup>1</sup> Minimum RMS phase-to-neutral voltage 3-         V3N (V) <sup>1</sup> Minimum RMS phase-to-neutral voltage 3-         VAvg       VLL (V)         VLN (V) <sup>1</sup> Minimum RMS phase-to-neutral voltage 3-         V Avg       VLL (V)         Average of 3 RMS phase-to-neutral voltage 3-         VLN (V) <sup>1</sup> Average of 3 RMS phase-to-phase voltage         VLN (V) <sup>1</sup> Average of 3 RMS phase-to-neutral voltage         VUNb       VLL (%)       3 phase-to-phase voltage unbalances, with gauge                                                                                                    | v          | / MIN         | V12 (V)                     | Minimum RMS phase-to-phase voltage 1-2                                          |
| V31 (V)       Minimum RMS phase-to-phase voltage 3-'         V1N (V) <sup>1</sup> Minimum RMS phase-to-neutral voltage 1-         V2N (V) <sup>1</sup> Minimum RMS phase-to-neutral voltage 2-         V3N (V) <sup>1</sup> Minimum RMS phase-to-neutral voltage 3-         V Avg       VLL (V)         VLL (V)       Average of 3 RMS phase-to-neutral voltage (V12+V23+V31)/3, with quality gauge         VLN (V) <sup>1</sup> Average of 3 RMS phase-to-neutral voltage (V12+V23+V31)/3, with quality gauge         VLN (V) <sup>1</sup> Average of 3 RMS phase-to-neutral voltage (V1N+V2N+V3N)/3         V Unb       VLL (%)       3 phase-to-phase voltage unbalances, with gauge                                                                                                    |            |               | V23 (V)                     | Minimum RMS phase-to-phase voltage 2-3                                          |
| V1N (V) <sup>1</sup> Minimum RMS phase-to-neutral voltage 1-         V2N (V) <sup>1</sup> Minimum RMS phase-to-neutral voltage 2-         V3N (V) <sup>1</sup> Minimum RMS phase-to-neutral voltage 3-         V Avg       VLL (V)         Average of 3 RMS phase-to-phase voltage         VLN (V) <sup>1</sup> Average of 3 RMS phase-to-neutral voltage 3-         VLN (V) <sup>1</sup> Average of 3 RMS phase-to-phase voltage         VLN (V) <sup>1</sup> Average of 3 RMS phase-to-neutral voltage         VLN (V) <sup>1</sup> Average of 3 RMS phase-to-neutral voltage         VLN (V) <sup>1</sup> Average of 3 RMS phase-to-neutral voltage         VUnb       VLL (%)       3 phase-to-phase voltage unbalances, with gauge                                                                                                    |            |               | V31 (V)                     | Minimum RMS phase-to-phase voltage 3-1                                          |
| V2N (V) <sup>1</sup> Minimum RMS phase-to-neutral voltage 2-         V3N (V) <sup>1</sup> Minimum RMS phase-to-neutral voltage 3-         V Avg       VLL (V)       Average of 3 RMS phase-to-phase voltage (V12+V23+V31)/3, with quality gauge         VLN (V) <sup>1</sup> Average of 3 RMS phase-to-neutral voltage (V12+V23+V31)/3, with quality gauge         VLN (V) <sup>1</sup> Average of 3 RMS phase-to-neutral voltage         VUnb       VLL (%)       3 phase-to-phase voltage unbalances, with gauge                                                                                                    |            |               | V1N (V) <sup>1</sup>        | Minimum RMS phase-to-neutral voltage 1-N                                        |
| V3N (V) <sup>1</sup> Minimum RMS phase-to-neutral voltage 3-         V Avg       VLL (V)       Average of 3 RMS phase-to-phase voltage (V12+V23+V31)/3, with quality gauge         VLN (V) <sup>1</sup> Average of 3 RMS phase-to-neutral voltage (V12+V23+V31)/3, with quality gauge         VLN (V) <sup>1</sup> Average of 3 RMS phase-to-neutral voltage (V1N+V2N+V3N)/3         V Unb       VLL (%)       3 phase-to-phase voltage unbalances, with gauge                                                                                                    |            |               | V2N (V) <sup>1</sup>        | Minimum RMS phase-to-neutral voltage 2-N                                        |
| V Avg       VLL (V)       Average of 3 RMS phase-to-phase voltage (V12+V23+V31)/3, with quality gauge         VLN (V) <sup>1</sup> Average of 3 RMS phase-to-neutral voltage (V1N+V2N+V3N)/3         V Unb       VLL (%)       3 phase-to-phase voltage unbalances, with gauge                                                                                                    |            |               | <b>V3N (V)</b> <sup>1</sup> | Minimum RMS phase-to-neutral voltage 3-N                                        |
| VLN (V) <sup>1</sup> Average of 3 RMS phase-to-neutral voltag<br>(V1N+V2N+V3N)/3           V Unb         VLL (%)         3 phase-to-phase voltage unbalances, with<br>gauge                                                                                                    | V          | / Avg         | VLL (V)                     | Average of 3 RMS phase-to-phase voltages<br>(V12+V23+V31)/3, with quality gauge |
| V Unb VLL (%) 3 phase-to-phase voltage unbalances, with gauge                                                                                                    |            |               | <b>VLN (V)</b> <sup>1</sup> | Average of 3 RMS phase-to-neutral voltages<br>(V1N+V2N+V3N)/3                   |
|                                                                                                    | V          | / Unb         | VLL (%)                     | 3 phase-to-phase voltage unbalances, with quality gauge                         |
| VLN (%) <sup>1</sup> 3 phase-to-neutral voltage unbalances                                                                                                    |            |               | <b>VLN (%)</b> <sup>1</sup> | 3 phase-to-neutral voltage unbalances                                           |
| VUnb MAX VLL (%) Maximum V Unb VLL value since last rese                                                                                                    | VI         | /Unb MAX      | VLL (%)                     | Maximum V Unb VLL value since last reset                                        |
| VLN (%) <sup>1</sup> Maximum V Unb VLN value since last rese                                                                                                    |            |               | VLN (%) <sup>1</sup>        | Maximum V Unb VLN value since last reset                                        |
| Reset MIN/MAX         Reset of minimum and maximum RMS vol           date and time of last reset                                                                                                    | R          | Reset MIN/MAX |                             | Reset of minimum and maximum RMS voltage, plus date and time of last reset      |

## Power

The **Power** menu presents the following measurements:

| 1       | 1         | 1                            | P                                                        |
|---------|-----------|------------------------------|----------------------------------------------------------|
| Level 3 | Level 4   | Level 5                      | Parameter name                                           |
| Power   | Р         | P1 (kW)                      | Active power on phase 1                                  |
|         |           | P2 (kW)                      | Active power on phase 2                                  |
|         |           | P3 (kW)                      | Active power on phase 3                                  |
|         |           | Ptot (kW)                    | Total active power                                       |
|         | P MAX     | Ptot (kW)                    | Maximum total active power                               |
|         | Q         | Q1 (kVAR) <sup>1</sup>       | Reactive power on phase 1                                |
|         |           | Q2 (kVAR) <sup>1</sup>       | Reactive power on phase 2                                |
|         |           | Q3 (kVAR) <sup>1</sup>       | Reactive power on phase 3                                |
|         |           | Qtot (kVAR)                  | Total reactive power                                     |
|         | Q MAX     | Qtot (kVAR)                  | Maximum total reactive power                             |
|         | S         | <b>S1 (kVA)</b> <sup>1</sup> | Apparent power on phase 1                                |
|         |           | <b>S2 (kVA)</b> <sup>1</sup> | Apparent power on phase 2                                |
|         |           | <b>S3 (kVA)</b> <sup>1</sup> | Apparent power on phase 3                                |
|         |           | Stot (kVA)                   | Total apparent power                                     |
|         | S MAX     | Stot (kVA)                   | Maximum total apparent power                             |
|         | Reset MAX |                              | Reset of maximum power, plus date and time of last reset |

1 Applies to 4-pole circuit breakers or 3-pole circuit breakers with ENVT option.

# Energy

The **Energy** menu presents the following measurements:

| Level 3 | Level 4        | Level 5    | Parameter name                                                |
|---------|----------------|------------|---------------------------------------------------------------|
| Energy  | E total        | Ep (kWh)   | Total active energy                                           |
|         |                | Eq (kVArh) | Total reactive energy                                         |
|         |                | Es (kVAh)  | Total apparent energy                                         |
|         | E received     | Ep (kWh)   | Total active energy delivered (counted positively)            |
|         |                | Eq (kVArh) | Total reactive energy delivered (counted positively)          |
|         | E delivered    | Ep (kWh)   | Total active energy received (counted negatively)             |
|         |                | Eq (kVArh) | Total reactive energy received (counted negatively)           |
|         | Reset counters |            | Reset of accumulated energy, plus date and time of last reset |

# Frequency

The Frequency menu presents the following measurements:

| Level 3   | Level 4       | Level 5 | Parameter name                                                           |
|-----------|---------------|---------|--------------------------------------------------------------------------|
| Frequency | F             | F (Hz)  | Frequency, with quality gauge                                            |
|           | F MAX         | F (Hz)  | Maximum frequency                                                        |
|           | F MIN         | F (Hz)  | Minimum frequency                                                        |
|           | Reset MIN/MAX |         | Reset of minimum and maximum frequency, plus date and time of last reset |

# I Harmonics

The I Harmonics menu presents the following measurements:

| Level 3         | Level 4                   | Level 5             | Level 6      | Parameter name                                                                                                    |
|-----------------|---------------------------|---------------------|--------------|----------------------------------------------------------------------------------------------------|
| I Harmonics     | I THD                     | l1 (%)              |              | Total Harmonic Distortion (THD) of current on phase 1 compared to the fundamental                                                       |
|                 |                           | l2 (%)              |              | Total Harmonic Distortion (THD) of current on phase 2 compared to the fundamental                                                       |
|                 |                           | I3 (%)              |              | Total Harmonic Distortion (THD) of current on phase 3 compared to the fundamental                                                       |
|                 |                           | IN (%) <sup>1</sup> |              | Total Harmonic Distortion (THD) of current on neutral compared to the fundamental                                                       |
|                 | I THD IN MAX <sup>1</sup> | IN (%)              |              | Maximum of Total Harmonic Distortion (THD) of<br>current on neutral compared to the fundamental                                         |
|                 | I THD Avg                 | l (1, 2, 3)%        |              | Average of 3 phase current Total Harmonic<br>Distortions (THD) compared to the fundamental                                              |
|                 | I THD Avg MAX             | l (1, 2, 3)%        |              | Maximum average of 3 phase current Total Harmonic<br>Distortions (THD) compared to the fundamental, plus<br>date and time of occurrence |
|                 | Reset MAX                 |                     |              | Reset of minimum and maximum THD/thd, plus date and time of last reset                                                                  |
| 1 Annlies to 4- | pole circuit breaker      | s or 3-nole circ    | uit breakers | with ENVT option                                                                                                    |

**V** Harmonics

The V Harmonics menu presents the following measurements:

| Level 3      | Level 4                                                                       | Level 5                                                                                               | Level 6 | Parameter name                                                                                                    |  |  |
|--------------|-------------------------------------------------------------------------------|----------------------------------------------------------------------------------------------------|---------|----------------------------------------------------------------------------------------------------|--|--|
| Voltage      | V THD                                                                         | V12 (%)<br>V23 (%)<br>V31 (%)<br>V1N (%) <sup>1</sup><br>V2N (%) <sup>1</sup><br>V3N (%) <sup>1</sup> |         | Total harmonic distortion (THD) of phase-to-phase voltage 1-2 compared to the fundamental                                                   |  |  |
|              |                                                                               |                                                                                                    |         | Total harmonic distortion (THD) of phase-to-phase voltage 2-3 compared to the fundamental                                                   |  |  |
|              |                                                                               |                                                                                                    |         | Total harmonic distortion (THD) of phase-to-phase voltage 3-1 compared to the fundamental                                                   |  |  |
|              |                                                                               |                                                                                                    |         | Total harmonic distortion (THD) phase-to-neutral voltage 1-N compared to the fundamental                                                    |  |  |
|              |                                                                               |                                                                                                    |         | Total harmonic distortion (THD) phase-to-neutral voltage 2-N compared to the fundamental                                                    |  |  |
|              |                                                                               |                                                                                                    |         | Total harmonic distortion (THD) phase-to-neutral voltage 3-N compared to the fundamental                                                    |  |  |
|              | V THD Avg                                                                     | VLL (%)                                                                                               |         | Average of 3 phase-to-phase voltage Total Harmonic<br>Distortions (THD) compared to the fundamental                                         |  |  |
|              |                                                                               | <b>VLN (%)</b> <sup>1</sup>                                                                           |         | Average of 3 phase-to-neutral voltage Total Harmonic Distortions (THD) compared to the fundamental                                          |  |  |
|              | V THD Avg MAX                                                                 | VLL (%)                                                                                               |         | Maximum value since last reset of average of 3 phase-<br>to-phase voltage Total Harmonic Distortions (THD)<br>compared to the fundamental   |  |  |
|              |                                                                               | VLN (%) <sup>1</sup>                                                                                  |         | Maximum value since last reset of average of 3 phase-<br>to-neutral voltage Total Harmonic Distortions (THD)<br>compared to the fundamental |  |  |
|              | Reset MAX                                                                     |                                                                                                    |         | Reset all maximum and minimum voltages                                                                                                    |  |  |
| 1 Applies to | nplies to 4-pole circuit breakers or 3-pole circuit breakers with FNVT option |                                                                                                    |         |                                                                                                    |  |  |

i Applies it

# **Power Factor Menu**

The Power Factor menu presents the following data:

| Level 3                                         | Level 4                         | Parameter name                 |  |
|-------------------------------------------------|---------------------------------|--------------------------------|--|
| Power Factor                                    | PF                              | Total power factor             |  |
|                                                 | Cos Φ                           | Total fundamental power factor |  |
|                                                 | Network Capacitive <sup>1</sup> | Lead                           |  |
|                                                 | Network Inductive <sup>2</sup>  | Lag                            |  |
| 1 In the case of lead.<br>2 In the case of lag. |                                 |                                |  |

# Alarms & History Menu

## Description

The Alarms & History menu contains the following sub-menus:

| Level 1                                            | Level 2             | Level 3               | Function description                                                              |  |
|----------------------------------------------------|---------------------|-----------------------|-----------------------------------------------------------------------------------|--|
| Home                                               | Alarms &<br>History | Alarms 3 <sup>1</sup> | Contains active alarms of medium and high-level severity. Trips are not included. |  |
|                                                    |                     | Trips history         | Contains trip history.                                                            |  |
|                                                    |                     | Alarms history        | Contains alarm history, not including trip history.                               |  |
| 1 The figure indicates the number of active alarms |                     |                       |                                                                                   |  |

**NOTE:** Trip history and alarm history events are listed in chronological order, with the most recent event first.

## Alarm Screen

An alarm screen contains the following information:

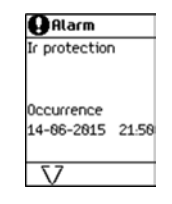

Screen title: Alarm Alarm description: up to 3 lines of text describing the nature of the alarm Occurrence The date and time that the alarm occurred

A down arrow at the bottom of the screen indicates that another alarm screen can be displayed.

## **Trips History and Alarms History Screens**

A trips history or alarms history screen contains the following information:

| Trips histo<br>Isd protection | Screen title: Trip history or Alarms history<br>Alarm description: up to 3 lines of text describing the nature of the alarm<br>Occurrence |
|-------------------------------|----------------------------------------------------------------------------------------------------|
| 0ccurrence                    | The date and time of the occurrence of the alarm                                                                                          |
| 14-86-2015 22:58              | Completion                                                                                                    |
| Completion                    | The date and time of the completion of the alarm                                                                                          |

# Maintenance Menu

## Description

The Maintenance menu contains the following sub-menus:

| Level 1           | Level 2            | Level 3                          | Function description                                                                                            |
|-------------------|--------------------|----------------------------------|----------------------------------------------------------------------------------------------------|
| Home              | Maintenance        | Switch to other set <sup>1</sup> | Dual setting configuration                                                                                      |
|                   |                    | Assistance                       | Contains information describing the maintenance providers, schedule, equipment and type of the circuit breaker. |
|                   |                    | Health                           | Describes the monitored health of the circuit breaker.                                                          |
|                   |                    | CB overview                      | Presents information about the circuit breaker and its internal and external accessories.                       |
| 1 Displaye<br>HMI | d only when Dual S | Settings is enabled and          | configured mode for switching between set A and set B is Local                                                  |

#### Switch to Other Set

The **Switch to other set** menu is displayed only when Dual Settings is enabled and presents the following data:

| Level 3             | Level 4         | Parameter name                                                                     |
|---------------------|-----------------|------------------------------------------------------------------------------------|
| Switch to other set | Switch to set B | Selection of the setting group A or B, when the dual settings function is enabled. |

# Assistance

The Assistance menu presents the following data:

| Level 3    | Level 4          | Level 5         | Parameter name                |
|------------|------------------|-----------------|-------------------------------|
| Assistance | Firmware Version | µLogic version  | Micrologic X firmware version |
|            |                  | ASIC version    |                               |
|            |                  | TCI version     |                               |
|            |                  | M&P version     |                               |
|            |                  | Measure version |                               |
|            |                  | CRC32           |                               |

## Health

The Health menu presents the following data:

| Level 3 | Parameter name                               |
|---------|----------------------------------------------|
| Health  | Health is represented by one of three icons: |
|         | • o alarm detected                           |
|         | Orange icon: medium-level alarm detected     |
|         | Red icon: high-level alarm detected          |

#### **CB** Overview

The CB overview menu presents the following data:

| Level 3     | Level 4  | Parameter name                                                            |
|-------------|----------|---------------------------------------------------------------------------|
| CB overview | CB block | Circuit breaker, frame size, power system, performance level and version. |

# **Configuration Menu**

# Description

The **Configuration** menu contains the following sub-menus:

| Level 1 | Level 2       | Level 3       | Function description                                                                                |
|---------|---------------|---------------|----------------------------------------------------------------------------------------------------|
| Home    | Configuration | General       | Settings of the HMI display and access to protection settings.                                      |
|         |               | Network       | Settings of nominal voltage and frequency, power, or power sign and VT ratio <i>(see page 52)</i> . |
|         |               | Measures      | Settings of measurement calculation (see page 53).                                                  |
|         |               | Communication | Settings enabling wireless access and the control mode <i>(see page 53)</i> .                       |

# General

The General menu presents the following data:

| Level 3 | Level 4                          | Level 5          | Parameter name                                                                                                    |
|---------|----------------------------------|------------------|----------------------------------------------------------------------------------------------------|
| General | Language (see page 33)           |                  | List of display screen languages.                                                                                                    |
|         | Date & Time                      | dd/mm/yyyy       | Today's date.                                                                                                    |
|         | (see page 22)                    | hh:mm:ss         | Local time.                                                                                                    |
|         | Quick View                       | Scrolling        | Enable/disable Quick View scrolling.                                                                                                    |
|         | (see page 36)                    | Auto start (min) | The time delay before Quick View scrolling resumes after an interruption if no button is pressed.                                                                                                    |
|         |                                  |                  | NOTE: Only available when Quick View is enabled.                                                                                                    |
|         |                                  | Pageflow (sec)   | The length of time for which each Quick View screen is displayed.                                                                                                    |
|         |                                  |                  | NOTE: Only available when Quick View is enabled.                                                                                                    |
|         |                                  | Timeout (min)    | The time delay before the current bar graph is displayed if no button is pressed.                                                                                                    |
|         |                                  |                  | <b>NOTE:</b> Only available when Quick View is not enabled.                                                                                                    |
|         | Lock protection<br>(see page 63) | Keypad           | Enable locking of access to the <b>Protection</b> menu either                                                                                                    |
|         |                                  | External access  | <ul> <li>through the local HMI keypad or through external access, to help prevent unauthorized users from editing protection settings.</li> <li>Not Allowed: to lock the <b>Protection</b> menu</li> </ul> |
|         |                                  |                  | <ul> <li>Allowed: to unlock the Protection menu</li> </ul>                                                                                                    |

# Network

The Network menu presents the following data:

| Level 3 | Level 4                      | Level 5 | Parameter name                                                                                                    |
|---------|------------------------------|---------|----------------------------------------------------------------------------------------------------|
| Network | Nominal Voltage              | Un (V)  | Rated voltage.<br>Setting values include: 208 / 220 / 230 / 240 / 380 / 400 /<br>415 / 440 / 480 / 500 / 525 / 550 / 575 / 600 / 660 / 690 /<br>1000 V.<br>Factory setting = 400.                                                |
|         | Nominal<br>Frequency         | Hz      | Rated frequency<br>• 50 Hz (factory setting)<br>• 60 Hz                                                                                                    |
|         | Power Sign<br>(see page 119) |         | <ul> <li>Power flow sign setting:</li> <li>P+ = the active power flows from upstream (top) to downstream (bottom) (factory setting).</li> <li>P- = the active power flows from downstream (bottom) to upstream (top).</li> </ul> |
|         | VT Ratio                     | VT in   | VT primary voltage.<br>Values from 100 to 1,250, in increments of 1.                                                                                                    |
|         |                              | VT out  | VT secondary voltage.<br>Values from 100 to 690, in increments of 1.                                                                                                    |

# Measures

The Measures menu presents the following data:

| Level 3  | Level 4                       | Level 5      | Parameter name                                                                                                    |
|----------|-------------------------------|--------------|----------------------------------------------------------------------------------------------------|
| Measures | PF/VAR Conv (S                | ee page 128) | Sign convention for $\cos \Phi$ , PF power factor, and reactive power:<br>IEC or IEEE (for display only)                                          |
|          | System Type                   | Nb of poles  | <b>3P</b> or <b>4P</b> , for display only.                                                                                                    |
|          | (see page 114)                | ENVT         | <ul> <li>External neutral voltage tap. Setting values include:</li> <li>If 4P: NO (for display only)</li> <li>If 3P: YES or NO</li> </ul>         |
|          |                               | ENCT         | <ul> <li>External neutral current transformer. Setting values include:</li> <li>If 4P: NO (for display only)</li> <li>If 3P: YES or NO</li> </ul> |
|          | Total P Calcul (see page 117) |              | Total power calculation method:<br>• Vector<br>• Arithmetic                                                                                       |
|          | E Calcul (see page 121)       |              | <ul> <li>Energy Accumulation mode. Energy values to be used in energy calculations:</li> <li>Absolute</li> <li>Signed</li> </ul>                  |

## Communication

The **Communication** menu presents the following data:

| Level 3       | Level 4       | Level 5   | Parameter name                                                                                                    |
|---------------|---------------|-----------|----------------------------------------------------------------------------------------------------|
| Communication | Bluetooth     | -         | Enables Bluetooth control: <b>ON</b> or <b>OFF</b>                                                                                                    |
|               |               | BLE timer | <ul> <li>Time delay before Bluetooth is automatically deactivated:</li> <li>if no connection is established</li> <li>if no activity is detected</li> </ul>                                                                                                    |
|               |               |           | From 5 to 60 minutes.<br>Factory setting = 15 minutes                                                                                                    |
|               | IEEE 802.15.4 | •         | Enables IEEE 802.15.4 communication: ON or OFF                                                                                                    |
|               |               |           | <b>NOTE:</b> Enabled only if IEEE 802.15.4 has already been commissioned through Ecoreach software.                                                                                                    |
|               | Control mode  | Mode      | <ul> <li>Selection of source for open/close function</li> <li>MANU: manually using local mechanical button.<br/>Displays (Push button command only). The control<br/>unit will reject remote open/close orders.</li> <li>AUTO: In addition to manual orders, the control unit<br/>will accept certain open/close orders, depending on<br/>the configuration of the remote/local parameter. The<br/>configuration is displayed as (Remote control) or<br/>(Local control)</li> </ul> |

# Protection Menu

## Description

The Protection menu contains the following sub-menus:

| Level 1                    | Level 2                              | Level 3                     | Function description                                                          |
|----------------------------|--------------------------------------|-----------------------------|-------------------------------------------------------------------------------|
| Home                       | Protection                           | I Long time                 | Long-time overcurrent protection <i>(see page 65)</i> , L or ANSI code 49RMS  |
|                            |                                      | I Short time <sup>1</sup>   | Short-time overcurrent protection (see page 68), S or ANSI code 51            |
|                            |                                      | l Instantaneous             | Instantaneous overcurrent protection <i>(see page 70)</i> , I or ANSI code 50 |
|                            |                                      | I Ground Fault <sup>2</sup> | Ground-fault protection (see page 72), G or ANSI code 50G/51G                 |
|                            |                                      | Earth Leakage <sup>3</sup>  | Earth-leakage protection (see page 74), ANSI code 50G/51G                     |
|                            |                                      | I Neutral                   | Neutral protection (see page 76)                                              |
|                            |                                      | Dual Settings               | Dual settings <i>(see page 78)</i>                                            |
| 1 Applies t<br>2 Applies t | o Micrologic 5.0<br>o Micrologic 6.0 | X, 6.0 X, 7.0 X<br>X        |                                                                               |

3 Applies to Micrologic 7.0 X

# I Long Time

The I Long time menu presents the following data and settings:

| Level 3     | Level 4     | Parameter name                                                                                                    |
|-------------|-------------|----------------------------------------------------------------------------------------------------|
| I Long time | lr (x ln)   | Ir long-time overcurrent protection threshold expressed according to the control unit rated current In.<br>Used for quick settings: 0.4, 0.5, 0.6, 0.7, 0.8, 0.9, 0.95, 0.98, 1 x In. |
|             | lr (A)      | Ir long-time overcurrent protection threshold expressed in Amps.<br>Used for settings with 1 A resolution.                                                                            |
|             | tr @6lr (s) | tr long-time overcurrent protection time delay.                                                                                                    |

## I Short Time

The I Short time menu for Micrologic 5.0 X, 6.0 X, 7.0 X presents the following data and settings:

| Level 3    | Level 4                | Parameter name                                                                                                    |
|------------|------------------------|----------------------------------------------------------------------------------------------------|
| Short time | lr (A)                 | Ir long-time overcurrent protection threshold expressed according to the control unit rated current In, for display only                                                        |
|            | lsd (x lr)             | Isd short-time overcurrent protection threshold expressed according to the Ir long-time overcurrent protection threshold.<br>Step = $0.5 \times Ir$ ; Rang = $0.5-10 \times Ir$ |
|            | lsd (A)                | Isd short-time overcurrent protection threshold expressed in Amps, for display only.                                                                                            |
|            | tsd (s)                | tsd short-time overcurrent protection time delay.                                                                                                    |
|            | l <sup>2</sup> t (tsd) | Enable inverse time curve function: <b>ON</b> or <b>OFF</b>                                                                                                    |

## I Instantaneous

The I Instantaneous menu for Micrologic 2.0 X presents the following data and settings:

| Level 3         | Level 4    | Parameter name                                                                                                    |
|-----------------|------------|----------------------------------------------------------------------------------------------------|
| I Instantaneous | lr (A)     | Ir long-time overcurrent protection threshold expressed in Amps, for display only                                                                                                    |
|                 | lsd (x lr) | Isd short-time overcurrent protection threshold expressed according<br>to the Ir long-time overcurrent protection threshold.<br>Step = $0.5 \times \text{Ir}$ . Range = $.5-10 \times \text{Ir}$ |
|                 | lsd (A)    | Isd short-time overcurrent protection threshold expressed in Amps, for display only.                                                                                                    |

The I Instantaneous menu for Micrologic 5.0 X, 6.0 X, and 7.0 X presents the following data and settings:

| Level 3         | Level 4    | Parameter name                                                                                                    |
|-----------------|------------|----------------------------------------------------------------------------------------------------|
| l Instantaneous | Protection | Enable instantaneous overcurrent protection mode: ON or OFF                                                                                           |
|                 | li (x ln)  | li instantaneous overcurrent protection threshold expressed<br>according to the control unit rated current In.<br>Step = 0.5 x In. Range = .2–15 x In |
|                 | li (A)     | li instantaneous overcurrent protection threshold expressed in Amps, for display only.                                                                |
|                 | li mode    | Instantaneous overcurrent protection time delay mode: Standard or Fast                                                                                |

## Earth Leakage

The Earth Leakage menu for Micrologic 7.0 X presents the following data and settings:

| Level 3       | Level 4 | Parameter name                                     |  |
|---------------|---------|----------------------------------------------------|--|
| Earth Leakage | l∆n (A) | Earth fault protection threshold expressed in Amps |  |
|               | t∆n (s) | Earth fault protection time delay                  |  |

# I Ground Fault

The **I Ground Fault** menu presents the following data and settings:

| Level 3        | Level 4    | Level 5               | Parameter name                                                                             |
|----------------|------------|-----------------------|--------------------------------------------------------------------------------------------|
| I Ground Fault | I <u>≠</u> | Protection            | Enable Ground Fault protection mode: <b>ON</b> or <b>OFF</b>                               |
|                |            | lg (x ln)             | Ground fault protection threshold expressed according to the control unit rated current In |
|                |            | lg (A)                | Ground fault protection threshold expressed in Amps                                        |
|                |            | tg (s)                | Ground fault protection time delay                                                         |
|                |            | l <sup>2</sup> t (tg) | Enable ground fault protection curve function:<br>ON or OFF                                |

#### I Neutral

The I Neutral menu presents the following data and settings:

| Level 3                 | Level 4                | Parameter name                                                          |  |
|-------------------------|------------------------|-------------------------------------------------------------------------|--|
| I Neutral <sup>1</sup>  | Nb of poles            | Number of poles <b>3P</b> or <b>4P</b> , for display only               |  |
|                         | lr (A)                 | Long time overcurrent protection threshold, for display only.           |  |
|                         | Protection             | Set neutral protection:<br>• OFF<br>• 0.5<br>• 1<br>• Oversized Neutral |  |
|                         | IN (A)                 | RMS current on neutral, for display only                                |  |
| 1 Applies to 4-pole cir | cuit breakers and 3-po | le circuit breakers with ENCT option                                    |  |

# **Dual Settings**

The **Dual Settings** menu presents the following data and settings:

| Level 3            | Level 4                  | Parameter name                                                                                                    |
|--------------------|--------------------------|----------------------------------------------------------------------------------------------------|
| Dual Settings      | Dual Settings            | Enables dual settings: YES or NO                                                                                                    |
|                    | Settings                 | Displays the active configuration <b>A</b> or <b>B</b> , if <b>Dual Settings</b> is enabled.                                                                           |
|                    | Switch mode <sup>1</sup> | <ul> <li>Displays the configured mode for switching between setting group A and setting group B:</li> <li>Local HMI</li> <li>IO module</li> <li>Remote ctrl</li> </ul> |
| 1 Displayed if Dua | l Settings is enabled. C | Configurable through Ecoreach software                                                                                                    |

If the **Dual Settings** menu is enabled the following data and settings are shown and can be configured:

| Level 4                      | Level 5                      | Level 6                 | Parameter name                                                                                                    |  |
|------------------------------|------------------------------|-------------------------|----------------------------------------------------------------------------------------------------|--|
| Dual settings:<br>Settings B | I Long time <sup>1</sup>     | lr (x ln)               | Ir long-time overcurrent protection threshold expressed according to the control unit rated current In, for display only.       |  |
|                              |                              | lr (A)                  | Ir long-time overcurrent protection threshold expressed in Amps.                                                                |  |
|                              |                              | tr @6Ir (s)             | tr long-time overcurrent protection time delay.                                                                                 |  |
|                              | I Short time <sup>1</sup>    | lr (A)                  | Ir long-time overcurrent protection threshold expressed according to the control unit rated current In, for display only.       |  |
|                              |                              | lsd (x lr)              | Isd short-time overcurrent protection threshold<br>expressed according to the Ir long-time overcurrent<br>protection threshold. |  |
|                              |                              | lsd (A)                 | Isd short-time overcurrent protection threshold expressed in Amps, for display only.                                            |  |
|                              |                              | tsd (s)                 | tsd short-time overcurrent protection time delay.                                                                               |  |
|                              |                              | l <sup>2</sup> t        | Enable inverse time curve function: <b>ON</b> or <b>OFF</b>                                                                     |  |
|                              | I Instantaneous <sup>1</sup> | Protection <sup>2</sup> | Enable instantaneous protection: <b>ON</b> or <b>OFF</b>                                                                        |  |
|                              |                              | li (x ln) <sup>2</sup>  | li instantaneous overcurrent protection threshold<br>expressed according to the control unit rated current In.                  |  |
|                              |                              | li (A) <sup>2</sup>     | li instantaneous overcurrent protection threshold expressed in Amps, for display only.                                          |  |
|                              |                              | li mode <sup>2</sup>    | Instantaneous overcurrent protection time delay mode: Standard or Fast                                                          |  |
|                              | I <u>≠</u> <sup>1</sup>      | Protection              | Enable I Ground Fault protection mode: ON or OFF                                                                                |  |
|                              |                              | lg (x ln)               | Ground fault protection threshold expressed according to the control unit rated current In                                      |  |
|                              |                              | lg (A)                  | Ground fault protection threshold expressed in Amps                                                                             |  |
|                              |                              | tg (s)                  | Ground fault protection time delay                                                                                              |  |
|                              |                              | l <sup>2</sup> t (tg)   | Enable ground fault protection curve function: <b>ON</b> or <b>OFF</b>                                                          |  |

1 If Dual Settings is enabled, B is displayed on the upper left side of these screens. 2 Applies to Micrologic 5.0 X, 6.0 X, 7.0 X

# **Pop-up Event Messages**

## **Event Message Types and Priority**

When the Micrologic X control unit detects any of the following events, a pop-up message is displayed, in this order of priority:

- Bluetooth pairing
- Trip
- High-level alarm
- Medium-level alarm

An event message overrides another event message with lower priority.

An event message overrides both Quick View scrolling and tree navigation operating mode displays.

#### **Bluetooth Pairing Display**

The Bluetooth pairing message is displayed during the Bluetooth pairing procedure (see page 157).

The Bluetooth pairing message has the highest priority and overrides all other messages.

The Bluetooth pairing screen is closed when:

- The pairing is confirmed on the mobile device
- The Bluetooth button on the local HMI is pressed
- The Bluetooth pairing timeout expires

If an event message was displayed before or occurs during the Bluetooth pairing, it is displayed after the Bluetooth pairing message closes. Otherwise the **Home** screen is displayed.

# Pop-up Trip and Alarm Message Displays

| Message type       | Description                                                                                             | Example                          |
|--------------------|----------------------------------------------------------------------------------------------------|----------------------------------|
| Trip               | When a trip occurs, the trip message is displayed with a red backlight.                                 | Press OK to view<br>detail       |
| High-level alarm   | When a high-level alarm occurs, the high-level alarm message is displayed with a red backlight.         | Press OK to view<br>detail       |
| Medium-level alarm | When a medium-level alarm occurs, the medium-level alarm message is displayed with an orange backlight. | Press OK to view<br>detail<br>OK |

#### Handling Pop-up Trip and Alarm Messages

A trip or alarm message indicates that a potentially serious operating event has occurred. To address the event, take the following steps:

| Step | Action                                                                                                    |
|------|----------------------------------------------------------------------------------------------------|
| 1    | When the trip or alarm event message displays, press <b>OK</b> .<br>The display screen displays a message explaining the context of the trip or details of the alarm event. The<br>backlight color turns white. |
| 2    | After reading the explanatory message, take the remedial steps necessary to resolve the underlying condition that caused the trip or alarm.                                                                     |

| Step | Action                                                                                                    |
|------|----------------------------------------------------------------------------------------------------|
| 3    | After resolving the cause of the event, press <b>OK</b> to acknowledge the message. The explanatory message closes, and the display screen shows the Alarm/History menu screen. |
|      | <b>NOTE:</b> Return to the Home screen by pressing <b>ESC</b> or the Home button while a pop-up screen or trip/alarm context screen is displayed.                               |

**NOTE:** The display screen displays the trip or alarm message again, with the appropriate backlight color, when the message is not acknowledged by pressing **OK** before the event timeout expires.

For information about handling trip and alarm events, refer to the *Masterpact MTZ2/MTZ3 Circuit Breakers* and *Switch-Disconnectors - User Guide*.

For information about how Micrologic X control units handle events, refer to Event Management *(see page 164).* 

# **Event Timeout**

The event timeout can be configured in Configuration  $\rightarrow$  General  $\rightarrow$  Quick View.

If Quick View scrolling is on, the event timeout is the same as the Auto start for Quick View.

If Quick View scrolling is off, the event timeout is displayed as Time out.

For more information about event timeout configuration, refer to Configuring Quick View Scrolling *(see page 36)*.

# What Is in This Chapter?

This chapter contains the following sections:

| Section | Торіс                         | Page |
|---------|-------------------------------|------|
| 3.1     | Introduction                  | 60   |
| 3.2     | Standard Protection Functions | 64   |
| 3.3     | Setting Guidelines            | 84   |

# Section 3.1 Introduction

# **Electrical Distribution Protection**

# Presentation

Micrologic X control units are designed to provide protection against overcurrents and ground-fault currents.

Micrologic X control units offer protection characteristics that comply with the requirements of standard IEC 60947-2.

## Description

When choosing protection characteristics, take into account:

- · Overcurrents (overloads and short-circuits) and potential ground-fault currents
- Conductors that need protection
- · Coordination and selectivity between the devices
- The presence of harmonic currents

Protection characteristics can be represented on a trip curve that shows the circuit breaker trip time as a function of the measured current and protection settings. Protection settings are indexed on the rated current In of the Micrologic X control unit.

# **Rated Current In**

The protection setting ranges depend on the rated current In, defined by the sensor plug inserted in the Micrologic X control unit.

The sensor plug can be replaced or modified. Mechanical mismatch protection prevents the installation of a sensor plug that is not compatible with the circuit breaker frame.

For each circuit breaker frame size, the range of sensor plugs available is shown in the following table.

| Sensor plug | MTZ | 1 fram | e rated | curre | nt | MTZ2 frame rated current |    |    |    | MTZ3 frame<br>rated current |    |    |    |    |    |    |
|-------------|-----|--------|---------|-------|----|--------------------------|----|----|----|-----------------------------|----|----|----|----|----|----|
| In          | 06  | 08     | 10      | 12    | 16 | 08                       | 10 | 12 | 16 | 20                          | 25 | 32 | 40 | 40 | 50 | 63 |
| 400 A       | х   | х      | х       | -     | -  | x                        | x  | -  | -  | -                           | -  | -  | -  | -  | -  | -  |
| 630 A       | x   | х      | х       | х     | -  | x                        | x  | x  | -  | -                           | -  | -  | -  | -  | -  | -  |
| 800 A       | -   | х      | х       | х     | x  | x                        | x  | x  | х  | -                           | -  | -  | -  | -  | -  | -  |
| 1000 A      | -   | -      | x       | x     | x  | -                        | x  | x  | x  | x                           | -  | -  | -  | -  | -  | -  |
| 1250 A      | -   | -      | -       | х     | х  | -                        | -  | x  | х  | х                           | х  | -  | -  | -  | -  | -  |
| 1600 A      | -   | -      | -       | -     | x  | -                        | -  | -  | х  | x                           | х  | х  | -  | -  | -  | -  |
| 2000 A      | -   | -      | -       | -     | -  | -                        | -  | -  | -  | x                           | х  | х  | х  | x  | -  | -  |
| 2500 A      | -   | -      | _       | -     | -  | -                        | -  | -  | -  | -                           | х  | х  | х  | x  | х  | -  |
| 3200 A      | -   | -      | -       | -     | -  | -                        | -  | -  | -  | -                           | -  | х  | x  | x  | х  | х  |
| 4000 A      | -   | -      | -       | -     | -  | -                        | -  | -  | -  | -                           | -  | -  | х  | х  | х  | х  |
| 5000 A      | -   | -      | -       | -     | -  | -                        | -  | -  | -  | -                           | -  | -  | -  | -  | х  | х  |
| 6300 A      | -   | -      | -       | -     | -  | -                        | -  | -  | -  | -                           | -  | -  | -  | -  | -  | x  |

#### Micrologic 2.0 X Control Unit

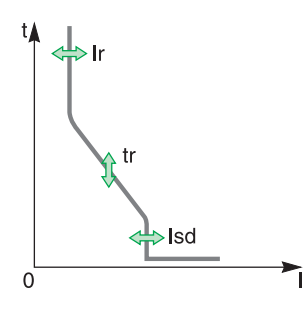

Micrologic 2.0 X control units provide:

- Long-time overcurrent protection (Ir)
- Instantaneous overcurrent protection (Isd)

The protection functions of Micrologic 2.0 X control units operate without an auxiliary power supply. The control unit is powered by the current flowing through the circuit breaker.

# Micrologic 5.0 X Control Unit

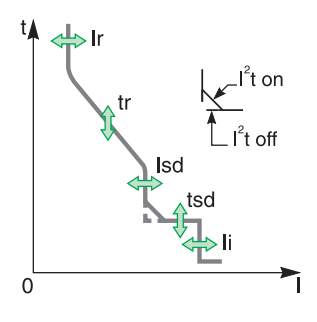

Micrologic 5.0 X control units provide:

- Long-time overcurrent protection (Ir)
- Short-time overcurrent protection (Isd)
- Instantaneous overcurrent protection (li)

The protection functions of Micrologic 5.0 X control units operate without an auxiliary power supply. The control unit is powered by the current flowing through the circuit breaker.

## Micrologic 6.0 X Control Unit

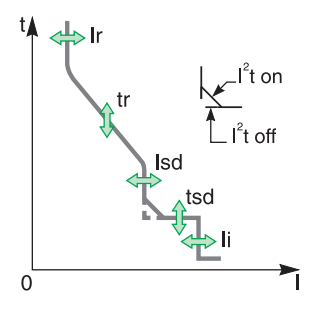

Micrologic 6.0 X control units provide:

- Long-time overcurrent protection (Ir)
- Short-time overcurrent protection (Isd)
- Instantaneous overcurrent protection (li)
- Ground-fault protection (Ig)

The protection functions of Micrologic 6.0 X control units operate without an auxiliary power supply. The control unit is powered by the current flowing through the circuit breaker.

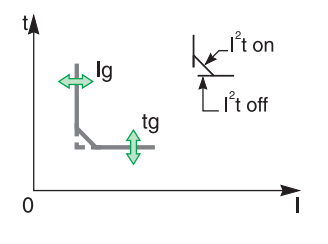

# Micrologic 7.0 X Control Unit

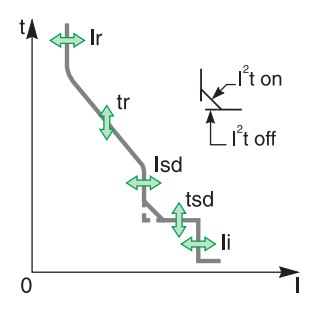

Micrologic 7.0 X control units provide:

- Long-time overcurrent protection (Ir)
- Short-time overcurrent protection (Isd)
- Instantaneous overcurrent protection (li)
- Earth-leakage protection (IΔn)
- The protection functions of Micrologic 7.0 X control units operate without an auxiliary power supply.
- The long-time, short-time and instantaneous overcurrent protections are powered by the current flowing through the circuit breaker.
- The earth-leakage protection is powered by the system voltage via the VPS voltage power supply module.

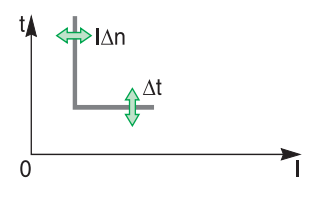

#### **DIN / DINF and SELLIM Instantaneous Protections**

DIN / DINF and SELLIM instantaneous protections are internal protections used when the short-circuit current reaches the withstand limit of the circuit breaker. These protections are not adjustable and are unlikely to be triggered in normal operating conditions.

The following events can be generated by the DIN / DINF and SELLIM instantaneous protections. Refer to the event tables (see page 173) for more information.

| Events                                             | History    | Severity |
|----------------------------------------------------|------------|----------|
| Ultimate self-protection trip (SELLIM)             | Trip       | High     |
| Ultimate self-protection trip (DIN / DINF)         | Trip       | High     |
| Ultimate self-protection trip (SELLIM) operate     | Protection | Medium   |
| Ultimate self-protection trip (DIN / DINF) operate | Protection | Medium   |

#### Setting the Protection

Protection functions can be set as follows:

- On the Micrologic X display screen, at Home → Protection
- With Ecoreach software (password protected)
- With Masterpact MTZ mobile App (password protected)
- · By sending a setting command using the communication network (password protected)

#### Setting Change Traceability

Changing the protection settings generates one of two events, depending on where the settings are changed from. The events are logged in the Protection history *(see page 173)*:

- Protection setting changed (display screen).
- Protection setting changed (Bluetooth, USB or IFE).

Setting changes recorded in the Protection history include the following:

- Date and time of the setting change
- Previous settings
- Unlocking protection settings (refer to following paragraph)

When the circuit breaker is open and the Micrologic X control unit is not connected to a power supply, longtime, short-time, instantaneous and ground-fault protection settings and the date of the last change can be accessed through NFC communication.

#### Locking the Protection Settings

Locking the protection settings is only possible from the Micrologic X display screen at Home  $\rightarrow$  Configuration  $\rightarrow$  General  $\rightarrow$  Lock protection. It enables you to lock access to protection settings:

- From the Micrologic X display screen
- From an external access

Select Not Allowed to lock access. Access is allowed by default.

Changing the access to protection settings generates two events, which are logged in the Protection history *(see page 173)*:

- Protection settings on local screen is unlocked
- Remote lock for protection settings is unlocked

# Section 3.2 Standard Protection Functions

# What Is in This Section?

This section contains the following topics:

| Торіс                                                    | Page |
|----------------------------------------------------------|------|
| Long-Time Overcurrent Protection (L or ANSI Code 49RMS)  | 65   |
| Short-Time Overcurrent Protection (S or ANSI Code 51)    | 68   |
| Instantaneous Overcurrent Protection (I or ANSI Code 50) | 70   |
| Ground-Fault Protection (G or ANSI Code 50G/51G)         | 72   |
| Earth-Leakage Protection (ANSI Code 50G/51G)             | 74   |
| Neutral Protection                                       | 76   |
| Dual Settings                                            | 78   |
| Zone Selective Interlocking (ZSI)                        | 80   |

# Long-Time Overcurrent Protection (L or ANSI Code 49RMS)

#### Presentation

Long-time overcurrent protection protects cables, busbars, and busbar trunking against overloads, based on the true RMS current. It is implemented independently for each phase and for the neutral.

This protection function is an overcurrent time-dependent protection with thermal memory. It operates as a thermal image, using the heating and cooling model of a conductor. After tripping, the protection continues to integrate the cooling of the conductor.

This protection function can be used also for transformer or generator protection thanks to the wide range of settings offered.

#### Availability

Long-time overcurrent protection is available on:

- Micrologic 2.0 X, 5.0 X, 6.0 X, and 7.0 X control units
- 3-pole and 4-pole circuit breakers

Long-time overcurrent protection is powered by the current flowing through the internal current transformers of the circuit breaker and it does not require additional external power supply.

#### **Operating Principle**

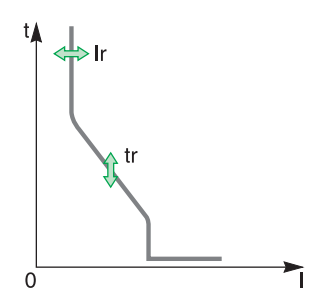

Long-time overcurrent protection is based on the true RMS current of phases and neutral, up to harmonic 15.

Long-time overcurrent protection is implemented independently for each phase and for neutral when present (see page 76).

#### **Thermal Image**

The control unit uses the calculation of a thermal image to evaluate the conductor heat rise and precisely monitor the thermal state of the conductors.

#### Example:

Comparison of the heat rise calculation without thermal image (diagram **A**) and with thermal image (diagram **B**):

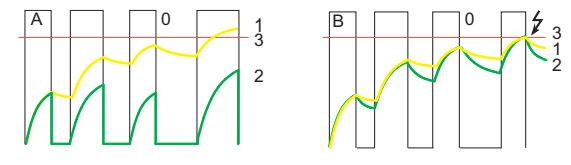

- 0 Instantaneous current (cyclical) in the load
- 1 Conductor temperature
- 2 Thermal state calculated without thermal image (diagram A), with thermal image (diagram B)
- **3** Long-time overcurrent protection threshold
- Control unit without thermal image: On each current pulse, the control unit only considers the thermal effect on the pulse under consideration. No tripping occurs despite the build-up in conductor heat rise.
- Control unit with thermal image: The control unit adds the thermal effect of successive current pulses. Tripping occurs based on the actual thermal state of the conductor.

The thermal image function protects cables and busbars from overheating in case of low-amplitude repetitive faults. Such faults can be due to repetitive motor starts, fluctuating load, intermittent ground faults, or subsequent closing after a fault.

Traditional electronic protection does not protect against repetitive faults because the duration of each overload detected above the threshold setting is too short to trigger effective tripping. However, each overload involves a temperature rise in the installation. When cumulated, overloads can overheat the system.

Thanks to its thermal memory, the thermal image function remembers and integrates thermal heating caused by each overload detected above the threshold setting:

- Before tripping, the integrated heating value reduces the associated time delay. The reaction of the control unit is closer to the real heating of the power network system.
- After tripping, the thermal function reduces the time delay when closing the circuit breaker on an overload.

The thermal memory works whatever the current value. It offers an accurate image of the cable or busbar thermal status. The time constant is the same for heating and cooling.

In the case of a control unit that is not supplied, the thermal memory is performed by a capacitor, which implies a fixed cooling time constant. The time constant is equivalent to a tr setting of 12 seconds.

#### **Thermal Memory Reset**

The thermal memory can be reset with Ecoreach software.

The thermal memory reset is recorded as an event.

# Setting the Protection

The long-time overcurrent protection settings are:

- Ir long-time overcurrent protection threshold
- tr long-time overcurrent protection time delay
- They can be set as follows:
- On the Micrologic X display screen, at Home -> Protection -> I Long time
- With Ecoreach software
- With Masterpact MTZ mobile App
- By sending a setting command using the communication network.

Long-time overcurrent protection can be duplicated when dual settings are activated (see page 78).

#### **Protection Settings**

| Setting       | Unit | Range      | Step | Factory setting |
|---------------|------|------------|------|-----------------|
| Ir threshold  | A    | 0.4–1 x In | 1 A  | 1 x ln          |
| tr time delay | s    | 0.5–24     | 0.5  | 0.5             |

The tr long-time overcurrent protection time delay is given in cold-state conditions, and for a phase or neutral current equal to 6 x Ir.

When the current is higher than Isd or Ii, only short-time overcurrent protection and instantaneous protection are operational.

#### Tripping Time According to tr Time Delay

| tr setting (tripping time at 6 x lr) | 0.5 s  | 1 s    | 2 s    | 4 s   | 8 s   | 12 s  | 16 s  | 20 s   | 24 s   |
|--------------------------------------|--------|--------|--------|-------|-------|-------|-------|--------|--------|
| Resulting tripping time at 1.5 x Ir  | 12.5 s | 25 s   | 50 s   | 100 s | 200 s | 300 s | 400 s | 500 s  | 600 s  |
| Resulting tripping time at 7.2 x Ir  | 0.34 s | 0.69 s | 1.38 s | 2.7 s | 5.5 s | 8.3 s | 11 s  | 13.8 s | 16.6 s |

#### **Protection Characteristics**

The accuracy on the tr time delay is:

- -20% to 0% when tr > 2 s
- -25% to 0% when tr = 2 s
- -30% to 0% when tr < 2 s</li>

Ir characteristics:

- I < 1.05 x Ir: no trip
- I > 1.2 x Ir: trip

# **Predefined Events**

The function generates the following predefined events:

| Event                      | History    | Severity |
|----------------------------|------------|----------|
| Ir trip                    | Trip       | High     |
| Ir operate                 | Protection | Medium   |
| lr prealarm (I>90%lr)      | Protection | Low      |
| Ir start (I>105%Ir)        | Protection | Medium   |
| Thermal memory reset order | Protection | Low      |

Predefined events cannot be modified by the user. For general information on events, refer to Event management. *(see page 164)* 

# Short-Time Overcurrent Protection (S or ANSI Code 51)

#### Presentation

Short-time overcurrent protection protects equipment against phase-to-phase, phase-to-neutral and phase-to-ground short circuits with total selectivity. It includes two characteristics, definite time and inverse time, which depend on the status of the I<sup>2</sup>t setting.

#### Availability

Short-time overcurrent protection is available on:

- Micrologic 5.0 X, 6.0 X, and 7.0 X control units
- 3-pole and 4-pole circuit breakers

Short-time overcurrent protection is powered by the current flowing through the internal current transformers of the circuit breaker and it does not require an additional external power supply.

#### **Operating Principle**

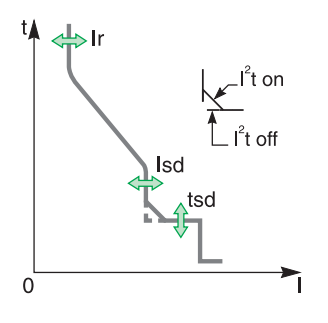

The short-time overcurrent threshold Isd sets the level of short-circuit current at which the circuit breaker trips when reaching the short-time overcurrent time delay.

The short-time overcurrent time delay tsd sets the length of time during which the circuit breaker carries a short circuit within the short-time overcurrent threshold range. The short-time overcurrent time delay can be adjusted to:

Four setting values with I<sup>2</sup>t ON.

- Up to 10 Ir, the tripping curve is an inverse time curve. The time delay decreases as the current increases.
- O Above 10 Ir, the tripping curve is a definite time curve with a constant tripping time.
- Five setting values with I<sup>2</sup>t OFF. The tripping curve is a definite time curve with a constant tripping time.

Short-time overcurrent protection is based on the true RMS current of phases and neutral, up to harmonic 15.

In order to trip on an intermittent fault, the control unit accumulates the intermittent currents in the shorttime tripping range that do not last long enough to trigger a trip. This accumulation may lead to shorter tripping times than those set.

#### **Setting the Protection**

The short-time overcurrent protection settings are:

- Isd short-time overcurrent protection threshold
- tsd short-time overcurrent protection time delay
- I<sup>2</sup>t short-time overcurrent protection curve (I<sup>2</sup>t ON or I<sup>2</sup>t OFF)

They can be set as follows:

- On the Micrologic X display screen, at Home → Protection → I Short time
- With Ecoreach software
- With Masterpact MTZ mobile App
- By sending a setting command using the communication network. This function is password protected.

Short-time overcurrent protection can be duplicated when dual settings are activated (see page 78).

#### **Protection Settings**

The following Isd settings are available:

| Setting                                                                                       | Unit | Range          | Step                  | Factory setting | Accuracy |  |  |
|-----------------------------------------------------------------------------------------------|------|----------------|-----------------------|-----------------|----------|--|--|
| Isd threshold                                                                                 | А    | 1.5 to 10 x lr | 0.5 x lr <sup>1</sup> | 1.5 x lr        | +/- 10%  |  |  |
| 1 Finer resolution settings are possible with Ecoreach software and Masterpact MTZ mobile App |      |                |                       |                 |          |  |  |

1 Finer resolution settings are possible with Ecoreach software and Masterpact MTZ mobile

tsd time delay setting is as follows:

| Setting                       | Unit | Setting Value |     |     |     |     |
|-------------------------------|------|---------------|-----|-----|-----|-----|
| tsd with I <sup>2</sup> t OFF | s    | 0             | 0.1 | 0.2 | 0.3 | 0.4 |

| Setting                      | Unit | Setting Value |        |        |        |        |  |
|------------------------------|------|---------------|--------|--------|--------|--------|--|
| tsd with I <sup>2</sup> t ON | s    | -             | 0.1    | 0.2    | 0.3    | 0.4    |  |
| Non-tripping time            | s    | > 0.02        | > 0.08 | > 0.14 | > 0.23 | > 0.35 |  |
| Maximum breaking time        | s    | < 0.08        | < 0.14 | < 0.20 | < 0.32 | < 0.50 |  |

The tsd time delay factory setting is 0 s with I<sup>2</sup>t OFF.

# Zone Selective Interlocking (ZSI)

The ZSI characteristics and external wiring of the zone selective interlocking function, are described specifically *(see page 80)*.

If ZSI IN is not set to 1 (open circuit between Z3 and Z4 terminals), the maximum breaking time is 0.08 s regardless of the tsd setting value.

When ZSI IN is set to 1 and connected to the ZSI OUT of a downstream device (or when the ZSI function is not used and there is a jumper between the Z3 and Z4 terminals), the tsd time delay is used.

The Isd pick up activates ZSI OUT (Z1 and Z2 terminals).

NOTE: Masterpact MTZ circuit breakers are delivered with a jumper installed between Z3 and Z4.

## **Predefined Events**

The function generates the following predefined events:

| Event               | History    | Severity |
|---------------------|------------|----------|
| Isd trip            | Trip       | High     |
| Isd operate         | Protection | Medium   |
| Isd start (I > Isd) | Protection | Medium   |

Predefined events cannot be modified by the user. For general information on events, refer to Event Management *(see page 163)*.

# Instantaneous Overcurrent Protection (I or ANSI Code 50)

#### Presentation

Instantaneous protection protects equipment against phase-to-phase, phase-to-neutral and phase-toground short circuits. The protection operates with a definite time characteristic. It trips without additional time delay as soon as the setting current is exceeded.

The protection offers two typical total breaking times:

- Standard breaking time of 50 ms, used for applications requiring selectivity. Full selectivity can be
  ensured with any Compact NSX circuit breaker installed downstream of a Masterpact device (for
  Ue ≤ 440V and MTZ other than type L. Refer to selectivity tables for details).
- Fast breaking time of 30 ms, typically used for applications where the thermal constraints of the equipment need to be limited and when selectivity is not required.

NOTE: On Micrologic 2.0 X, instantaneous protection is a short-time protection without time setting.

#### Availability

Instantaneous overcurrent protection is available on:

- Micrologic 2.0 X, 5.0 X, 6.0 X, and 7.0 X control units
- 3-pole and 4-pole circuit breakers

It is powered by the current flowing through the internal current transformers of the circuit breaker and it does not require an additional external power supply.

#### **Operating Principle**

The instantaneous overcurrent protection threshold sets the level of short-circuit current at which the circuit breaker trips with no intentional time delay.

For Micrologic 5.0 X, 6.0 X, 7.0 X control units, instantaneous overcurrent protection can be disabled.

Instantaneous overcurrent protection overrides short-time overcurrent protection when the instantaneous overcurrent threshold is adjusted to the same or a lower setting than the short-time overcurrent threshold.

#### Setting the Protection for Micrologic 2.0 X

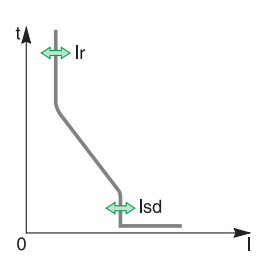

The instantaneous overcurrent protection setting for Micrologic 2.0 X is:

- Isd short-time overcurrent protection threshold (without time setting)
- It can be set as follows:
- On the Micrologic X display screen, at Home → Protection → I Instantaneous
- With Ecoreach software
- With Masterpact MTZ mobile App
- By sending a setting command using the communication network. This function is password-protected.

Instantaneous overcurrent protection can be duplicated when dual settings are activated *(see page 78)*.

#### Protection Settings for Micrologic 2.0 X

| Setting                                                                                       | Unit | Range       | Step                  | Factory setting |  |  |  |
|-----------------------------------------------------------------------------------------------|------|-------------|-----------------------|-----------------|--|--|--|
| Isd threshold                                                                                 | А    | 1.5–10 x lr | 0.5 x lr <sup>1</sup> | 1.5 x lr        |  |  |  |
| 4 Finer resolution actions are possible with Fourseash asftware and Masternast MTZ makile App |      |             |                       |                 |  |  |  |

1 Finer resolution settings are possible with Ecoreach software and Masterpact MTZ mobile App

#### Protection Characteristics for Micrologic 2.0 X

| Characteristic             | Unit | tsd    |
|----------------------------|------|--------|
| Breaktime at 2 x threshold | ms   | ≤ 80   |
| Non-tripping time          | ms   | > 20   |
| Accuracy on threshold      | %    | +/- 10 |

# Setting the Protection for Micrologic 5.0 X, 6.0 X, 7.0 X

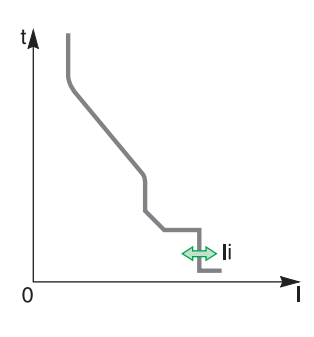

The instantaneous overcurrent protection settings are:

- li enable
- li type
- li instantaneous overcurrent protection threshold

They can be set as follows:

- On the Micrologic X display screen, at Home → Protection → I Instantaneous
- With Ecoreach software
- With Masterpact MTZ mobile App
- By sending a setting command using the communication network. This function is passwordprotected.

Instantaneous overcurrent protection can be duplicated when dual settings are activated *(see page 78).* 

## Protection Settings for Micrologic 5.0 X, 6.0 X, 7.0 X

| Setting      | Unit | Range           | Step                  | Factory setting |
|--------------|------|-----------------|-----------------------|-----------------|
| li enable    | -    | ON/OFF          | -                     | ON              |
| li type      | -    | Standard / Fast | -                     | Standard        |
| li threshold | А    | 1.5–15 x ln     | 0.5 x lr <sup>1</sup> | 1.5 x ln        |

1 Finer resolution settings are possible with Ecoreach software and Masterpact MTZ mobile App

### Protection Characteristics for Micrologic 5.0 X, 6.0 X, 7.0 X

| Characteristic             | Unit | li type is set to Standard | li type is set to Fast |
|----------------------------|------|----------------------------|------------------------|
| Breaktime at 2 x threshold | ms   | ≤ 50                       | ≤ 30                   |
| Non-tripping time          | ms   | > 20                       | 0                      |
| Accuracy on threshold      | %    | +/- 10                     | +/- 10                 |

#### **Predefined Events**

The function generates the following predefined events:

| Event      | History    | Severity |
|------------|------------|----------|
| li trip    | Trip       | High     |
| li operate | Protection | Medium   |

Predefined events cannot be modified by the user. For general information on events, refer to Event Management *(see page 163)*.

# Ground-Fault Protection (G or ANSI Code 50G/51G)

#### Presentation

Ground-fault protection ensures protection against phase-to-ground fault, which is more sensitive than protection based on phase current only. It is generally used in TN-S systems but could also be used in other earthing systems. Ground-fault protection is based either on the summation of the phases and neutral current or on the signal delivered by an external sensor, source ground return (SGR) current transformer through the MDGF module.

NOTE: Ground-fault protection is also called earth-fault protection.

#### Availability

Ground-fault protection is available on:

- Micrologic 6.0 X control units
- 3-pole and 4-pole circuit breakers
- External sensors can be used:
- Source ground return protection: including ground-fault protection and an SGR sensor installed around the connection of the transformer neutral point to ground.
- External Neutral Current Transformer (ENCT): measurement of the current on neutral

Ground-fault protection is powered by the current flowing through the internal current transformers of the circuit breaker and it does not require an additional external power supply.

#### **Operating Principle**

The ground-fault current is calculated or measured according to the circuit breaker configuration, as shown in the following table.

| Circuit breaker configuration | lg ground-fault current       |
|-------------------------------|-------------------------------|
| 3P                            | lg = l1 + l2 + l3             |
| 4P                            | lg = I1 + I2 + I3 + IN        |
| 3P + ENCT                     | lg = I1 + I2 + I3 + IN (ENCT) |
| 3P or 4P + SGR                | lg = ISGR                     |

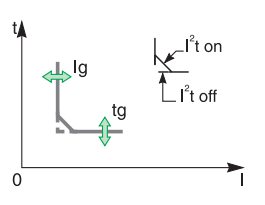

The ground-fault protection threshold Ig sets the level of ground-fault current at which the circuit breaker trips when reaching the ground-fault protection time delay tg. The time delay tg sets the length of time during which the circuit breaker carries a ground-fault within the ground-fault protection threshold Ig range. The time delay tg can be adjusted to:

- Four setting values with I<sup>2</sup>t ON. In this case, the tripping curve is an inverse time curve up to 2 x Ir, meaning that the time delay decreases as the current increases. Above 2 x Ir, the tripping curve is a definite time curve with a constant tripping time.
- Five setting values with I<sup>2</sup>t OFF. In this case, the tripping curve is a definite time curve with a constant tripping time.

Ground-fault protection is based on the true RMS current of phases and neutral, up to harmonic 15.

In order to trip on an intermittent fault, the control unit accumulates the intermittent currents in the groundfault tripping range that do not last long enough to trigger a trip. This accumulation leads to shorter tripping times than those set.

#### **Setting the Protection**

Ground-fault protection can be enabled or disabled.

The ground-fault protection settings are:

- Ig enable
- Ig ground-fault protection threshold
- tg ground-fault protection time delay
- Ground-fault protection curve (I<sup>2</sup>t ON or I<sup>2</sup>t OFF)

They can be set as follows:

- On the Micrologic X display screen, at Home → Protection → I Ground Fault
- With Ecoreach software
- With Masterpact MTZ mobile App
- By sending a setting command using the communication network. This function is password-protected. The ground-fault protection can be duplicated when dual settings are activated *(see page 78)*.

## **Protection Settings**

| Setting      | Unit | Range      | Step                  | Factory setting | Accuracy |
|--------------|------|------------|-----------------------|-----------------|----------|
| lg enable    | -    | ON / OFF   | -                     | ON              | -        |
| Ig threshold | A    | 0.2–1 x In | 0.1 x ln <sup>1</sup> | 0.2 x In        | +/- 10%  |
|              |      |            |                       |                 |          |

1 Finer resolution settings are possible with Ecoreach software and Masterpact MTZ mobile App

| Setting                      | Unit | Setting Value |        |        |        |        |
|------------------------------|------|---------------|--------|--------|--------|--------|
| tg with I <sup>2</sup> t OFF | s    | 0             | 0.1    | 0.2    | 0.3    | 0.4    |
| tg with I <sup>2</sup> t ON  | s    | -             | 0.1    | 0.2    | 0.3    | 0.4    |
| Non-tripping time            | s    | > 0.02        | > 0.08 | > 0.14 | > 0.23 | > 0.36 |
| Maximum breaking time        | s    | < 0.08        | < 0.14 | < 0.20 | < 0.32 | < 0.50 |

The default tg time delay setting value is 0 s with I<sup>2</sup>t OFF.

## **Testing the Protection**

Test the operation of ground-fault protection as follows:

| Step | Action                                                                                                    |
|------|----------------------------------------------------------------------------------------------------|
| 1    | Check that the circuit breaker is closed and the control unit is supplied with power (ready LED is flashing).      |
| 2    | Press the test button (T) on the front face of the Micrologic X control unit. This action is recorded as an event. |
| 3    | The circuit breaker trips. An event is generated.                                                                  |
| 4    | If the circuit breaker does not trip, an event is generated. Contact your field service representative.            |

#### Zone Selective Interlocking (ZSI)

The ZSI characteristics and external wiring of the zone selective interlocking function, are described specifically (see page 80).

If ZSI IN is not set to 1(open circuit between Z3 and Z4 terminals), the maximum breaking time is 0.08 s regardless of the tg setting value.

When ZSI IN is set to 1 and connected to the ZSI OUT of a downstream device (or when ZSI is not used, there is a jumper between the Z3 and Z4 terminals), the tg time delay is used.

The Ig pick up activates ZSI OUT (Z1 and Z2 terminals).

NOTE: Masterpact MTZ circuit breakers are delivered with a jumper installed between Z3 and Z4.

# **Predefined Events**

The function generates the following predefined events:

| Event                      | History    | Severity |
|----------------------------|------------|----------|
| Ig trip                    | Trip       | High     |
| l∆n/lg test trip           | Trip       | High     |
| Ig start                   | Protection | Low      |
| Ig operate                 | Protection | Medium   |
| I∆n/Ig test button pressed | Diagnostic | Low      |
| I∆n/Ig test trip failed    | Diagnostic | High     |

Predefined events cannot be modified by the user. For general information on events, refer to Event Management *(see page 163)*.

# Earth-Leakage Protection (ANSI Code 50G/51G)

#### Presentation

Earth-leakage protection is a protection against earth fault with a very high sensitivity. It is generally used in TT or IT earthing systems but could also be used in TN earthing systems in some circumstances. Earth-leakage protection is a residual current protection based on current measured by a rectangular sensor encompassing the three phases or the three phases and neutral. Micrologic 7.0 X earth-leakage protection with VPS module complies with IEC 60947-2 Annex B. It is a type A residual-current device (RCD).

#### Availability

Earth-leakage protection is available on:

- Micrologic 7.0 X control units connected to an external rectangular sensor
- 3-pole and 4-pole circuit breakers

The external rectangular sensor is required to measure the residual current.

The VPS voltage power supply module is delivered with Micrologic 7.0 X control units to supply power to the control unit in case of a low level fault and no load, where the power supply based on current flowing through the circuit breaker is not high enough.

The VPS is mandatory to comply with IEC 60947-2 Annex B.

# **Operating Principle**

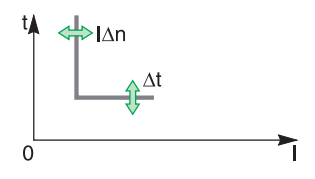

Earth-leakage protection is definite time.

The earth-leakage protection threshold  $I\Delta n$  sets the level of earth-leakage at which the circuit breaker trips when reaching the earth-leakage protection time delay  $t\Delta n$ .

#### Setting the Protection

The earth-leakage protection settings are:

- I∆n earth-leakage protection threshold
- t∆n earth-leakage protection time delay
- They can be set as follows:
- On the Micrologic X display screen, at Home → Protection → I Earth Leakage
- With Ecoreach software
- With Masterpact MTZ mobile App
- By sending a setting command using the communication network.

## **Protection Settings**

| Setting       | Unit | Range    | Step | Factory setting |
|---------------|------|----------|------|-----------------|
| I∆n threshold | A    | 0.5 – 30 | 0.1  | 0.5             |

| Setting               | Unit | Setting Value |        |        |        |        |
|-----------------------|------|---------------|--------|--------|--------|--------|
| t∆n time delay        | s    | 0.06          | 0.15   | 0.23   | 0.35   | 0.80   |
| Non-tripping time     | s    | > 0.06        | > 0.15 | > 0.23 | > 0.35 | > 0.80 |
| Maximum breaking time | s    | < 0.14        | < 0.23 | < 0.35 | < 0.80 | < 1.00 |

#### **Testing the Protection**

Test the operation of earth-leakage protection as follows:

| Step | Action                                                                                                    |
|------|----------------------------------------------------------------------------------------------------|
| 1    | Check that the circuit breaker is closed and the control unit is supplied with power (ready LED is flashing). |

| Step | Action                                                                                                    |
|------|----------------------------------------------------------------------------------------------------|
| 2    | Press the test button ( <b>T</b> ) on the front face of the Micrologic X control unit. This action is recorded as an event. |
| 3    | The circuit breaker trips. An event is generated.                                                                           |
| 4    | If the circuit breaker does not trip, an event is generated. Contact your field service representative.                     |

#### **Predefined Events**

The function generates the following predefined events:

| Event                      | History    | Severity |
|----------------------------|------------|----------|
| I∆n trip                   | Trip       | High     |
| l∆n/lg est trip            | Trip       | High     |
| I∆n start                  | Protection | Low      |
| I∆n operate                | Protection | Medium   |
| I∆n/Ig test button pressed | Diagnostic | Low      |
| l∆n/lg test trip failed    | Diagnostic | High     |

Predefined events cannot be modified by the user. For general information on events, refer to Event Management *(see page 164)*.

# **Neutral Protection**

## Presentation

A long time overcurrent protection function is dedicated to the neutral protection.

#### Availability

Neutral protection is available on:

- Micrologic 2.0 X, 5.0 X, 6.0 X, and 7.0 X control units
- 3-pole circuit breakers with the ENCT option (External Neutral Current Transformer) to measure the neutral current
- 4-pole circuit breakers

# Description

Where the cross-sectional area of the neutral conductor is at least equivalent to that of the phase conductor, and the current in the neutral is expected not to exceed the value in the phase conductor, it is not necessary to provide overcurrent protection for the neutral conductor.

The neutral conductor must have protection against short-circuit current if:

- The cross-sectional area of the neutral conductor is less than the cross-sectional area of the phase conductors
- · Non-linear loads generating third order harmonics (or multiples thereof) are installed

It may be necessary to switch off the neutral for operational reasons (multiple source diagram) or safety reasons (working with power off).

To summarize, the neutral conductor can be:

- Non-distributed (3-pole circuit breaker)
- Distributed, not switched off and not protected (3-pole circuit breaker)
- Distributed, not switched off but protected (3-pole circuit breaker with ENCT option)
- Distributed, switched off and protected (4-pole circuit breaker)

Micrologic X control units are suitable for all protection types. They incorporate the OSN (Oversized Neutral) function, which manages protection of the neutral conductor when third-order harmonic currents (and multiples thereof) are present.

| Circuit Breaker                                 | Possible Types | Neutral Protection |  |  |  |
|-------------------------------------------------|----------------|--------------------|--|--|--|
| 3-pole circuit breaker                          | 3P, 3D         | Off                |  |  |  |
| 3-pole circuit breaker with ENCT                | 3P, 3D         | Off                |  |  |  |
| option                                          | 3P, 3D + N/2   | Half neutral       |  |  |  |
|                                                 | 3P, 3D + N     | Full neutral       |  |  |  |
|                                                 | 3P, 3D + OSN   | Oversized neutral  |  |  |  |
| 4-pole circuit breaker                          | 4P, 3D         | Off                |  |  |  |
|                                                 | 4P, 3D + N/2   | Half neutral       |  |  |  |
|                                                 | 4P, 4D         | Full neutral       |  |  |  |
|                                                 | 4P, 4D + OSN   | Oversized neutral  |  |  |  |
| P: Pole. D: Control unit. N: Neutral protection |                |                    |  |  |  |

# **Operating Principle**

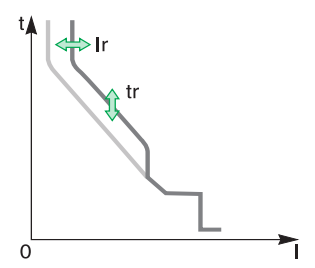

Neutral protection has the same characteristics as phase protection:

- Its threshold is proportional to the long-time protection threshold Ir.
- It has the same tr time delay values as long-time protection.
- Its short-time and instantaneous protections are identical.

# Declaring the External Neutral Current Transformer (ENCT) on 3-Pole Circuit Breakers

On 3P circuit breakers the ENCT option must be declared in one of the following ways:

- On the Micrologic X display screen, at Home → Configuration → Measures → System Type → ENCT
- With Ecoreach software
- With Masterpact MTZ mobile App
- By sending a setting command using the communication network. This function is password-protected.

#### Setting the Neutral Protection for 3-Pole and 4-Pole Circuit Breakers

Set the type of neutral protection in one of the following ways:

- On the Micrologic X display screen, at Home → Protection → Neutral
- With Ecoreach software
- With Masterpact MTZ mobile App
- By sending a setting command using the communication network. This function is password-protected.

The table below shows the setting values of the neutral long-time protection and threshold for the type of neutral protection selected:

| Neutral protection type |        | Neutral long-time threshold value   |  |
|-------------------------|--------|-------------------------------------|--|
| OFF                     |        | No long-time protection for neutral |  |
| 0.5                     |        | Ir/2                                |  |
| 1                       |        | Ir                                  |  |
| OSN 3-pole (ENCT)       |        | 1.6 x lr                            |  |
|                         | 4-pole | 1.6 x Ir limited to In              |  |

# **Dual Settings**

# Presentation

Dual settings function consists of two sets of parameters on the following protections, according to the type of Micrologic X control unit:

- Long-time overcurrent protection
- Short-time overcurrent protection
- Instantaneous overcurrent protection
- Ground-fault protection

The user may switch from one set to the other under certain operating conditions. A typical application is to adjust short-circuit protection when the circuit breaker can be supplied by two sources with very different short-circuit currents. For example, the circuit breaker is supplied by either the grid or a generator.

### Availability

The dual settings function is available on Micrologic 2.0 X, 5.0 X, 6.0 X, 7.0 X.

#### **Operating Principle**

When the dual settings function is enabled, two sets of protection parameters are available:

- Set A corresponds to the settings currently selected
- Set B is a new set of protection parameters, which can be set as described in Setting the Function *(see page 78).*

Set B is activated as follows:

- On the Micrologic X display screen at Home → Maintenance → Switch to other set → Switch to set B.
- By sending a setting command using the communication network. For more information refer to the Masterpact MTZ - Modbus Communication Guide.
- By a digital input provided by IO module. For more information refer to the *IO Input/Output Application* Module for One Circuit Breaker - Instruction Sheet

Without an external command, Ir, tr, Isd, tsd, Ii, Ig, and tg settings are those of Set A.

When the Activate Set B external command is sent, the Ir, tr, Isd, tsd, Ii, Ig, and tg settings switch to those of Set B.

When the Dual settings function is enabled, the settings on the display screen are marked \_A or \_B.

Activating Set B generates a low-level event, B curve active, which is logged in the protection history.

#### Setting the Function

The Set A protection parameters are set as follows:

- On the Micrologic X display screen, at Home → Protection
- With Ecoreach software
- With Masterpact MTZ mobile App

• By sending a setting command using the communication network. This function is password-protected.

- The Set B protection parameters are set as follows:
- On the Micrologic X display screen, at Home → Protection → Dual Settings
- With Ecoreach software
- With Masterpact MTZ mobile App
- By sending a setting command using the communication network. This function is password-protected.

## **Function Settings**

| Function         | Settings   | Factory settings | Setting range                                                     | Micrologic X version                     |
|------------------|------------|------------------|-------------------------------------------------------------------|------------------------------------------|
| Dual settings    | Activation | NO               | YES/NO                                                            | Micrologic 2.0 X,<br>5.0 X, 6.0 X, 7.0 X |
|                  | Mode       | Local HMI        | <ul><li>Local HMI</li><li>Module IO</li><li>Remote Ctrl</li></ul> | Micrologic 2.0 X,<br>5.0 X, 6.0 X, 7.0 X |
| Long-time Set B  | Ir         | 1 x ln           | Same as set A                                                     | Micrologic 2.0 X,                        |
|                  | tr         | 0.5 s            | Same as set A                                                     | 5.0 X, 6.0 X, 7.0 X                      |
| Short-time Set B | Isd        | 1.5 lr           | Same as set A                                                     | Micrologic 2.0 X,                        |
|                  | tsd        | 0                | Same as set A                                                     | 5.0 X, 6.0 X, 7.0 X                      |

| Function            | Settings         | Factory settings | Setting range | Micrologic X version |  |
|---------------------|------------------|------------------|---------------|----------------------|--|
| Instantaneous Set B | li mode          | ON               | Same as set A | Micrologic 5.0 X,    |  |
|                     | li type Standard |                  | Same as set A | 6.0 X, 7.0 X         |  |
|                     | li value         | 1.5 In           | Same as set A |                      |  |
| Ground-fault Set B  | lg mode          | ON               | Same as set A | Micrologic 6.0 X     |  |
|                     | lg               | 0.2              | Same as set A |                      |  |
|                     | tg               | 0                | Same as set A |                      |  |

# Zone Selective Interlocking (ZSI)

#### Presentation

Zone-selective interlocking (ZSI), also called zone restraint, is a system designed to reduce the stress on electrical distribution equipment during short-circuit or ground-fault conditions.

ZSI works with a previously coordinated distribution system to limit fault stress on the system by reducing the time it takes to clear the fault while maintaining system coordination between overcurrent and ground-fault protective devices.

ZSI allows Micrologic X control units to communicate with each other so that a short-circuit or ground-fault can be isolated and cleared by the nearest upstream circuit breaker with no intentional time delay. Devices in all other areas of the system (including upstream) remain closed to maintain service to unaffected loads.

Without ZSI, a coordinated system results in the circuit breaker closest to the fault clearing the fault, but usually with an intentional delay. With ZSI, the device closest to the fault ignores its preset short-time and ground-fault delays and clears the fault with no intentional delay.

Zone-selective interlocking eliminates intentional delay without sacrificing coordination and it results in faster tripping times. This limits fault stress by reducing the amount of let-through energy the system is subjected to during an overcurrent.

The use of ZSI does not cause circuit breakers that are not coordinated (due to improper settings) to coordinate.

#### Availability

Zone-selective interlocking is available on Micrologic 5.0 X, 6.0 X, and 7.0 X control units.

For more information on compatibility and hard wiring, refer to the ZSI Instruction Sheet.

Masterpact circuit breakers with ZSI capability are shipped with self-restraint jumpers installed. Selfrestraint jumpers must be in place unless zone selective interlocking is activated. If jumpers are removed and zone selective interlocking is not activated, the circuit breaker ignores its programmed delay and trips with no intentional delay.

#### **Operating Principle**

A pilot wire interconnects a number of circuit breakers equipped with Micrologic X control units, as illustrated in the following diagram.

The control unit detecting a fault sends a signal upstream and checks for a signal arriving from downstream. If there is a signal from downstream, the circuit breaker remains closed for the full duration of its tripping delay. If there is no signal from downstream, the circuit breaker opens immediately, regardless of the tripping-delay setting.

Fault 1: Only circuit breaker A detects the fault. Because it receives no signal from downstream, it opens immediately, regardless of its tripping delay set to 0.3.

**Fault 2:** Circuit breakers **A** and **B** detect the fault. Circuit breaker **A** receives a signal from circuit breaker **B** and remains closed for the full duration of its tripping delay, set to 0.3. Circuit breaker **B** does not receive a signal from downstream and opens immediately, in spite of its tripping delay set to 0.2.

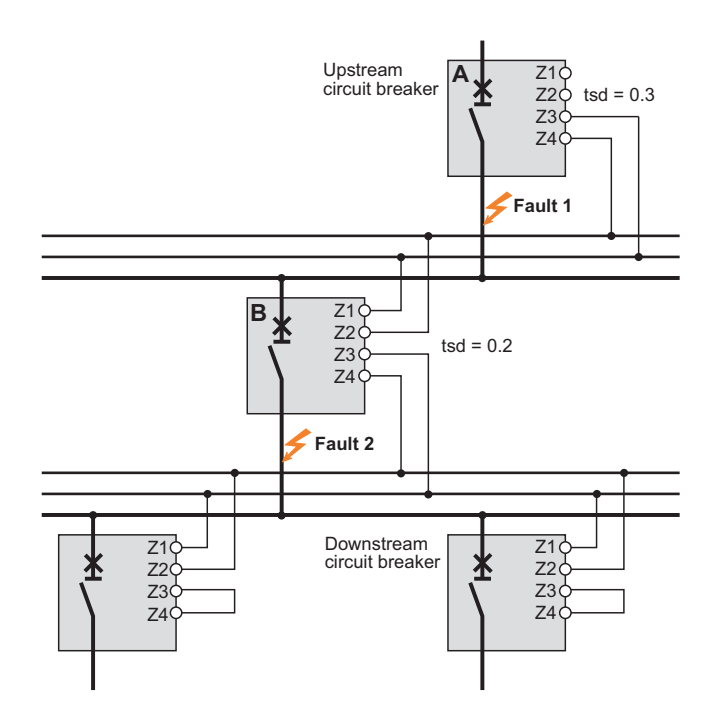

**NOTE:** On device **A**, the tsd and tg tripping delays must not be set to zero because this would make selectivity impossible.

## **Setting the Function**

The following settings can be assigned to the ZSI input:

- Ground-fault protection (Micrologic 6.0 X)
- Short-time overcurrent protection
- Both protections (factory setting)
- Setting changes can be made as follows:
- With Ecoreach software
- By sending a setting command using the communication network. This function is password-protected.

#### **Predefined Events**

The function generates the following event:

| Event    | History    | Severity |
|----------|------------|----------|
| ZSI test | Diagnostic | Low      |

#### **Connection Principles**

The figure below explains how the signal wire is connected to the Micrologic X control unit:

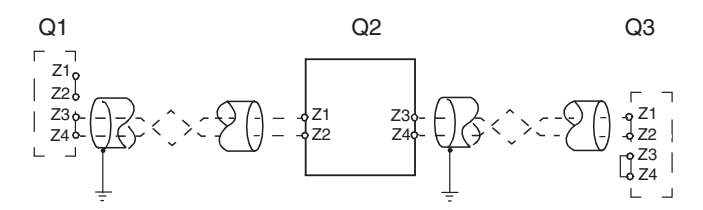

- **Q1** Upstream circuit breaker
- Q2 Circuit breaker to be wired
- Q3 Downstream circuit breaker
- Z1 ZSI-OUT source
- Z2 ZSI-OUT
- Z3 ZSI-IN source
- Z4 ZSI-IN

**NOTE:** When ZSI is not used downstream, short circuit inputs Z3 and Z4. The setting of the short-time and ground-fault protection time delays can be inhibited if this principle is not applied.

#### **Multi-Source Distribution**

If a number of circuit breakers are installed upstream (multi-source distribution), the same principles apply.

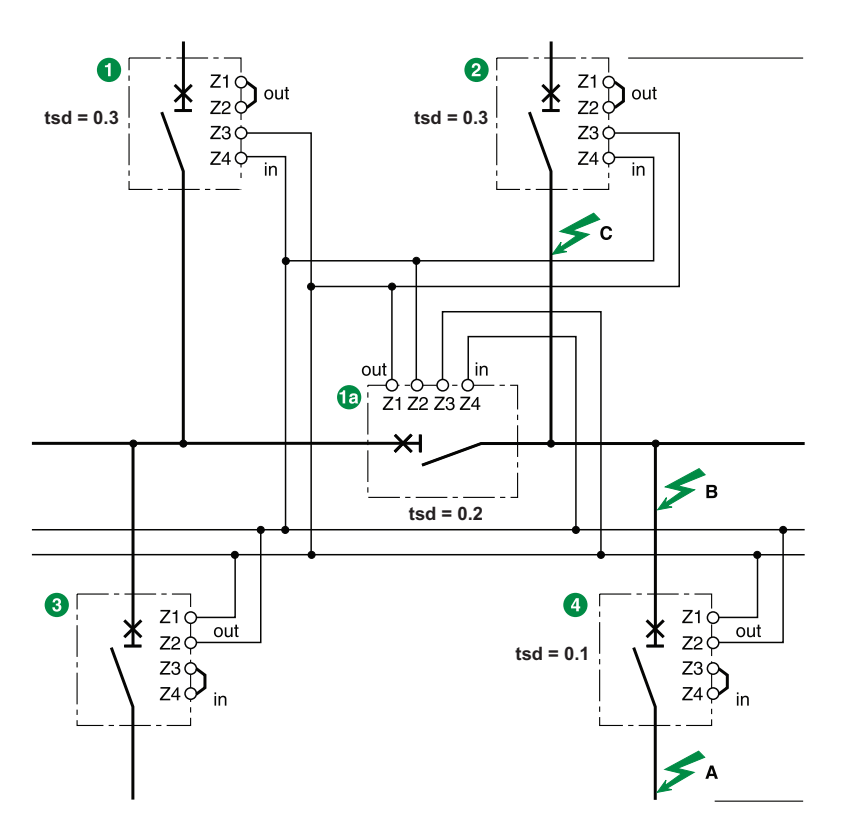

**NOTE:** Management of this configuration does not require any additional relays to ensure that ZSI is controlled for the sources used.

# **Connection Wire Characteristics**

The table below indicates the characteristics of the inter-device signal wire:

| Characteristics                                                   | Values                                       |
|-------------------------------------------------------------------|----------------------------------------------|
| Impedance                                                         | 2.7 Ω per 300 m                              |
| Maximum length                                                    | 300 m                                        |
| Type of cable                                                     | Shielded twisted (Belden 8441 or equivalent) |
| Permissible conductor cross-section                               | 0.4–2.5 mm <sup>2</sup>                      |
| Interconnection limit on inputs Z3 and Z4 (to downstream devices) | 15 devices                                   |
| Interconnection limit on outputs Z1 and Z2 (to upstream devices)  | 5 devices                                    |

#### **ZSI Interface Module**

For more information about the ZSI Interface module, refer to the ZSI Interface Module Instruction Sheet.

# **Testing the ZSI Function**

The ZSI function can be tested using Ecoreach software, as follows:

| Step | Action                                                                                                    | Result                                             |
|------|----------------------------------------------------------------------------------------------------|----------------------------------------------------|
| 1    | Use Ecoreach to test the tripping time of short-time overcurrent protection and/or ground-fault protection of upstream Masterpact MTZ with a jumper between Z3 - Z4 | The tripping time should be equal to tsd and/or tg |

| Step | Action                                                                                                    | Result                                                              |
|------|----------------------------------------------------------------------------------------------------|---------------------------------------------------------------------|
| 2    | Use Ecoreach to test the tripping time of short-time overcurrent protection and/or ground-fault protection of downstream Masterpact MTZ  | The tripping time should be equal to tsd and/or tg                  |
| 3    | Remove Jumper between Z3-Z4 of upstream<br>Masterpact MTZ and connect wiring from downstream<br>Masterpact MTZ Z1-Z2.                    | -                                                                   |
| 4    | Test wiring between downstream Masterpact MTZ and<br>upstream Masterpact MTZ by using Ecoreach connected<br>to downstream Masterpact MTZ | The trip cause indication LEDs of the upstream Masterpact MTZ blink |

# Section 3.3 Setting Guidelines

# What Is in This Section?

This section contains the following topics:

| Торіс                                                                | Page |
|----------------------------------------------------------------------|------|
| Protection Setting Guidelines                                        | 85   |
| Setting the Long-Time Overcurrent Protection (L or ANSI Code 49RMS)  | 87   |
| Setting the Short-Time Overcurrent Protection (S or ANSI Code 51)    | 90   |
| Setting the Instantaneous Overcurrent Protection (I or ANSI Code 50) | 92   |
| Selectivity                                                          | 93   |

# **Protection Setting Guidelines**

#### Presentation

The setting of overcurrent protection relies on installation short-circuit and fault calculation. The setting guideline cannot replace this calculation.

Masterpact MTZ circuit breakers with Micrologic X control units offer setting flexibility to ensure the required overcurrent protection whilst maintaining selectivity and stability on transient phenomena when necessary.

For each circuit, the installation designer needs to provide the following:

- Iz: continuous current capacity of the circuit
- Ifault min: minimum fault current at the end of the circuit depending on earthing system
- Tmax short-circuit: maximum time for maximum short-circuit current

Guidelines are given for the following settings:

- Ir: long-time overcurrent protection threshold
- tr: long-time overcurrent protection time delay
- Isd: short-time overcurrent protection threshold
- tsd: short-time overcurrent protection time delay

# **Overcurrent Protection Setting Guidelines by Application**

The following table gives the guidelines for overcurrent protection setting by application:

| Application                                                                                                    | Micrologic 2.0 X                                                                                                 | Micrologic 5.0 X, 6.0 X, 7.0 X <sup>1</sup>                                                                                                    |
|----------------------------------------------------------------------------------------------------|----------------------------------------------------------------------------------------------------|----------------------------------------------------------------------------------------------------|
| Secondary side of MV/LV transformer<br>(switchboard main incomer) with other<br>Masterpact or Compact NS 630–<br>3200 A downstream as feeder      | Ir = Iz<br>tr $\leq 24$ s<br>Isd $\leq$ Ifault min<br>No selectivity possible with feeders<br>except Compact NSX | $\begin{aligned} &  r =  z \\ tr \le 24 s \\ &  sd \le  fault min \\ tsd < Tmax short-circuit \\ tsd > tsd of downstream Masterpact or \\ & Compact NS 630-3200 A \\ &  i enable: OFF \end{aligned}$                                                     |
| Secondary side of MV/LV transformer<br>(switchboard main incomer) without<br>other Masterpact or Compact<br>NS 630–3200 A downstream as<br>feeder | Ir = Iz<br>tr ≤ 24 s<br>Isd ≤ Ifault min                                                                         | Ir = Iz<br>$tr \le 24 s$<br>$Isd \le Ifault min$<br>tsd = 0<br>Ii enable: ON<br>Ii mode: Standard<br>Ii = Isd                                                                                                    |
| Generator output<br>with other Masterpact or Compact<br>NS 630–3200 A downstream as<br>feeder                                                     | Ir = Iz<br>tr ≤ 1 s<br>Isd ≤ Ifault min<br>No selectivity possible with feeders<br>except Compact NSX            | $\label{eq:linear} \begin{array}{l} {\rm Ir} = {\rm Iz} \\ {\rm tr} \le 1 \ {\rm s} \\ {\rm Isd} \le {\rm Ifault\ min} \\ {\rm tsd} > {\rm tsd\ of\ downstream\ Masterpact\ or} \\ {\rm Compact\ NS\ 630-3200\ A} \\ {\rm li\ enable:\ OFF} \end{array}$ |
| Generator output<br>without other Masterpact or Compact<br>NS 630–3200 A downstream as<br>feeder                                                  | Ir = Iz<br>tr ≤ 1 s<br>Isd ≤ Ifault min                                                                          | Ir = Iz<br>$tr \le 1 s$<br>$Isd \le Ifault min$<br>tsd = 0<br>Ii enable: ON<br>Ii mode: Standard<br>Ii = Isd                                                                                                    |
| Feeder with other Masterpact or<br>Compact NS 630–3200 A<br>downstream                                                                            | Ir = Iz<br>tr ≤ 16 s<br>Isd ≤ Ifault min<br>No selectivity possible except with<br>Compact NSX                   | $\begin{aligned} & r =  z \\ tr \le 16 s \\ & sd \le  fault min \\ tsd > tsd of downstream circuit \\ &breaker \\ & i enable: OFF \end{aligned}$                                                                                                    |
| 1 Ground-fault protection and earth-lea<br>general rule ground-fault and earth-lea                                                                | akage protection depend on the earthing<br>kage sensitivity should be as low as po                               | g system and local regulations. As a<br>ssible without being disturbed by                                                                                                    |

permanent or transient leakage current. The ground-fault and earth-leakage time delay ensures selectivity with downstream devices.

downstream devices.

| Application                                                                                                    | Micrologic 2.0 X                                                                                                    | Micrologic 5.0 X, 6.0 X, 7.0 X <sup>1</sup>                                                                                                    |
|----------------------------------------------------------------------------------------------------|----------------------------------------------------------------------------------------------------|----------------------------------------------------------------------------------------------------|
| Feeder without other Masterpact or<br>Compact NS 630–3200 A<br>downstream as feeder                                                                                | lr = Iz<br>tr ≤ 16 s<br>Isd ≤ Ifault min                                                                                       | $\begin{aligned} &  r =  z \\ tr \le 16 \text{ s} \\ &  sd \le  fault \min \\ tsd = 0 \\ &  i \text{ enable: ON} \\ &  i \text{ mode: Standard} \\ &  i =  sd \end{aligned}$ |
| Power electronic (for example,<br>uninterruptible power supplies,<br>variable speed drives, photovoltaic<br>inverters) with no other circuit breaker<br>downstream | Ir = Iz<br>tr ≤ 8 s<br>Isd ≤ Ifault min                                                                                        | Ir = Iz<br>$Ir \le 16 s$<br>$Isd \le 1.5-2 x Ir$<br>Isd = 0<br>Ii enable: ON<br>Ii mode: Fast<br>Ii = 2-3 x In                                                               |
| 1 Ground-fault protection and earth-lea<br>general rule ground-fault and earth-lea<br>permanent or transient leakage curren                                        | akage protection depend on the earthing<br>kage sensitivity should be as low as po<br>t The ground-fault and earth-leakage tin | g system and local regulations. As a<br>ssible without being disturbed by<br>ne delay ensures selectivity with                                                               |

# Setting the Long-Time Overcurrent Protection (L or ANSI Code 49RMS)

# Setting Guidelines for Ir

The Ir setting depends on the maximum expected current flow through the breaker and the maximum current that can be withstood by the protected equipment (for example, cables, busbars, generators, and transformers).

The installation rules, such as IEC 60364 Chapter 4.43 or similar national standards, require overload protection for conductors as follows:

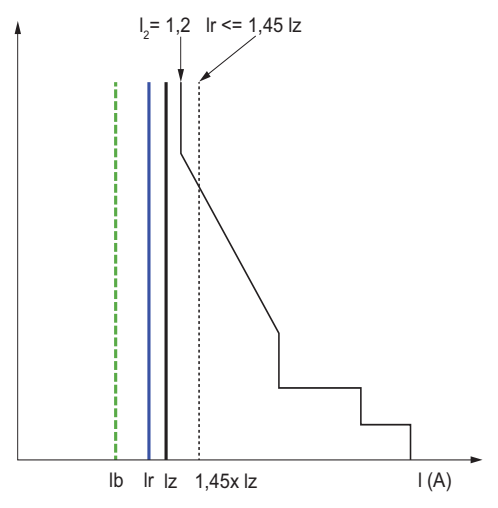

- Ib Maximal load current
- $\label{eq:limit} \mbox{Ir} \quad \mbox{Long time protection setting}$
- Iz Continuous current-carrying capacity of the circuit
- l<sub>2</sub> Conventional operating current of the circuit breaker = 1.2 x Ir for Schneider Electronic control unit
- I(A) Current through circuit breaker (phase(s) or neutral)

#### Setting Guidelines for tr

The tr setting depends on the maximum duration at maximum current and the maximum current that can be withstood by the protected equipment (for example, cables, busbars, generators, and transformers).

Thermal memory: As described in long-time overcurrent protection *(see page 65)*, this protection function is an overcurrent time-dependent protection with thermal memory. It operates as a thermal image, using the heating and cooling model of a conductor. It can be considered as a first order thermal model with one heating time constant.

The following table shows the relationship between the tr setting and the thermal time constant of the first thermal model:

| tr setting (s)                                               | Unit    | 0.5 | 1  | 2  | 4   | 8   | 12  | 16  | 20  | 24   |
|--------------------------------------------------------------|---------|-----|----|----|-----|-----|-----|-----|-----|------|
| Equivalent time constant for                                 | seconds | 14  | 28 | 56 | 112 | 224 | 335 | 447 | 559 | 671  |
| heating and cooling when control unit is energized           | minutes | -   | -  | -  | -   | 3.5 | 5.6 | 7.5 | 9.3 | 11.2 |
| Time constant for cooling when control unit is not energized | minutes | 5   |    |    |     |     |     |     |     |      |

# Summary of tr Setting Guidelines by Application

The following table gives the tr setting guidelines by application:

| Application                                                                                                    | Principle                                                                                                    | Usual value |
|----------------------------------------------------------------------------------------------------|----------------------------------------------------------------------------------------------------|-------------|
| Secondary side of MV/LV transformer<br>(switchboard main incomer)<br>Tie circuit breaker between two<br>switchboards | <ul> <li>Tripping time according to circuit thermal withstand for busbars, busbar trunking, cable &gt; 240 mm<sup>2</sup>:</li> <li>Time constant &gt; 11 min</li> <li>tr = 24 s</li> <li>When smaller cables are used in parallel, a lower setting should be used.</li> </ul> | tr ≤ 24 s   |

| Application                                                                                                    | Principle                                                                                                    | Usual value                                                                                                    |
|----------------------------------------------------------------------------------------------------|----------------------------------------------------------------------------------------------------|----------------------------------------------------------------------------------------------------|
| Generators                                                                                                    | tr $\leq$ 1 s in order to achieve tripping<br>time < 30 s for 1.5 x Ir (IEC 60034-1<br>Clause 9.3.2)                                                                                                    | tr ≤ 1 s                                                                                                    |
| Feeder (cable or busbar trunking protection)                                                                           | Tripping time according to circuit<br>thermal withstand for busbars, busbar<br>trunking, cable > 240 mm <sup>2</sup> :<br>• Time constant >11 min<br>• tr = 24 s                                                                                   | tr<br>● ≤ 24 s for busbar trunking or cable<br>≥240 mm <sup>2</sup><br>● ≤ 16 s for lower cross section<br>cables             |
|                                                                                                    | To achieve selectivity with incomer, it can be useful to reduce tr.                                                                                                    |                                                                                                    |
| Primary side of LV/LV transformer                                                                                      | According to cable or busbar trunking<br>withstand (transformer withstand is<br>generally higher)<br>To achieve selectivity with incomer, it<br>can be useful to reduce tr.                                                                        | tr<br>● ≤ 24 s for busbar trunking or cable<br>≥240 mm <sup>2</sup><br>● ≤ 16 s for lower cross section<br>cables             |
| Power electronic (for example,<br>uninterruptible power supplies,<br>variable speed drives, photovoltaic<br>inverters) | Ir = Iz<br>tr ≤ 16 s<br>Isd ≤ Ifault min                                                                                                    | tr<br>● ≤ 24 s for busbar trunking or cable<br>≥240 mm <sup>2</sup><br>● ≤ 16 s for lower cross section<br>cables             |
| Motors                                                                                                    | If motor is protected against overload<br>by a separate relay, long time setting<br>is done according to circuit thermal<br>withstand.<br>If the Micrologic ensures also motor<br>thermal overload, motor class must be<br>taken in consideration. | tr<br>• = 12 s for a feeder<br>• ≥ 8 s for a class 10 motor<br>• ≥ 12 s for a class 20 motor<br>• ≥ 16 s for a class 30 motor |

Example of tr setting according to the application:

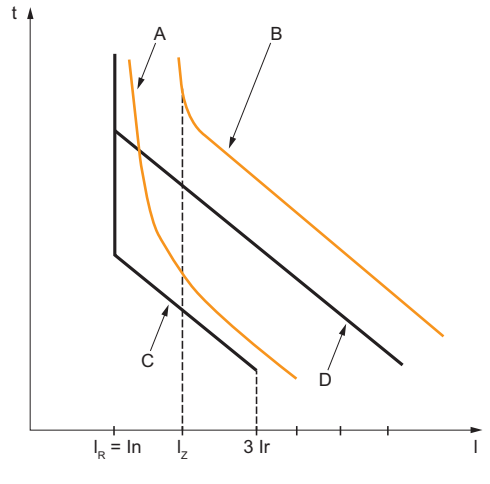

- A Generator thermal limit
- B Cable thermal limit
- D Protection setting cable t<sub>LT</sub> (maximum notch)

# **Neutral Protection Setting Guidelines**

Some indications for setting neutral protection is given here. For more information refer to the neutral protection section *(see page 76)*.

The following table indicates the long-time protection settings according to the neutral cable cross section:

| Cross-sectional area of neutral conductor          | Harmonics<br>expected | Neutral protection setting | Long-time protection                                                      |
|----------------------------------------------------|-----------------------|----------------------------|---------------------------------------------------------------------------|
| Less than cross-sectional area of phase conductors | No                    | 0.5                        | Ir is set according to Iz of cable, Ir applied to neutral is divided by 2 |

| Cross-sectional area of neutral conductor             | Harmonics<br>expected | Neutral protection setting | Long-time protection                                                                                                    |
|-------------------------------------------------------|-----------------------|----------------------------|----------------------------------------------------------------------------------------------------|
| Equal to cross-sectional area of phase conductors     | No                    | OFF                        | No harmonics expected: the protection of<br>neutral is not necessary                                                                         |
|                                                       | Yes                   | 1                          | Harmonics expected: the neutral must be<br>protected by the long-time protection, set as for<br>the phase protection                         |
| Greater than cross-sectional area of phase conductors | No                    | OFF                        | No harmonics expected: the protection of<br>neutral is not necessary                                                                         |
|                                                       | Yes                   | Oversized neutral          | Harmonics expected: the neutral must be<br>protected by the long-time protection, set as for<br>the phase protection multiplied by 1.6 (OSN) |

NOTE: On 3-pole circuit breakers the ENCT option must be declared.

NOTE: In IT systems, a distributed neutral conductor must be protected. (0.5, 1 or OSN position)

# Setting the Short-Time Overcurrent Protection (S or ANSI Code 51)

#### **Settings Guideline**

The lsd and tsd settings ensure that the short-time withstand current of protected equipment is not exceeded.

#### Setting Guidelines for Isd

| Application                                                                                                    | Principle                                                                                                    | Isd usual value |
|----------------------------------------------------------------------------------------------------|----------------------------------------------------------------------------------------------------|-----------------|
| Secondary side of MV/LV transformer<br>(switchboard main incomer or tie<br>circuit breaker between two<br>switchboards) | Lower than minimum short-circuit or ground-<br>fault current at the end of the protected circuit.<br>Selectivity with downstream circuit breakers                                  | 10 x lr         |
| Generators                                                                                                    | Lower than minimum short-circuit or ground-<br>fault current supplied by the generator.<br>Selectivity with downstream circuit breakers                                            | 2–3 x lr        |
| Feeder with other Masterpact or<br>Compact NS 630–3200 A<br>downstream                                                  | Lower than minimum short-circuit or ground-<br>fault current at the end of the protected circuit.<br>Selectivity with downstream circuit breakers                                  | 10 x lr         |
| Feeder without other Masterpact or<br>Compact NS 630–3200 A<br>downstream                                               | Lower than minimum short-circuit or ground-<br>fault current at the end of the protected circuit.<br>Selectivity with downstream circuit breakers                                  | 10 x lr         |
| Primary side of LV/LV transformer                                                                                       | Lower than minimum secondary short-circuit current.                                                                                                    | 10 x lr         |
| Power electronic (for example,<br>uninterruptible power supplies,<br>variable speed drives, photovoltaic<br>inverters)  | Lower than minimum short-circuit or ground-<br>fault current at the end of the protected circuit.<br>Lower setting possible as no selectivity or<br>transient current is expected. | 1.5–2 x lr      |
| Motors                                                                                                    | Lower than minimum short-circuit or ground-<br>fault current at the end of the protected circuit.<br>Lower setting possible above starting current.                                | 10 x lr         |

When LV/LV transformers are switched on, very high inrush currents are produced which must be taken into account when choosing overcurrent protection devices. The peak value of the first current wave often reaches 10 to 15 times the rated rms current of the transformer and may reach values of 20 to 25 times the rated current even for transformers rated less than 50 kVA.

Example of inrush current: when transformer is switched on:

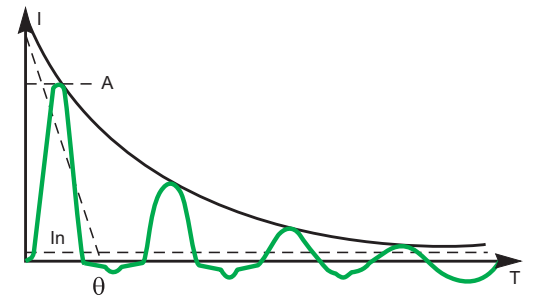

A 1st peak 10 to 25 x In

Example of inrush current of direct on line motor when started:

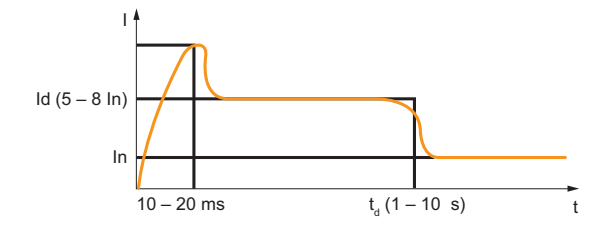

#### Setting Guidelines for tsd

tsd is set according to selectivity.

Time-based selectivity is ensured between two circuit breakers when the supply side circuit breaker short-time delay is at least one step higher than the load side short-time delay.

When downstream circuit breakers are Compact NSX circuit breakers, selectivity is always ensured with Masterpact MTZ with Micrologic 2.0 X control units, and with Micrologic 5.0 X, 6.0 X and 7.0 X control units, for all values of tsd.

Short-time tripping time can be definite time type (tripping time is independent of current level) or time dependent with  $I^{2}t$  = constant curve. This function allows the curve to be smoothed for low level overcurrent, ensuring fast trip at high current. This is recommended for selectivity with fuses.

| Application                                                                                                    | Principle                                                                   | tsd usual value                                                                                                    |
|----------------------------------------------------------------------------------------------------|-----------------------------------------------------------------------------|----------------------------------------------------------------------------------------------------|
| Secondary side of MV/LV transformer<br>(switchboard main incomer or tie<br>circuit breaker between two<br>switchboards) | Selectivity with downstream circuit breakers                                | tsd > tsd of downstream power circuit<br>breaker (tsd = 0.2 s if installation<br>includes three levels of power circuit<br>breaker) |
| Feeder <b>with</b> selectivity with other<br>Masterpact MTZ or Compact > 630 A<br>downstream                            | Selectivity with downstream circuit breakers                                | tsd > tsd of downstream power circuit<br>breaker (tsd = 0.1 s if installation<br>includes three levels of power circuit<br>breaker) |
| Feeder <b>without</b> selectivity with other<br>Masterpact MTZ or Compact > 630 A<br>downstream                         | No need for delayed short-time protection                                   | tsd = 0 s                                                                                                    |
| Primary side of LV/LV transformer                                                                                       | Stability during inrush.<br>Selectivity with downstream circuit<br>breakers | tsd = 0.1 s or<br>tsd > tsd of downstream power circuit<br>breaker, if any                                                          |
| Power electronic (Uninterrupted<br>power supplies, variable speed<br>drives, photovoltaic inverters, etc.)              | No need for delayed short-time protection                                   | tsd = 0 s                                                                                                    |
| Motors                                                                                                    | Stability during inrush                                                     | tsd = 0 s or 0.1 s                                                                                                    |

# Setting the Instantaneous Overcurrent Protection (I or ANSI Code 50)

# **Settings Guideline**

Rules for Isd also apply to the li threshold.

Isd is set below the minimum value of short-circuit current and ground-fault in protected equipment:

| Application                                                                                                    | Principle                                                                                                    | Usual value                                                                                         |
|----------------------------------------------------------------------------------------------------|----------------------------------------------------------------------------------------------------|----------------------------------------------------------------------------------------------------|
| Secondary side of MV/LV transformer (switchboard main incomer)                                                         | Selectivity with downstream circuit breakers                                                                                                    | li enable : OFF if other Masterpact<br>downstream<br>li = 15 x In if Compact NSX only<br>downstream |
| Feeder <b>with</b> selectivity with other<br>Masterpact or Compact > 630 A<br>downstream                               | Same rule as for Isd                                                                                                    | li enable : OFF                                                                                     |
| Feeder <b>without</b> selectivity with other<br>Masterpact or Compact > 630 A<br>downstream                            | -                                                                                                    | li enable : ON<br>li type : Standard<br>li = 10-15 x In                                             |
| Primary side of LV/LV transformer                                                                                      | -                                                                                                    | li enable : OFF                                                                                     |
| Generators                                                                                                    | -                                                                                                    | li enable : OFF                                                                                     |
| Power electronic (for example,<br>uninterruptible power supplies,<br>variable speed drives, photovoltaic<br>inverters) | Lower than minimum short-circuit or<br>ground-fault at the end of the<br>protected circuit. Lower setting<br>possible as no selectivity or transient<br>current is expected. | li enable : ON<br>li type : Fast<br>li = 2 x ln                                                     |
| Motor                                                                                                    | Lower than minimum short-circuit or<br>ground-fault at the end of the cable.<br>Lower setting possible above starting<br>current.                                            | li enable : ON<br>li type : Fast<br>li ≥ 13 x Flc motor                                             |

li setting allows normal transient overcurrent inrush current for transformers:

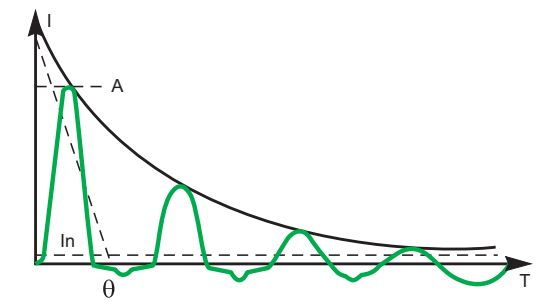

A 1st peak 10 to 25 x In

Motor direct on line starting current:

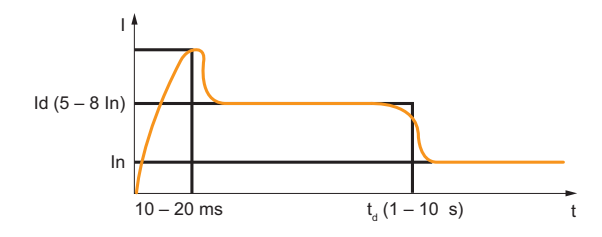

# Selectivity

### **Coordination Between Devices**

Coordination between the upstream and downstream devices, especially selectivity, is essential to optimize continuity of service. The large number of options for setting the protection functions on Micrologic X control units improves the natural coordination between circuit breakers.

Three selectivity techniques can be used:

- Current selectivity, which corresponds to staging of the long-time overcurrent protection threshold.
- Time selectivity, which corresponds to staging of the short-time overcurrent protection threshold.
- Energy selectivity, which corresponds to staging of the circuit breaker energy levels: this applies for high intensity short-circuit currents.

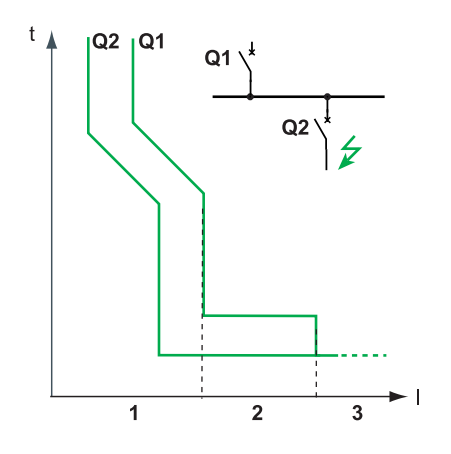

# **Selectivity Rules**

The selectivity rules depend on:

- The type of control unit on the circuit breakers installed upstream and downstream: electronic or thermal-magnetic.
- The accuracy of the settings.

# Selectivity of Overcurrent Protection

For overcurrent protection, the selectivity rules between electronic control units are as follows:

- Current and time selectivity:
  - A ratio of Ir Q1/Ir Q2 greater than or equal to 1.3 is sufficient between the Ir threshold for long-time protection of the control unit on the upstream circuit breaker Q1 and that of the control unit on the downstream circuit breaker Q2.
  - The tr time delay for long-time protection of the control unit on the upstream circuit breaker Q1 is identical or greater than that of the control unit on the downstream circuit breaker Q2.
  - A ratio of 1.5 is sufficient between the lsd threshold for short-time protection of the control unit on the upstream circuit breaker **Q1** and that of the control unit on the downstream circuit breaker **Q2**.
  - The tsd time delay for short-time protection of the control unit on the upstream circuit breaker Q1 is greater than that of the control unit on the downstream circuit breaker Q2.
  - If the upstream circuit breaker is in the I<sup>2</sup>t off position, the downstream circuit breakers must not be in the I<sup>2</sup>t on position.
- Energy selectivity is provided by the circuit breaker design and build characteristics. The selectivity limit can only be guaranteed by the manufacturer.

## **Ground-Fault Protection Selectivity**

For ground-fault protection, only the rules for time selectivity should be applied to the Ig protection threshold and tg time delay:

- A ratio of 1.3 is sufficient between the Ig threshold for ground-fault protection of the control unit on the upstream circuit breaker Q1 and that of the control unit on the downstream circuit breaker Q2.
- The tg time delay for ground-fault protection of the control unit on the upstream circuit breaker Q1 is greater than that of the control unit on the downstream circuit breaker Q2.
- If the upstream circuit breaker is in thel<sup>2</sup>t off position, the downstream circuit breakers must not be in thel<sup>2</sup>t on position.

# **Selectivity Limit**

Depending on the staging of circuit breaker ratings and protection parameter settings, selectivity can be:

- Limited (partial selectivity) up to a value lower than the maximum expected short-circuit current.
- Total (total selectivity), performed irrespective of the value of the short-circuit current.

# **Selectivity Table**

Schneider Electric provides selectivity tables showing the type of selectivity (partial or total) between each circuit breaker for its entire range of circuit breakers (refer to the *Complementary Technical Information Catalog*).

# I<sup>2</sup>t ON/OFF Function

Use the  $I^2t$  inverse time curve function to improve circuit breaker coordination. Use it when a protection device using inverse time only is installed upstream or downstream, for example a fuse protection device.

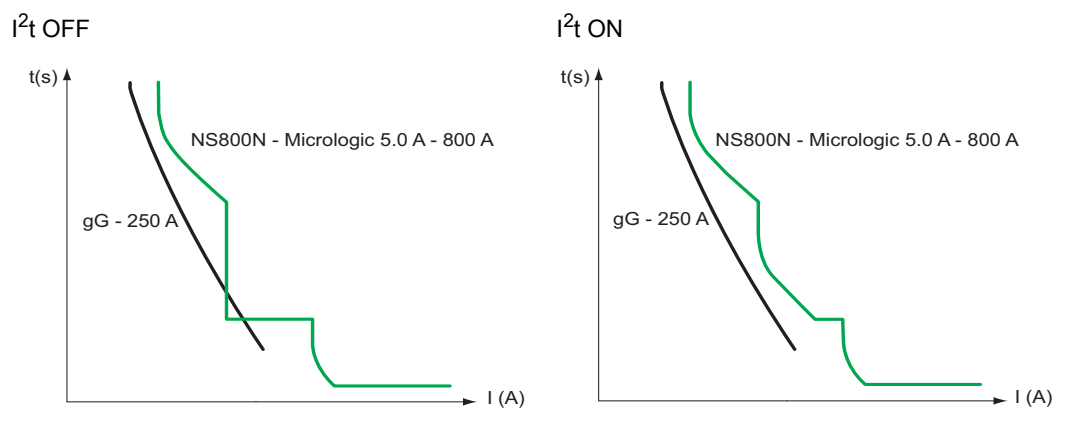

# What Is in This Chapter?

This chapter contains the following sections:

| Section | Торіс                       | Page |
|---------|-----------------------------|------|
| 4.1     | Standard Metering Functions | 96   |
| 4.2     | Optional Metering Functions | 129  |

# Section 4.1 Standard Metering Functions

# What Is in This Section?

This section contains the following topics:

| Торіс                                                | Page |
|------------------------------------------------------|------|
| Measurement Accuracy in Accordance with IEC 61557-12 | 97   |
| Measurement Characteristics                          | 102  |
| Measurement Availability                             | 107  |
| Network Settings                                     | 113  |
| Real-Time Measurements                               | 114  |
| Power Metering                                       | 117  |
| Power Calculation Algorithm                          | 120  |
| Energy Metering                                      | 121  |
| Harmonic Currents and Voltages                       | 123  |
| Power Quality Indicators                             | 124  |
| Power Factor PF and $\cos \phi$ Measurement          | 126  |

# Measurement Accuracy in Accordance with IEC 61557-12

# Measurements and Electrical Parameters Available on the Micrologic X Control Unit

Based on the measurement of line currents, neutral current, phase-to-phase voltages, and phase-toneutral voltages, the Micrologic X control unit displays the following parameters:

- RMS values of currents and voltages
- Active, reactive, and apparent powers
- · Active, reactive, and apparent energies
- Power factor
- Frequency
- Unbalance and THD of voltages and currents

Average and predicted values are calculated for the main basic electrical parameters.

The maximum and minimum values are time stamped and logged in the Micrologic X non-volatile memory. They can be reset as follows:

- On the Micrologic X display screen
- With Ecoreach software
- With the Masterpact MTZ mobile App
- By a remote controller using the communication network

Electrical parameters, which are refreshed once a second, can be displayed as follows:

- On the Micrologic X display screen, at Home → Measures (see page 45)
- With Ecoreach software
- With the Masterpact MTZ mobile App
- By a remote controller using the communication network

The availability of parameters depends on the type of interface used to display data. All parameters are not displayed on all interfaces (see page 107).

An optional external 24 Vdc supply or VPS module is mandatory to measure and display parameters, including energy counters, for currents below 20% of the rated current.

#### **Measurement Accuracy**

Power and energy metering accuracy in Masterpact MTZ with Micrologic X control unit is classified as Class 1, according to IEC 61557-12. This standard specifies performance requirements of measuring and monitoring devices that measure and monitor the electrical parameters within electrical distribution systems. It covers both performance measuring devices with external sensors (PMD-S), such as current and/or voltage transformers, for example, stand-alone power meters, and performance measuring devices with embedded sensors (PMD-D), for example, circuit breakers.

Masterpact MTZ, with Micrologic X control unit and embedded sensors, is a PMD-DD device with Class 1 accuracy, according to IEC 61557-12 for power and energy metering. It complies with the requirements of K70 temperature class, according to table 6 of IEC 61557-12.

The IEC 61557-12 standard defines the following three levels of uncertainty that need to be checked to establish accuracy class:

- Intrinsic uncertainty (see page 98)
- Operating uncertainty (see page 99)
- Overall system uncertainty (see page 100)

A PMD-DD device avoids overall system uncertainty and variation, thanks to its embedded sensors and wiring.

#### **Measured Electrical Parameter Uncertainty**

Uncertainty is the estimated percentage by which a measured electrical parameter may differ from the true electrical parameter. In the context of this standard, the total uncertainty of a measured electrical parameter depends on the instrument, the environment, and other elements to be considered.

The graphic below shows the total uncertainty of a measured electrical parameter made by:

- A PMD-D device, with embedded sensors
- A PMD-S device, with external sensors

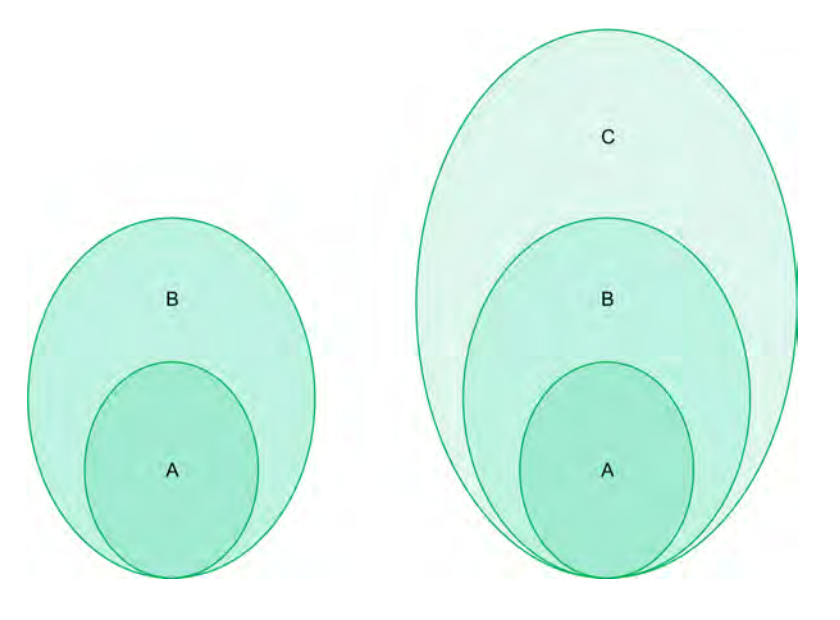

PMD-D device, with embedded sensors

PMD-S device, with external sensors

- A Uncertainty under reference conditions: Intrinsic uncertainty according to IEC 61557-12
- **B** Variations due to influence quantity: Operating Uncertainty according to IEC 61557-1;
- Measurement uncertainty according to IEC 61000-4-30 C Overall system uncertainty according to IEC 61557-12

## Intrinsic Uncertainty: IEC 61557-12 definition

Intrinsic uncertainty is the uncertainty of a measuring instrument when used under reference conditions. In the context of this standard, it is a percentage of the measured electrical parameter defined within the rated range of the measuring instrument.

For Masterpact MTZ with Micrologic X control unit, the main values are current and power factor.

The following table indicates the current range for different Masterpact MTZ circuit breakers, to ensure uncertainty is less than or equal to 1%:

| Current values for active power with 1% uncertainty (in A)                                                                             |                                                              | Masterpact   |              |              |
|----------------------------------------------------------------------------------------------------|--------------------------------------------------------------|--------------|--------------|--------------|
| Description of current value                                                                                                    | Current value<br>as percentage<br>of maximal<br>load current | MTZ1         | MTZ2         | MTZ3         |
| Lowest value of the current at which the circuit breaker starts and continues to register                                              | lst = 0.04% lb                                               | 1.6 A        | 1.6 A        | 3.2 A        |
| Lowest value of the current to ensure accuracy less than or equal to 1.5% for active power and energy                                  | 5% lb                                                        | 20 A         | 20 A         | 40 A         |
| Lowest value of the current to ensure accuracy<br>less than or equal to 1% for active power and<br>energy with PF = 1                  | 10% lb                                                       | 40 A         | 40 A         | 80 A         |
| Lowest value of the current to ensure accuracy<br>less than or equal to 1% for active power and<br>energy with PF = 0.5 Ind to 0.8 Cap | 20% lb                                                       | 80 A         | 80 A         | 160 A        |
| Value of current in accordance with which the relevant performance of a direct connected PMD (PMD Dx) is fixed                         | lb                                                           | 400 A        | 400 A        | 800 A        |
| Highest value of current at which the<br>Masterpact MTZ meets the uncertainty<br>requirements of this standard                         | Imax                                                         | 1600 A x 1.2 | 4000 A x 1.2 | 6300 A x 1.2 |

#### Intrinsic uncertainty for active power and energy versus current. Example graph for Masterpact MTZ2

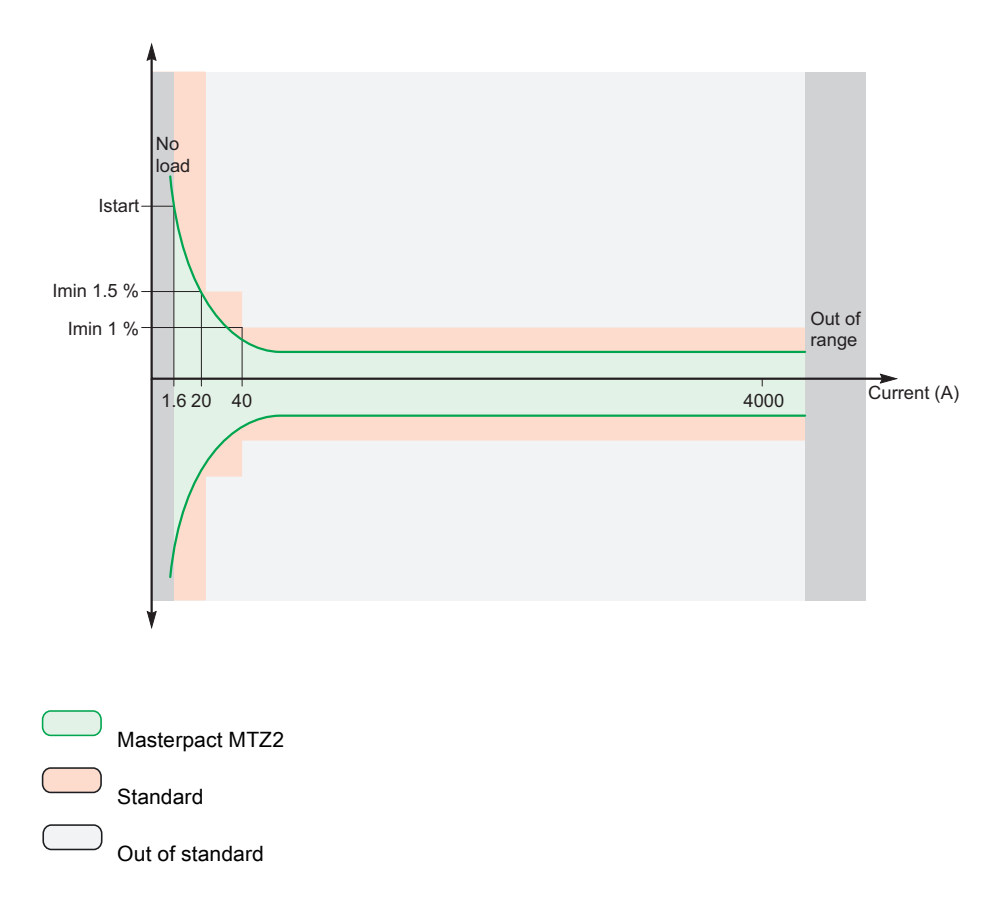

#### **Operating Uncertainty**

IEC 61557-12 defines operating uncertainty as uncertainty under the rated operating conditions.

IEC 61557-12 specifies tests and maximum variation of uncertainty according to the following influence quantities:

- Ambient temperature (T°)
- Frequency, unbalance, harmonics, EMC

For Masterpact MTZ with Micrologic X control unit, the main influence quantity is temperature. Masterpact MTZ devices are designed to carry high currents, which induce self-heating. The measurement has been designed to offer high stability in a wide range of temperatures.

#### Effect of Temperature on Masterpact MTZ Measurement System

The temperature variation around the internal current transformer and the Micrologic X control unit, between minimum current and nominal current load can be up to 90 K. The effect of temperature on measurement accuracy has been carefully managed to ensure an operating ambient temperature of between -25 °C and 70 °C (-13 °F and 158 °F).

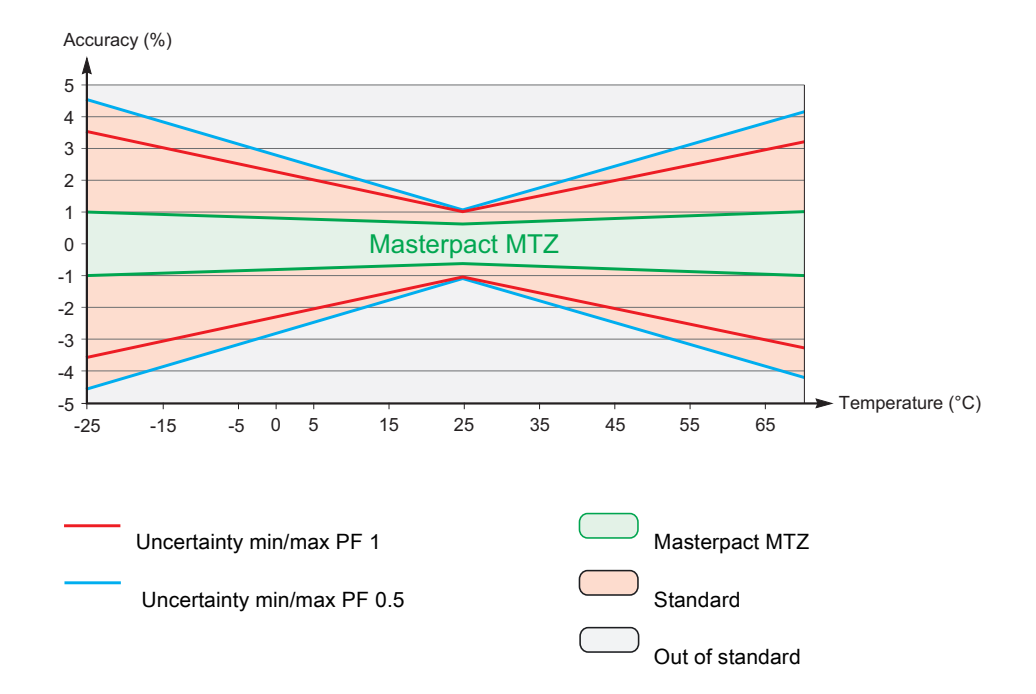

# Effect of Electromagnetic Compatibility (EMC) and Other Influence Quantities on Masterpact MTZ Measurement Performance

Masterpact MTZ with Micrologic X control unit offers a high immunity to influence quantities, with a low operating uncertainty for active power, as specified by Class 1, for a wide range of operating conditions.

The following table summarizes standard requirements and Masterpact MTZ performance with regard to influence quantities for active power:

| Influence quantity                          | Table 9 IEC 61557-12 PMD DD additional uncertainty variation to | Masterpact MTZ<br>additional uncertainty |             |  |
|---------------------------------------------|-----------------------------------------------------------------|------------------------------------------|-------------|--|
| Ambient temperature                         | PF 1                                                            | 0.05% / K                                | < 0.01% / K |  |
|                                             | PF 0.5 Ind                                                      | 0.07% / K                                | < 0.01% / K |  |
| Auxiliary power supply                      | 24 Vdc ±15%                                                     | 0.1%                                     | 0%          |  |
| Voltage                                     | PF 1: 80% / 120% Un                                             | 0.7%                                     | 0%          |  |
|                                             | PF 0,5 Ind: 80% / 120% Un                                       | 1%                                       | 0%          |  |
| Frequency                                   | PF 1: 49–51 Hz / 59–61 Hz                                       | 0.5%                                     | 0%          |  |
|                                             | PF 0.5: 49–51 Hz / 59–61 Hz                                     | 0.7%                                     | 0%          |  |
| Reversed phase sequence                     |                                                                 | 1.5%                                     | 0%          |  |
| Voltage unbalance                           | 0 to 10%                                                        | 2%                                       | 0%          |  |
| Phase missing                               | 1 or 2 phase missing                                            | 2%                                       | 0%          |  |
| Harmonics in current and voltage            | 10% Un 5th                                                      | 0.8%                                     | < 0.1%      |  |
|                                             | 20% Imax 5th                                                    |                                          |             |  |
|                                             | Odd harmonic in current                                         | 3%                                       | < 0.1%      |  |
|                                             | Sub harmonic in current                                         | 3%                                       | < 0.1%      |  |
| Common mode voltage rejection               | 0–690 Vac / ground                                              | 0.5%                                     | 0%          |  |
| Permanent ac magnetic induction             | IEC 61326                                                       | 2%                                       | 0%          |  |
| Electromagnetic RF fields                   | IEC 61326                                                       | 2%                                       | < 1%        |  |
| Conducted disturbances induced by RF fields | IEC 61326                                                       | 2%                                       | < 1%        |  |

# **Overall System Uncertainty**

IEC 61557-12 defines overall system uncertainty as uncertainty including the instrumental uncertainty of several separated instruments (for example, sensors, wires, measuring instruments) under the rated operating conditions.